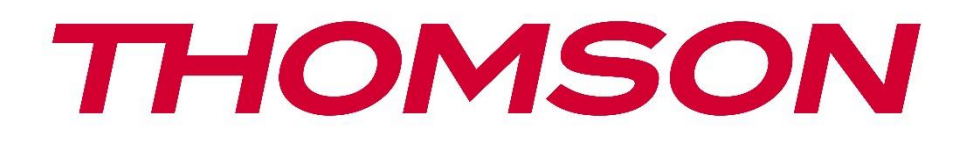

# Google TV

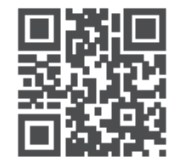

tv.mythomson.com

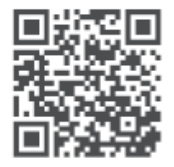

tv.mythomson.com/ en/Support/FAQs/

# تلفزيون ذكي

#### مهم

.يرجى قراءة هذا الدليل بعناية قبل تثبيت التلفزيون وتشغيله .احتفظ بهذا الدليل في متناول يدك للرجوع إليه في المستقبل

#### محتويات

| 6   | مات                                     | معلوه   | 1 |
|-----|-----------------------------------------|---------|---|
| 7   | العلامات الموجودة على المنتج            | 1.1     |   |
| 7   | تحذير                                   | 1.2     |   |
| 8   | تحذيرات التثبيت على الحائط              | 1.3     |   |
| 8   | إعلان المطابقة المبسط للاتحاد الأوروبي  | 1.4     |   |
| 8   | التطبيقات والأداء                       | 1.5     |   |
| 8   | حماية البيانات                          | 1.6     |   |
| 9   | لة وتركيب الأقدام/الحامل                | مقدم    | 2 |
| 9   | فك التعبئة                              | 2.1     |   |
| 11  | التثبيت                                 | 2.2     |   |
| 12  | وتوصيلات التلفزيون                      | أزرار و | 3 |
| 12  | زر التلفاز                              | 3.1     |   |
| 13  | الاتصالات                               | 3.2     |   |
| 14  | التحكم عن بعد                           | جهاز ا  | 4 |
| 15  | ى تلفزيون                               | تركيب   | 5 |
| 15  | اضبط جهاز التلفاز الخاص بك              | 5.1     |   |
| 15  | توصيل الهوائي والطاقة                   | 5.2     |   |
| 16  | د الأولي                                | الإعدا  | 6 |
| 16  | إقران جهاز التحكم عن بعد عبر البلوتوث   | 6.1     |   |
| 16  | اختيار اللغة                            | 6.2     |   |
| 17  | اختيار إعداد التلفزيون                  | 6.3     |   |
| 18  | Google TV إعداد                         | 6.4     |   |
| 18  | Google Home الإعداد باستخدام تطبيق      | 6.4.1   |   |
| 18  | الإعداد على التلفزيون                   | 6.4.2   |   |
| ساب | الخاص بك Google تسجيل الدخول باستخدام ح | 6.4.3   |   |

| 19       | شروط خدمة جوجل                   | 6.4.4            |
|----------|----------------------------------|------------------|
| 19       | Google تأكيد أو رفض خدمات وميزات | 6.4.5            |
| 19       | اختر اشتراكاتك                   | 6.4.6            |
| 19       | اختيار المنطقة أو البلد          | 6.4.7            |
| 20       | إخلاء المسؤولية                  | 6.4.8            |
| 20       | إعداد التلفزيون الأساسي          | 6.5              |
| 20       | الخاصة بك Wi-Fi حدد شبكة         | 6.5.1            |
| 20       | اختيار المنطقة أو البلد          | 6.5.2            |
| 20       | إخلاء المسؤولية                  | 6.5.3            |
| 20       | الرقابة الأبوية                  | 6.6              |
| 21       |                                  | ترکیب            |
| 21       | وضع الموالف                      | 7.1              |
| 21       | الهوائي                          | 7.1.1            |
| 22       | الكابل                           | 7.1.2            |
| 23       | القمر الصناعي                    | 7.1.3            |
| 29       | ل من الإعدادات                   | 8 التحقق         |
| 30       | ﺎ ﺍﻟﺮﺋﯿﺴﯿﺔ                       | 9 الشاش          |
| 31       | حساب جوجل                        | 9.1              |
| 32       | التطبيقات                        | 9.2              |
| 32       | المكتبة                          | 9.3              |
| 33       | Google TV بحث                    | 9.4              |
| 34       | الإخطار                          | 9.5              |
| 34       | عدادات                           | 10 الإد          |
| 35       | تعيين اسم جهازك                  | 10.1             |
| 36       | القنوات والمدخلات                | 10.2             |
| 36       | ·<br>· القنوات                   | 10.2.1           |
| 49       | ·<br>· المدخلات الخارجية         | 10.2.2           |
| 51       | العرض والصوت                     | 10.3             |
| 51       | أعمده                            | 10.3.1           |
|          |                                  |                  |
| 52       | ·····، الشاشة                    | 10.3.2           |
| 52<br>52 | ، حصورہ<br>۲ الشاشة              | 10.3.2<br>10.3.3 |

| 53 | ىبكة والإنترنت             | الش   | 10.4  |
|----|----------------------------|-------|-------|
| 53 | Wi-Fi تشغيل/إيقاف تشغيل    | 10.4  | 4.1   |
| 53 | المتاحة Wi-Fi اختيار شبكة  | 10.4  | 4.2   |
| 53 | خيارات أخرى                | 10.4  | 4.3   |
| 54 | خيارات إيثرنت              | 10.4  | 4.4   |
| 54 | سابات وتسجيل الدخول        | الح   | 10.5  |
| 55 | صوصية                      | الخ   | 10.6  |
| 55 | بيقات                      | تط    | 10.7  |
| 56 | غام                        | الند  | 10.8  |
| 57 | إمكانية الوصول             | 10.   | 8.1   |
| 57 | حوالي                      | 10.   | 8.2   |
| 58 | التاريخ والوقت             | 10.   | 8.3   |
| 58 | اللغة                      | 10.   | 8.4   |
| 58 | لوحة المفاتيح              | 10.   | 8.5   |
| 58 | التخزين                    | 10.   | 8.6   |
| 58 | الوضع المحيط               | 10.   | 8.7   |
| 58 | الطاقة والقوة              | 10.   | 8.8   |
| 59 | طاقم التمثيل               | 10.   | 8.9   |
| 59 | جوجل                       | 10.8  | .10   |
| 59 | أصوات النظام               | 10.8  | .11   |
| 59 | التلفاز                    | 10.8  | .12   |
| 60 | وقت تشغيل النظام           | 10.8  | .13   |
| 60 | إعادة التشغيل              | 10.8  | .14   |
| 60 | از التحكم عن بعد والملحقات | جها   | 10.9  |
| 61 | المساعدة والملاحظات        |       | 10.10 |
| 61 | ﺎﺷﺮ                        | بث مب | 11    |
| 61 | مة القنوات                 | قائ   | 11.1  |
| 61 | دليل البرنامج              | 11.   | 1.1   |
| 62 | القنوات الجديدة المتاحة    | 11.   | 1.2   |
| 63 | رات التلفزيون              | خيا   | 11.2  |
| 63 | لغة الترجمة                | 11.   | 2.1   |
| 64 | إضافة المفضلة              | 11.   | 2.2   |

| 67 | إزالة المفضلة          | 11.2.3  | 3   |
|----|------------------------|---------|-----|
| 68 | فتح المفضلة            | 11.2.4  | 4   |
| 69 | لغة الصوت              | 11.2.   | 5   |
| 69 | خيارات القناة          | 11.2.6  | 5   |
| 72 | مشغل الوسائط المتعددة  | تطبيق   | 12  |
| 73 | باف الأخطاء وإصلاحها   | استكش   | 13  |
| 74 | سفات الفنية            | المواص  | 14  |
| 77 | ود المفروضة على الدولة | 1 القي  | 4.1 |
| 77 | خیص                    | 1 الترا | 4.2 |

# 1 السلامة معلومات

،في حالة الطقس القاسي (العواصف، البرق) وفترات عدم النشاط الطويلة (الذهاب في إجازة) .افصل جهاز التلفزيون عن التيار الكهربائي

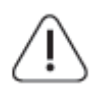

يتم استخدام قابس التيار الكهربائي لفصل جهاز التلفاز عن التيار الكهربائي وبالتالي يجب أن يظل الجهاز جاهزًا للتشغيل. إذا لم يتم فصل جهاز التلفاز كهربائيًا عن التيار الكهربائي، فسيظل الجهاز يستهلك الطاقة .في جميع المواقف حتى إذا كان التلفاز في وضع الاستعداد أو مغلقًا

> .**ملاحظة** : اتبع الإرشادات التي تظهر على الشاشة لتشغيل الميزات ذات الصلة .**هام** : يرجى قراءة هذه التعليمات بالكامل قبل تثبيت التلفزيون أو تشغيله

#### تحذير

تم تصميم هذا الجهاز ليتم استخدامه من قبل الأشخاص (بما في ذلك الأطفال) القادرين / ذوي الخبرة في استخدام مثل هذا الجهاز دون إشراف، ما لم يتم إخضاعهم للإشراف أو التعليمات المتعلقة باستخدام الجهاز .من قبل شخص مسؤول عن سلامتهم

- استخدم جهاز التلفاز هذا على ارتفاع أقل من 2000 متر فوق مستوى سطح البحر، وفي الأماكن
  الجافة وفي المناطق ذات المناخ المعتدل أو الاستوائي
- إن جهاز التلفاز مخصص للاستخدام المنزلي والاستخدام العام المماثل ولكن يمكن استخدامه أيضًا .في الأماكن العامة
  - .لأغراض التهوية، اترك مساحة خالية لا تقل عن 10 سم حول التلفزيون
  - لا يجوز إعاقة التهوية عن طريق تغطية أو حجب فتحات التهوية بأشياء مثل الصحف، ومفارش
    المائدة، والستائر، وما إلى ذلك
- يجب أن يكون قابس سلك الطاقة سهل الوصول إليه. لا تضع التلفاز أو الأثاث أو غير ذلك على سلك .الطاقة. يمكن أن يتسبب سلك الطاقة/القابس التالف في نشوب حريق أو التعرض لصدمة كهربائية تعامل مع سلك الطاقة من القابس، ولا تفصل التلفاز عن طريق سحب سلك الطاقة. لا تلمس سلك الطاقة/القابس أبدًا بأيدٍ مبللة لأن هذا قد يتسبب في حدوث ماس كهربائي أو صدمة كهربائية. لا تقم أبدًا بعمل عقدة في سلك الطاقة أو ربطه بأسلاك أخرى. في حالة تلفه، يجب استبداله، ويجب .أن يتم ذلك بواسطة موظفين مؤهلين فقط
  - لا تعرض التلفزيون لقطرات أو تناثر السوائل ولا تضع أشياء مملوءة بالسوائل، مثل المزهريات والأكواب وما إلى ذلك، على التلفزيون أو فوقه (على سبيل المثال، على الأرفف الموجودة فوق (الوحدة).
  - لا تعرض التلفزيون لأشعة الشمس المباشرة ولا تضع أي لهب مفتوح مثل الشموع المضاءة أعلى
    التلفزيون أو بالقرب منه
    - لا تضع أي مصادر للحرارة مثل السخانات الكهربائية أو المشعات وما إلى ذلك بالقرب من جهاز
      التلفزيون
      - . الا تضع التلفاز على الأرض أو على الأسطح المائلة
    - لتجنب خطر الاختناق، احفظ الأكياس البلاستيكية بعيدًا عن متناول الأطفال والرضع والحيوانات الأليفة
- قم بتركيب الحامل على التلفاز بعناية. إذا كان الحامل مزودًا بمسامير، فقم بربط المسامير بإحكام
  لمنع التلفاز من الميل. لا تفرط في ربط المسامير وقم بتركيب المطاط الخاص بالحامل بشكل صحيح

.لا تتخلص من البطاريات بإلقائها في النار أو مع المواد الخطرة أو القابلة للاشتعال

تحذير

- .يجب عدم تعريض البطاريات للحرارة الزائدة مثل أشعة الشمس أو النار أو ما شابه ذلك
- يمكن أن يؤدي ضغط الصوت الزائد من سماعات الأذن أو سماعات الرأس إلى فقدان السمع.

الأهم من كل شيء - لا تسمح أبدًا لأي شخص، وخاصة الأطفال، بدفع الشاشة أو ضربها، أو دفع أي شيء في .الثقوب أو الفتحات أو أي فتحات أخرى في العلبة

# 1.1 العلامات الموجودة على المنتج

تُستخدم الرموز التالية على المنتج كعلامة للقيود والاحتياطات وتعليمات السلامة. يجب مراعاة كل توضيح .عندما يحمل المنتج العلامة ذات الصلة فقط. يرجى ملاحظة هذه المعلومات لأسباب أمنية

.الأجهزة من الفئة الثانية: تم تصميم هذا الجهاز بطريقة لا تتطلب اتصالاً آمنًا بالتأريض الكهربائي

تشير هذه العلامة إلى أنه لا ينبغي التخلص من هذا المنتج مع النفايات المنزلية الأخرى في جميع أنحاء الاتحاد الأوروبي. يرجى إعادة تدويره بطريقة مسؤولة لتعزيز إعادة استخدام الموارد المادية بشكل مستدام. لإعادة جهازك المستعمل، يرجى استخدام أنظمة الإرجاع والتجميع أو الاتصال .بالتاجر الذي تم شراء المنتج منه

### 1.2 **تحذير**

لا تبتلع البطارية، وذلك بسبب خطر الحرق الكيميائي. قد يحتوي هذا المنتج أو الملحقات المرفقة مع المنتج على بطارية صغيرة/بطارية زر. إذا تم ابتلاع البطارية الصغيرة/بطارية زر، فقد تتسبب في حروق داخلية .شديدة في غضون ساعتين فقط وقد تؤدي إلى الوفاة

احتفظ بالبطاريات الجديدة والمستعملة بعيدًا عن متناول الأطفال. إذا لم يتم إغلاق حجرة البطارية بشكل .آمن، فتوقف عن استخدام المنتج واحتفظ به بعيدًا عن متناول الأطفال

إذا كنت تعتقد أنه ربما تم ابتلاع البطاريات أو وضعها داخل أي جزء من الجسم، فاطلب العناية الطبية على .الفور

،قد يسقط جهاز التلفاز، مما يتسبب في إصابة شخصية خطيرة أو الوفاة. يمكن تجنب العديد من الإصابات :وخاصة تلك التي تصيب الأطفال، من خلال اتخاذ احتياطات بسيطة مثل

- استخدم دائمًا الخزائن أو الحوامل أو طرق التثبيت الموصى بها من قبل الشركة المصنعة لجهاز
  التلفزيون
  - استخدم دائمًا الأثاث الذي يمكنه دعم جهاز التلفزيون بأمان
- قم دائمًا بتثقيف الأطفال حول مخاطر التسلق على الأثاث للوصول إلى جهاز التلفزيون أو أدوات التحكم فيه
  - - . الا تضع جهاز التلفاز في مكان غير مستقر أبدًا
- لا تضع جهاز التلفزيون أبدًا على أثاث طويل (على سبيل المثال، الخزائن أو خزائن الكتب) دون تثبيت
  .كل من الأثاث وجهاز التلفزيون على دعامة مناسبة

- لا تضع جهاز التلفزيون أبدًا على قطعة قماش أو أي مواد أخرى قد تكون موجودة بين جهاز التلفزيون والأثاث الداعم
- لا تضع أبدًا أي أشياء قد تغري الأطفال بالتسلق، مثل الألعاب وأجهزة التحكم عن بعد، فوق التلفزيون
  أو الأثاث الذي يوضع عليه التلفزيون
  - \_\_\_\_\_\_. هذا الجهاز مناسب فقط للتركيب على ارتفاعات ≤2 متر

.إذا كان من المقرر الاحتفاظ بجهاز التلفاز الحالي ونقله، فيجب تطبيق نفس الاعتبارات المذكورة أعلاه

قد تتسبب الأجهزة المتصلة بالتأريض الوقائي للمنشآت البنائية من خلال توصيل التيار الكهربائي أو من خلال أجهزة أخرى متصلة بالتأريض الوقائي - ونظام توزيع التلفزيون باستخدام كابل محوري، في بعض الظروف في حدوث خطر نشوب حريق. لذلك، يجب توفير التوصيل بنظام توزيع التلفزيون من خلال جهاز يوفر عزلًا .كهربائيًا أقل من نطاق تردد معين (عازل جلفاني)

# 1.3 **تحذيرات التثبيت على الحائط**

- تعتبر مجموعة التثبيت على الحائط اختيارية. يمكنك الحصول عليها من الوكيل المحلي إذا لم تكن .مرفقة مع جهاز التلفزيون الخاص بك
  - . .لا تقم بتثبيت التلفاز على السقف أو على حائط مائل
  - استخدم مسامير التثبيت على الحائط والملحقات الأخرى المخصصة

.قم بإحكام براغي التثبيت على الحائط لمنع التلفزيون من السقوط. لا تفرط في إحكام ربط البراغي الأشكال والرسوم التوضيحية الواردة في دليل المستخدم هذا هي لأغراض مرجعية فقط وقد تختلف عن .المظهر الفعلي للمنتج. قد يتم تغيير تصميم المنتج ومواصفاته دون إشعار

# 1.4 إعلان المطابقة المبسط للاتحاد الأوروبي

.EU/يتوافق مع التوجيه Smart TV 2014/53 أن جهاز المنتج من نوع المعدات اللاسلكية StreamView GmbH

# 1.5 التطبيقات والأداء

تعتمد سرعة التنزيل على اتصالك بالإنترنت. قد لا تتوفر بعض التطبيقات في بلدك أو منطقتك. تتوفر خدمة يلزم الحصول على عضوية البث. لمزيد <u>https://help.netflix.com/node/14164</u> :في بلدان محددة Netflix على دعم البحث Google يعتمد توفر اللغة لمساعد .<u>www.netflix.com</u> من المعلومات، تفضل بزيارة Google. الصوتي من

## 1.6 حماية البيانات

يجوز لمقدمي التطبيقات ومقدمي الخدمات جمع واستخدام البيانات الفنية والمعلومات ذات الصلة، بما في ذلك على سبيل المثال لا الحصر المعلومات الفنية حول هذا الجهاز والنظام وبرامج التطبيق والأجهزة الطرفية. يجوز لهم استخدام هذه المعلومات لتحسين المنتجات أو لتقديم خدمات أو تقنيات لا تحدد هويتك الشخصية. بالإضافة إلى ذلك، قد تطلب بعض خدمات الجهات الخارجية، المقدمة بالفعل في الجهاز أو التي قمت بتثبيتها بعد شراء المنتج، التسجيل ببياناتك الشخصية. قد تجمع بعض الخدمات البيانات الشخصية دون المسؤولية عن أي خرق محتمل لحماية StreamView GmbH تقديم تحذيرات إضافية. لا يمكن تحميل شركة .البيانات من قبل خدمات الجهات الخارجية

# 2 مقدمة وتركيب الأقدام/الحامل

نشكرك على اختيار منتجنا. سوف تستمتع قريبًا بجهاز التلفاز الجديد الخاص بك. يُرجى قراءة هذه التعليمات بعناية. فهي تحتوي على معلومات مهمة ستساعدك على الاستفادة القصوى من جهاز التلفاز الخاص بك .وضمان التركيب والتشغيل الآمن والصحيح

#### 2.1 فك التعبئة

.قم بإخراج الأرجل/الحامل والتلفزيون من العبوة ثم ضع الأرجل على طاولة أو أي سطح مستوٍ آخر

- . استخدم طاولة مسطحة وثابتة أو سطحًا مستوٍ مماثلًا يمكنه تحمل وزن التلفزيون
  - .لا تمسك التلفاز على لوحة الشاشة

  - . تم وضع علامة على القدمين على اليسار واليمين

#### موديلات بحامل دوار مركزي

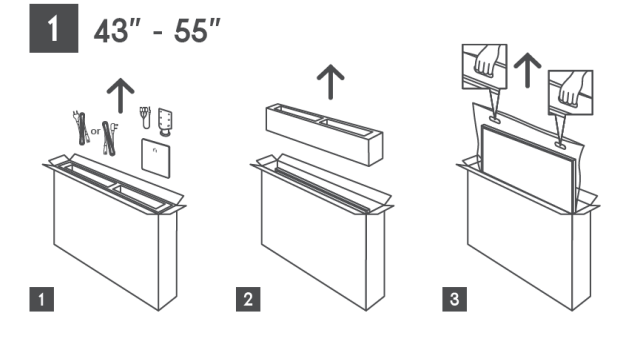

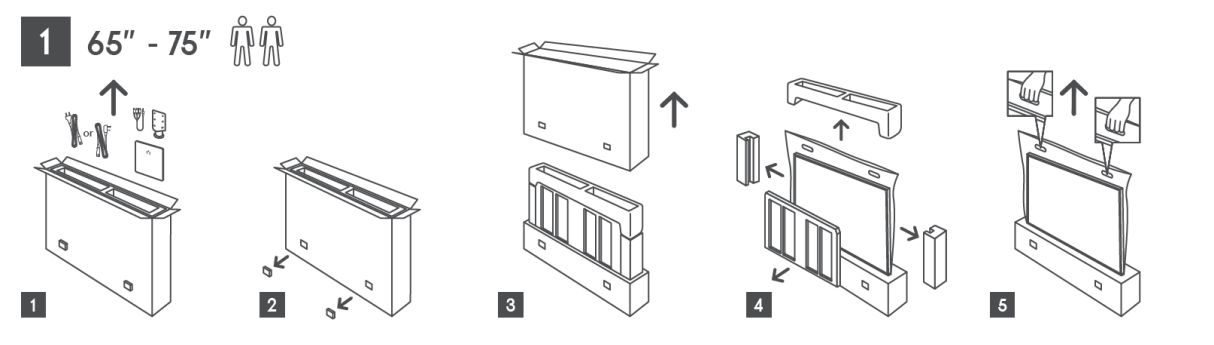

موديلات بأقدام جانبية

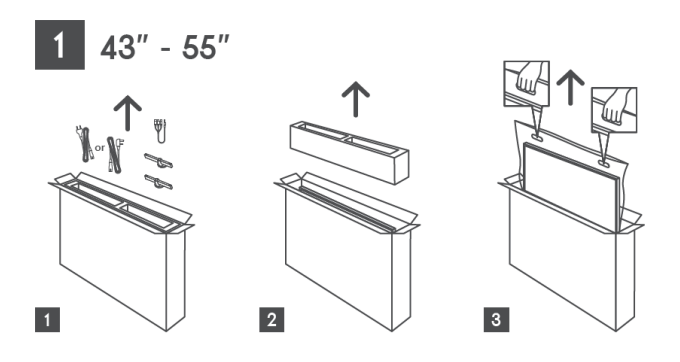

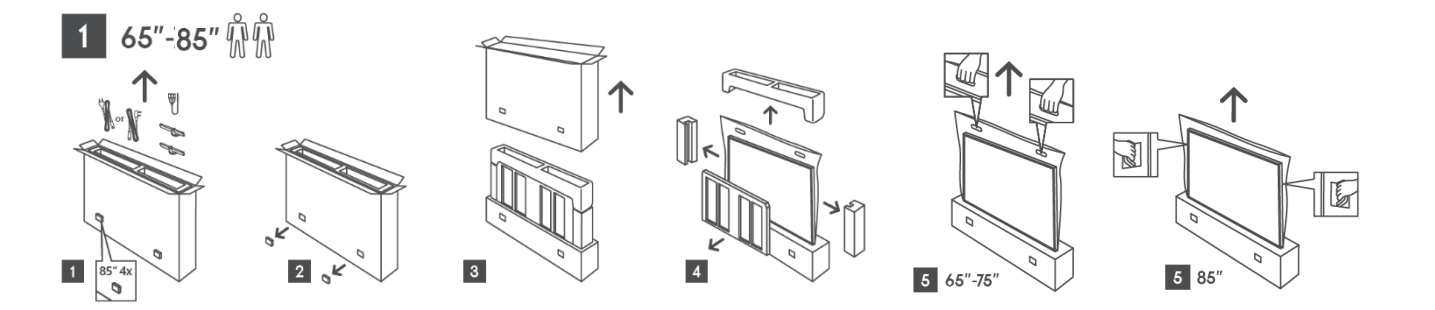

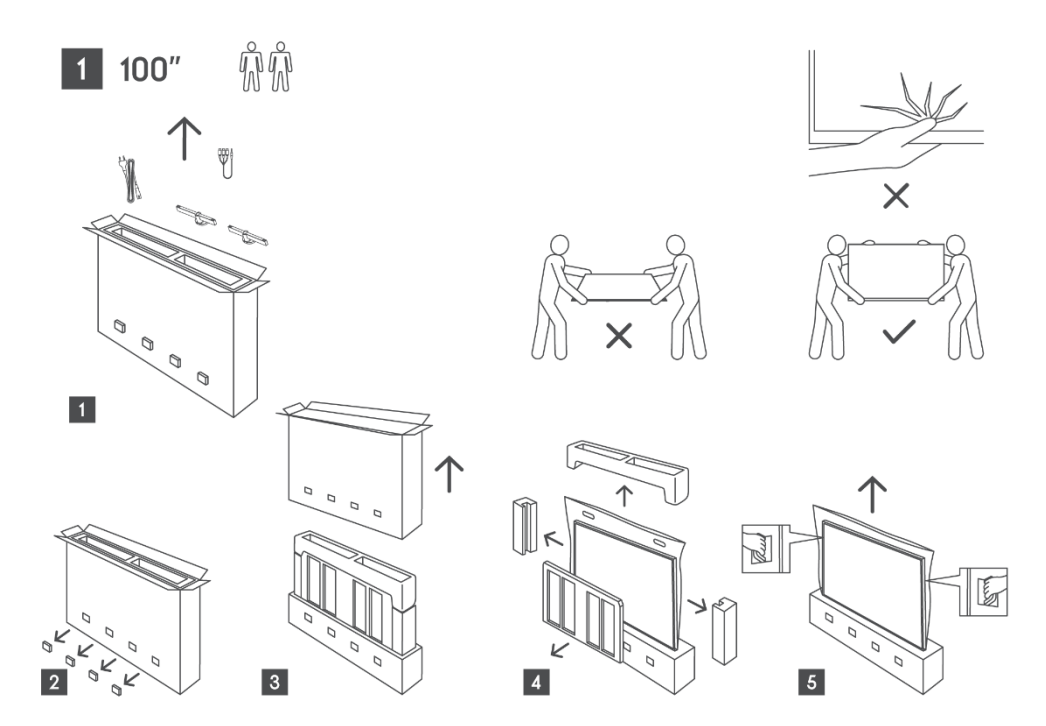

## 2.2 تثبيت

موديلات بحامل دوار مركزي

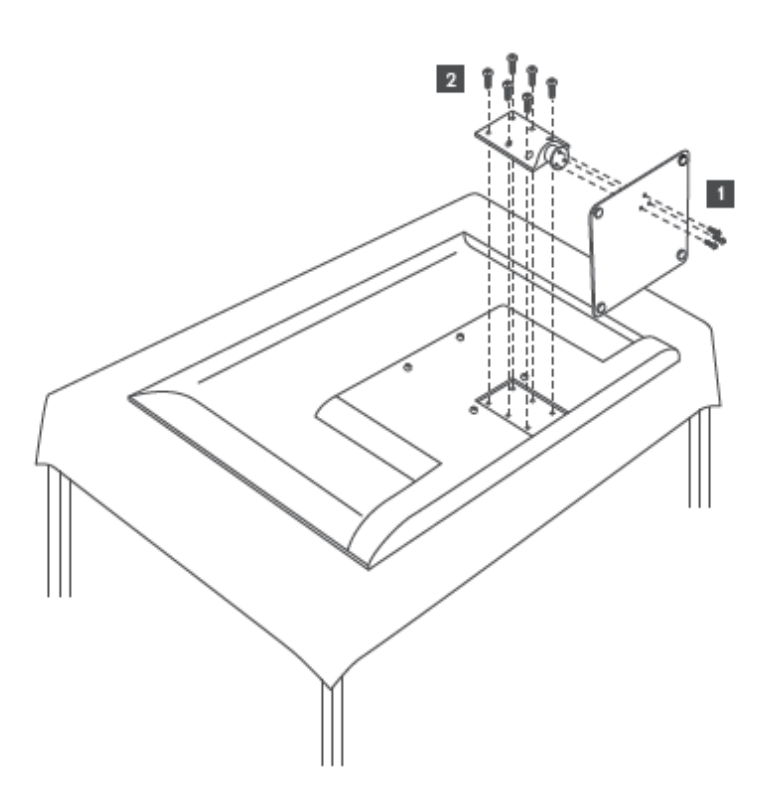

موديلات بأقدام جانبية

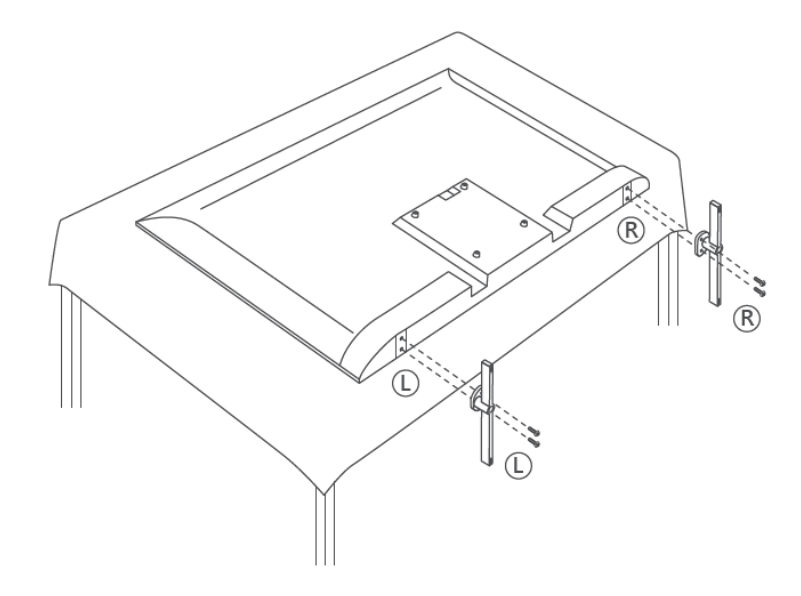

لا يتم توفير هذا .VESA تم تجهيز جهاز التلفزيون الخاص بك لحامل التثبيت على الحائط المتوافق مع معايير الحامل مع جهاز التلفزيون الخاص بك. اتصل بالوكيل المحلي لديك لشراء حامل التثبيت على الحائط الموصى .به

الثقوب والقياسات اللازمة لتثبيت حامل التثبيت على الحائط:

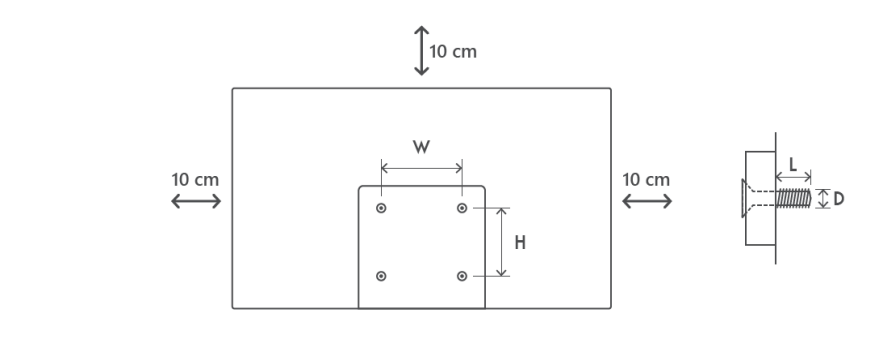

|      | و(مم) | (همم | د (مم) | ل (مم) |
|------|-------|------|--------|--------|
| 43"  | 200   | 200  | (م6) 6 | 8      |
| 50"  | 200   | 200  | (م6) 6 | 8      |
| 55"  | 200   | 200  | (م6) 6 | 10     |
| 65"  | 200   | 200  | (م6) 6 | 10     |
| 75"  | 200   | 200  | (م6) 6 | 10     |
| 85"  | 200   | 200  | (م6) 6 | 10     |
| 100" | 800   | 400  | (م6)8  | 12     |

# 3 أزرار وتوصيلات التلفاز

#### :حذر

إذا كنت تريد توصيل جهاز بالتلفزيون، فتأكد من إيقاف تشغيل التلفزيون والجهاز قبل إجراء أي .اتصال. بعد الانتهاء من الاتصال، يمكنك تشغيل الوحدات واستخدامها

 $\triangle$ 

وتجنب التفريغ الكهروستاتيكي الذي قد ،USBو HDMI لا تلمس أو تقترب من منافذ وإلا فسيؤدي ذلك إلى توقف التلفزيون عن ،USB يزعج هذه المنافذ أثناء وضع تشغيل .العمل أو التسبب في حالة غير طبيعية

#### :ملحوظة

.قد يختلف الموقع الفعلي وترتيب المنافذ من طراز إلى آخر

## 3.1 **زر التلفاز**

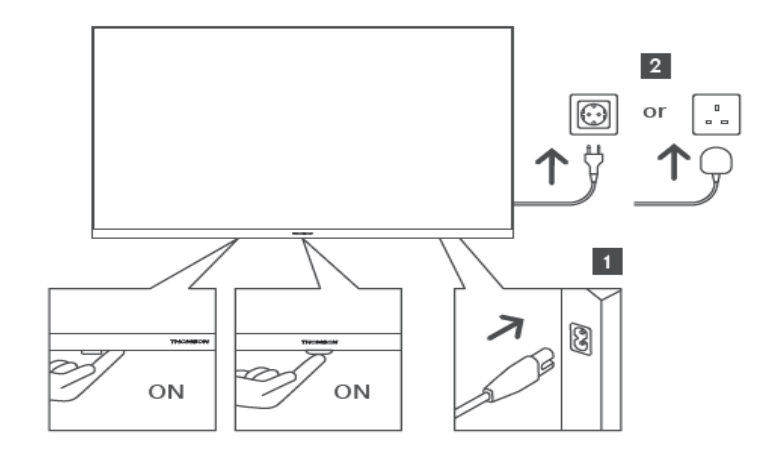

اضغط على هذا الزر في وضع الاستعداد لتشغيل/إيقاف تشغيل التلفزيون.

#### 3.2 **الاتصالات**

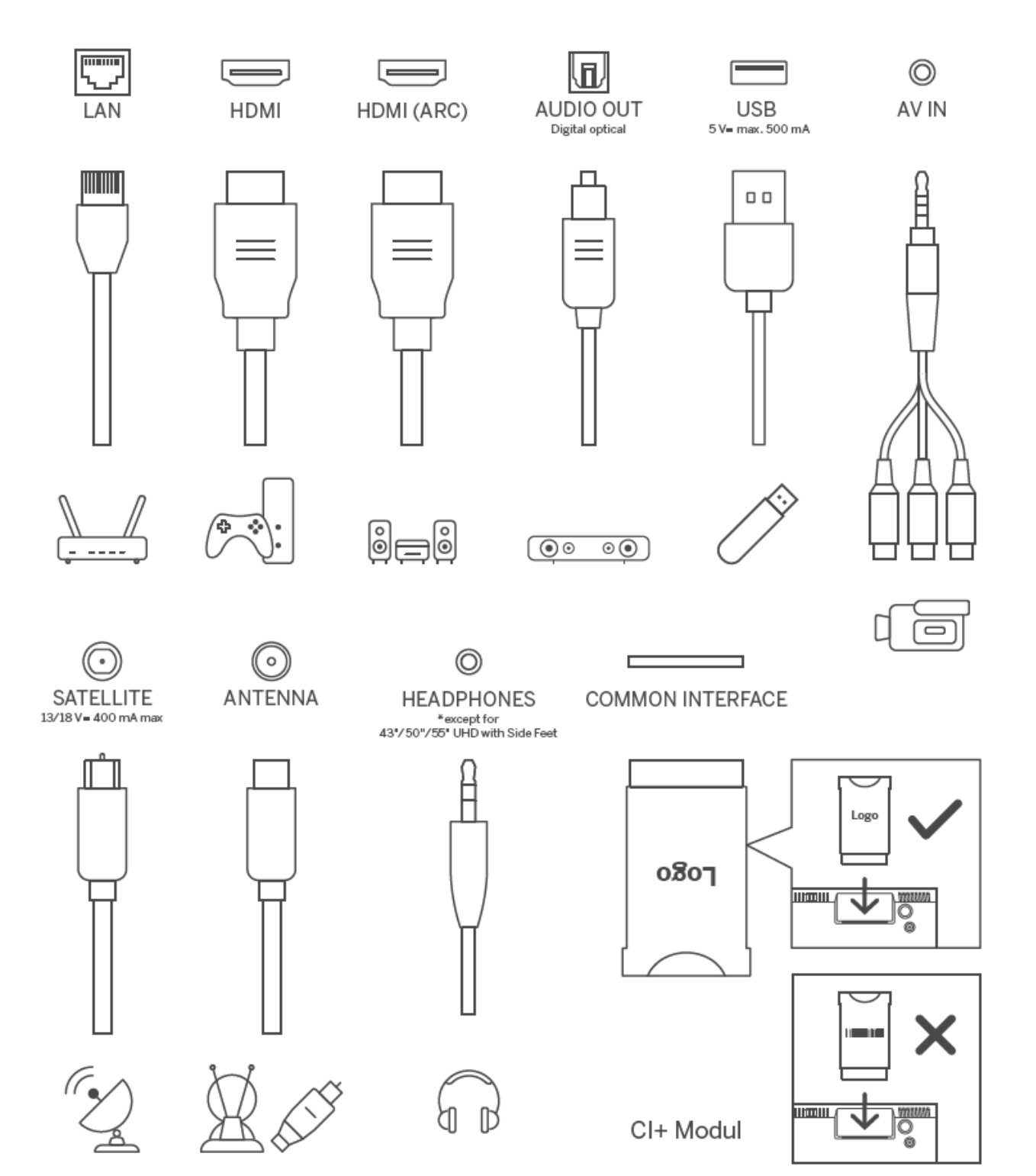

# 4 جهاز التحكم عن بعد

| Ċ                          | زر الطاقة/الاستعداد: الاستعداد السر يع/الاستعداد/التشغيل                                                                                                    |
|----------------------------|----------------------------------------------------------------------------------------------------|
| →                          | المصدر/الإدخال: حدد إدخال التلفزيون                                                                                                    |
| 0-9                        | الأزرار الرقمية: قم بتبديل القناة في وضع البث التلفزيوني المباشر، وأدخل<br>رقمًا أو حرفًا في مربع النص على الشاشة                                                                                                    |
| نص                         | فتح وإغلاق النص التليفزيوني (حيث يتوفر في وضع البث التلفزيوني<br>(المباشر                                                                                                    |
| فرعي                       | تشغيل الترجمة وإيقافها (حيثما تتوفر)                                                                                                    |
| • • • •                    | الأزرار الملونة: اتبع الإرشادات التي تظهر على الشاشة لوظائف الأزرار<br>الملونة                                                                                                    |
| Ŷ                          | Google الميكروفون: قم بتفعيل مساعد                                                                                                    |
| •                          | المتعددة Google تبديل الملف الشخصي: التبديل بين ملفات تعريف                                                                                                    |
| *                          | الإعدادات: عرض قائمة إعدادات البث التلفزيوني المباشر (في وضع البث<br>التلفزيوني المباشر)، وعرض خيارات الإعداد المتوفرة مثل الصوت والصورة؛<br>.TV Live يتم فتح لوحة مفاتيح إضافية ذات وظائف أكثر في تطبيق<br>                                                                             |
| $\bigcirc$                 | ازرار التوجيه: التنقل بين القوائم وضبط الخيارات وتحريك التركيز او المؤشر<br>وما إلى ذلك وعرض الصفحات الفرعية في وضع البث التلفزيوني المباشر<br>عند الضغط عليها يمينًا أو يسارًا. اتبع التعليمات التي تظهر على الشاشة                                                                     |
|                            | موافق: تأكيد الاختيارات، الدخول إلى القوائم الفرعية، عرض قائمة القنوات<br>(في وضع البث التلفزيوني المباشر). اضغط لمدة 5 ثوانٍ لتشغيل/إيقاف<br>الإضاءة الخلفية لجهاز التحكم عن بعد                                                                                                    |
| ÷                          | العودة/الرجوع: العودة إلى شاشة القائمة السابقة، والرجوع خطوة واحدة<br>إلى الوراء، وإغلاق النوافذ، وإغلاق النص التليفزيوني (في وضع البث<br>التلفزيوني المباشر-النص التليفزيوني). الخروج من تشغيل ملفات الوسائط<br>المتعددة والعودة إلى قائمة نظرة عامة على مشغل الوسائط المتعددة<br>(MMP) |
| ă                          | برنامج الكتروني مرشد                                                                                                    |
| n                          | الصفحة الرئيسية: افتح الشاشة الرئيسية                                                                                                    |
| + ~ ~ ~ ~ ~                | .مستوى الصوت +/-: التحكم في مستوى صوت التلفزيون                                                                                                    |
| ľ[)×                       | كتم الصوت: إيقاف تشغيل مستوى صوت التلفزيون تمامًا                                                                                                    |
| +<br>P<br>—                | البرامج +/-: التبديل بين قنوات التلفزيون/الراديو. قم بتمرير قائمة القنوات<br>.صفحة بصفحة عند عرض قائمة القنوات على شاشة التلفزيون                                                                                                    |
| YouTube                    | YouTube قم بتشغیل تطبیق                                                                                                    |
| NETFLIX                    | Netflix قم بتشغیل تطبیق                                                                                                    |
| prime video                | Prime Video قم بتشغیل تطبیق                                                                                                    |
| Disnep+                    | + Disney قم بتشغیل تطبیق                                                                                                    |
| €tv+                       | Apple TV قم بتشغیل تطبیق                                                                                                    |
| البث التلفزيوني<br>المباشر | Live TV قم بتشغیل تطبیق                                                                                                    |

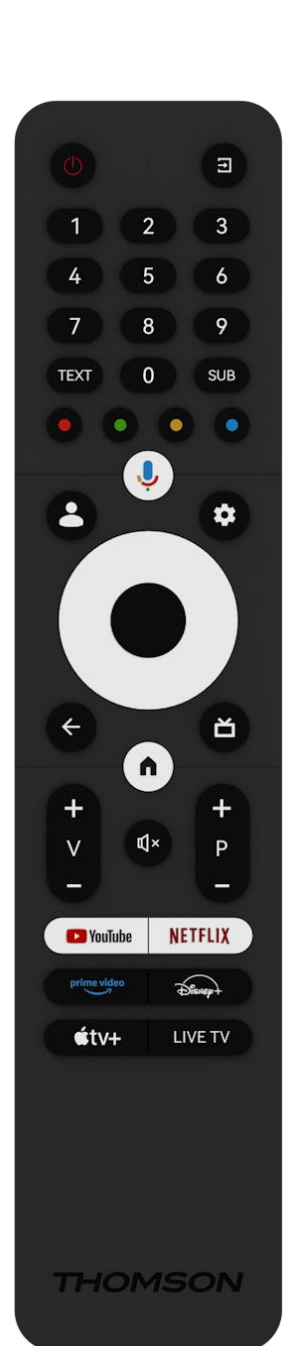

# 5 تركيب التلفزيون

# 5.1 اضبط جهاز التلفزيون الخاص بك

ضع جهاز التلفاز في مكان ثابت يتحمل وزنه. لتجنب الخطر، يرجى عدم وضع جهاز التلفاز بالقرب من مصادر المياه أو الحرارة (مثل الضوء أو الشمعة أو السخان)، ولا تسد فتحات التهوية في الجزء الخلفي من جهاز .التلفاز

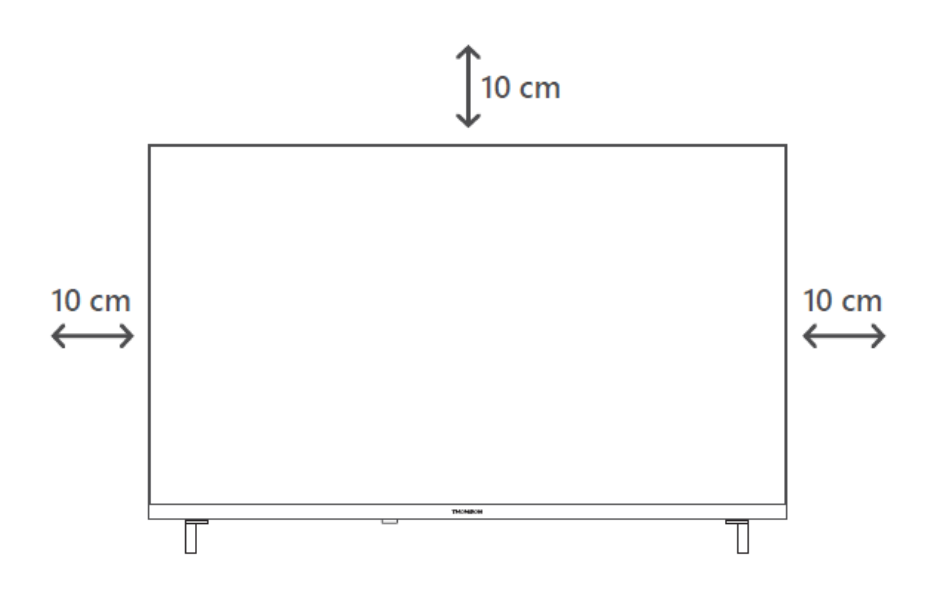

### 5.2 ربط الهوائي والطاقة

- .1 .قم بتوصيل كابل الهوائي بمقبس الهوائي الموجود في الجزء الخلفي من التلفزيون
- 2. قم بتوصيل سلك الطاقة الخاص بالتلفاز (تيار متردد 100-240 فولت ~ 50/60 هرتز). يدخل التلفاز في وضع الاستعداد (الضوء الأحمر).
- 3. قم بتشغيل التلفزيون الخاص بك بالضغط على زر الطاقة الخاص بالتلفزيون أو زر الطاقة في جهاز التحكم عن بعد

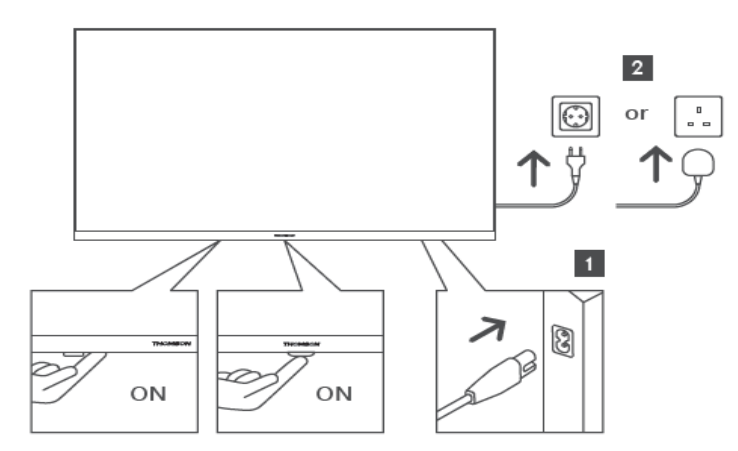

# 6 الإعداد الأولي

بالنسبة للإعداد الأولي، سيرشدك معالج الإعداد الذي يظهر على الشاشة خلال عملية إعداد التلفزيون. يرجى .اتباع التعليمات بعناية لإعداد التلفزيون بشكل صحيح

# 6.1 إقران جهاز التحكم عن بعد بالبلوتوث

اضغط على زري **الرجوع** والصفحة **الرئيسية** في نفس الوقت على جهاز التحكم عن بعد للدخول إلى وضع .الاقتران عبر البلوتوث. سيومض مؤشر الضوء على جهاز التحكم عن بعد عند بدء عملية الاقتران

نوصيك بإكمال عملية إقران جهاز التحكم عن بعد. ومع ذلك، إذا تخطيت هذه العملية، فيمكنك بعد ذلك .إقران جهاز التحكم عن بعد بالتلفزيون من قائمة الإعدادات > أجهزة التحكم عن بعد والملحقات

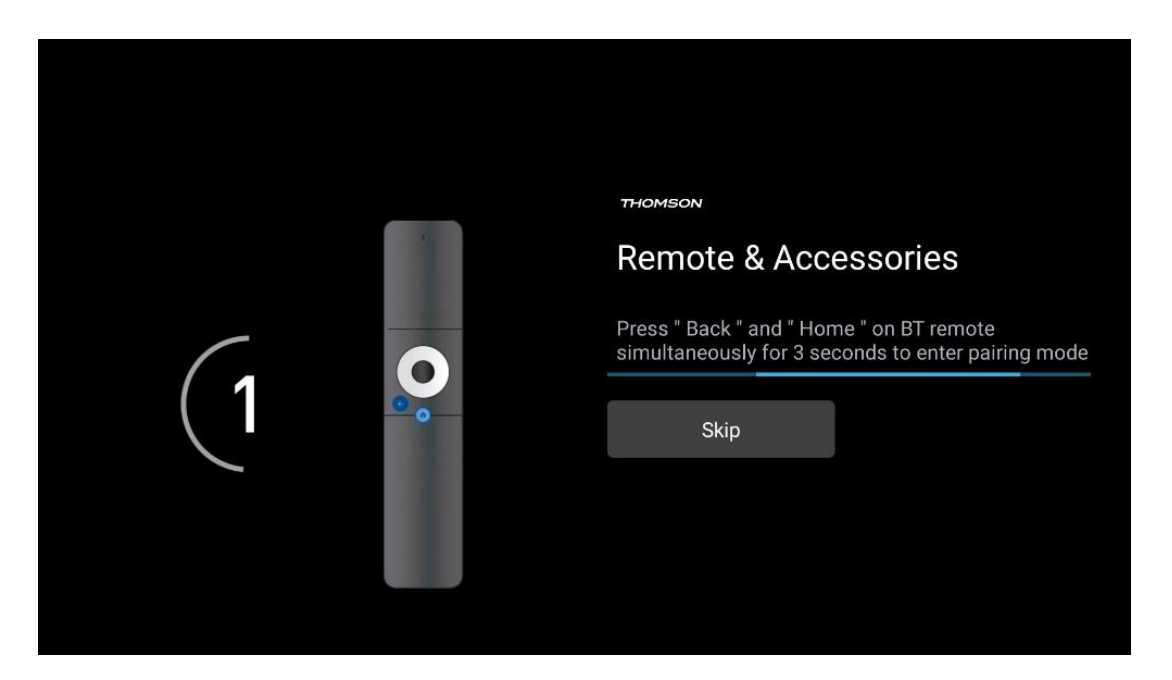

# 6.2 **اختيار اللغة**

استخدم أزرار الاتجاه لأعلى/لأسفل لتحديد لغة النظام، ثم اضغط على **موافق** للتأكيد.

| Welcome | English (United Kingdom) |
|---------|--------------------------|
|         | English (United States)  |
|         | العربية (إسرائيل)        |
|         | العربية (الجزائر)        |
|         | Azərbaycan               |
|         | Български                |

# 6.3 اختيار إعداد التلفزيون

.استخدم أزرار الاتجاه لأعلى/لأسفل لتحديد خيار إعداد التلفزيون الخاص بك، ثم اضغط على **موافق** للتأكيد

.للمتابعة في التثبيت Google فسوف تحتاج إلى حساب ،Google TV **ملاحظة** : إذا قمت بتحديد إعداد .موجود أو إنشاء حساب جديد Google يمكنك استخدام حساب

**ملاحظة** : يرجى تحديد خيار إعداد التلفزيون الأساسي إذا كنت تريد فقط استخدام التلفزيون لمشاهدة التلفزيون أو الاستماع إلى البرامج الإذاعية عبر هوائي أرضي أو كبل أو هوائي القمر الصناعي وإذا كنت لا YouTube تريد توصيل التلفزيون بالإنترنت حتى تتمكن من مشاهدة محتويات الفيديو من تطبيقات البث مثل .Netflix أو

.تم وصف التثبيت التفصيلي لخيار التلفزيون الأساسي في فصل القائمة 6.5

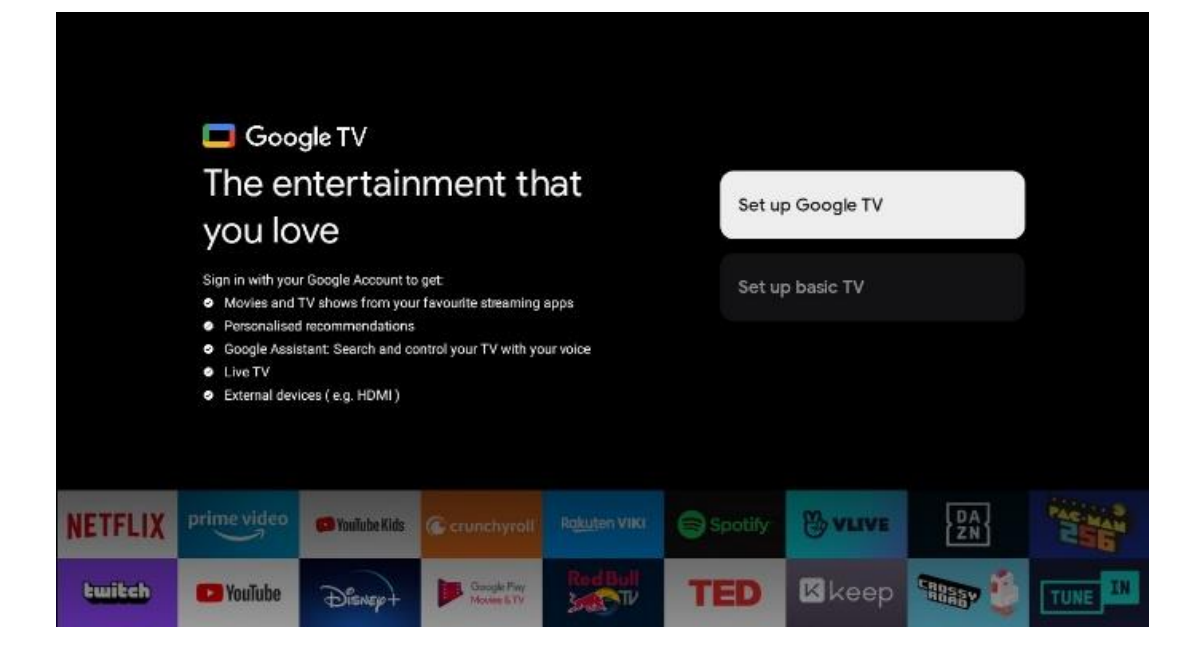

# **Google TV** 6.4 إعداد Google TV 6.4 الإعداد باستخدام تطبيق 6.4.1

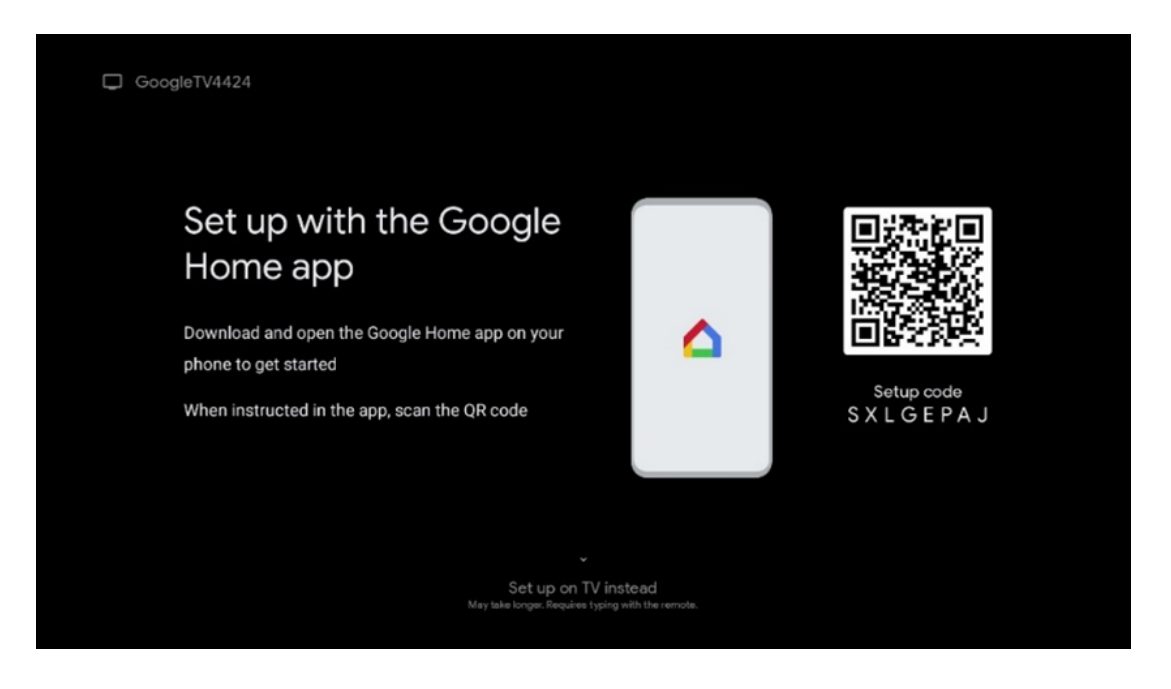

من الضروري أن يكون لديك جهاز محمول (هاتف ذكي أو جهاز لوحي) مثبت ،Google Home لإعداد تطبيق يرجى مسح رمز الاستجابة السريعة على جهاز Google Home لتثبيت تطبيق Google Home عليه تطبيق في متجر التطبيقات على جهازك المحمول. إذا كان Google Home التلفزيون الخاص بك أو البحث عن مثبتًا بالفعل على جهازك المحمول، فافتحه واتبع التعليمات الموجودة على جهاز Google Home تطبيق على جهازك همازك المحمول، فافتحه واتبع التعليمات الموجودة على جهاز Google Home تطبيق . يالمحمول

الأحدث ليست متوافقة تمامًا مع Android **ملاحظة** : بعض الأجهزة المحمولة التي تعمل بنظام التشغيل ."لذلك، نوصي بخيار التثبيت "إعداد على التلفزيون .Google Home عبر تطبيق Google TV تثبيت

#### 6.4.2 إعداد على التلفزيون

يجب أن يكون جهاز التلفزيون متصلاً ،Google TV للاستفادة من المزايا العديدة التي يوفرها لك جهاز .أو عبر الكابل Wi-Fi بالإنترنت. يمكنك توصيل جهاز التلفزيون بالمودم/الموجه لاسلكيًا عبر شبكة

سيتم اكتشاف اتصالك بالإنترنت وعرضه تلقائيًا إذا قمت بتوصيل التلفزيون بالمودم/الموجه مباشرة بالكابل.

فاضغط على أزرار ،Wi-Fi إذا كنت تريد توصيل جهاز التلفزيون الخاص بك بالإنترنت لاسلكيًا عبر شبكة المطلوبة، وأدخل كلمة المرور ثم اضغط على "تأكيد" لإنشاء WLAN الاتجاه لأعلى/لأسفل لتحديد شبكة الاتصال. إذا حددت "تخطي" لأنك تريد إعداد جهاز التلفزيون الخاص بك كجهاز تلفزيون أساسي، فيمكنك ."تكوين اتصال الإنترنت لاحقًا في قائمة "إعدادات التلفزيون

#### 6.4.3 الخاص بك Google تسجيل الدخول باستخدام حساب

.الخاص بك، أدخل عنوان بريدك الإلكتروني وكلمة المرور Google لتسجيل الدخول باستخدام حساب

#### 6.4.4 شروط خدمات جوجل

،قبل المتابعة، يُرجى تخصيص بعض الوقت لقراءة الشروط والأحكام العامة، وشروط استخدام الألعاب المتاحة. يمكنك إعلان موافقتك على هذه الخدمات بالنقر فوق Google وسياسة الخصوصية، وخدمات ."قبول"

والموافقة على إرسال Google حدد "قبول" لتأكيد رغبتك في تحديد موقعك على سياسة خصوصية .Google للمساعدة في تحسين تجربتك على Google معلومات التشخيص تلقائيًا إلى

## 6.4.5 **Google تأكيد أو رفض خدمات وميزات**

اقرأ بعناية الخدمات والوظائف التي يقدمها جهاز التلفزيون الخاص بك. إذا كنت لا ترغب في تفعيل خدمة أو ."أكثر من الخدمات المقدمة، فيمكنك رفضها بالنقر فوق "لا، شكرًا

#### 6.4.6 اختر اشتراكاتك

حدد تطبيقات البث التي ترغب في تثبيتها تلقائيًا. قد تكون هذه تطبيقات لديك اشتراك فيها بالفعل، أو .Google تطبيقات مقترحة لك من قِبل تم تحديد بعض التطبيقات مسبقًا. يمكنك إلغاء تحديدها، مما يعني أنه لن يتم تثبيتها تلقائيًا أثناء عملية .الإعداد الأولى

#### 6.4.7 اختيار المنطقة أو البلد

حدد البلد الذي تتواجد فيه لإجراء التثبيت بشكل صحيح. هذا مهم لأن توفر العديد من التطبيقات في متجر ولهذا السبب تتوفر تطبيقات .(Geo-location) وإجراءات تثبيتها تعتمد على الموقع الجغرافي Google Play .معينة لبلد واحد ولا تتوفر لبلدان أخرى

#### 6.4.8 تنصل

.يرجى قراءة شروط الخدمة وسياسة الخصوصية بعناية وقبولها بالنقر فوق التالي

# 6.5 **إعداد التلفزيون الأساسي**

يرجى تحديد خيار التثبيت إعداد التلفزيون الأساسي إذا كنت تريد فقط استخدام التلفزيون لمشاهدة التلفزيون أو الاستماع إلى البرامج الإذاعية عبر هوائي أرضي أو كابل أو هوائي القمر الصناعي وإذا كنت لا YouTube تريد توصيل التلفزيون بالإنترنت حتى تتمكن من مشاهدة محتويات الفيديو من تطبيقات البث مثل. Netflix. أو

#### 6.5.1 الخاصة بك Wi-Fi حدد شبكة

فحدد خيار "تخطي" في ،YouTube أو Netflix إذا كنت لا ترغب في مشاهدة المحتوى من خدمات البث مثل .المتاحة Wi-Fi نهاية قائمة شبكات

#### 6.5.2 اختيار المنطقة أو البلد

حدد البلد الذي تتواجد فيه لإجراء التثبيت بشكل صحيح. هذا مهم لأن توفر العديد من التطبيقات في متجر ولهذا السبب تتوفر تطبيقات .(Geo-location) وإجراءات تثبيتها تعتمد على الموقع الجغرافي Google Play .معينة لبلد واحد ولا تتوفر لبلدان أخرى

#### 6.5.3 تنصل

.يرجى قراءة شروط الخدمة وسياسة الخصوصية بعناية وقبولها بالنقر فوق التالي

#### 6.6 الرقابة الأبوية

في عملية التثبيت الأولى، ستتمكن من إنشاء نظام تحكم أبوي باستخدام خيار "ميزات الأطفال" أو في أي وقت لاحق في قائمة "الإعدادات" > "الحسابات وتسجيل الدخول" > "إضافة طفل". هنا، يمكنك إعداد ملف الخاص بك، مما يتيح لهم الوصول فقط إلى التطبيقات المحددة Google TV تعريف لأطفالك على جهاز المناسبة للأطفال، ويمكنك تحديد التطبيقات المثبتة مسبقًا على التلفزيون والتي يمكن للأطفال الوصول .إليها

لإنشاء ملف تعريفي للطفل أو إضافة ملف تعريفي آخر للطفل، اتبع خطوات التثبيت والإرشادات التي تظهر .أيضًا بميزات ملف التعريف الخاص بالطفل Google على الشاشة. أثناء عملية التثبيت، ستُعلمك

# 7 تركيب القناة

حدد نوع استقبال التلفزيون الخاص بك الموالف لتثبيت قنوات التلفزيون/الراديو. تتوفر خيارات نوع الاستقبال OK قم بتمييز خيار نوع استقبال إشارة التلفزيون المتاح واضغط على .Satelliteو Cableو Terrestrial Aerial . .أو انقر فوق الزر الاتجاهي الأيمن للمتابعة

إذا قمت بتحديد خيار تخطي المسح، فيمكنك إنهاء عملية التثبيت الأولى للتلفزيون دون تثبيت قنوات .التلفزيون. ويمكنك بعد ذلك تثبيت قنوات التلفزيون في قائمة إعدادات التلفزيون

## 7.1 وضع الموالف

#### 7.1.1 هوائي

إذا تم تحديد خيار الهوائي، فسيبحث التلفزيون عن البث الأرضي الرقمي والتناظري. في الشاشة التالية، قم .بتمييز خيار المسح واضغط على **موافق** لبدء البحث أو حدد تخطي المسح للمتابعة دون إجراء بحث

**مسح المشغل:** إذا كان متاحًا، فسيتم إدراج مشغلي الكابلات المتاحين على الشاشة. قم بتمييز المشغل .المطلوب واضغط على **موافق** . حدد بدء واضغط على **موافق** لإجراء مسح القنوات

#### 7.1.2 **کابل**

.إذا تم تحديد خيار الكابل، فسوف يبحث التلفزيون عن قنوات الكابل الرقمية .في أغلب شبكات القنوات الكبلية، تتوفر القنوات الرقمية فقط. حدد "رقمي" لمواصلة المسح

| THOMSON              |           |
|----------------------|-----------|
| Channel installation | Antenna   |
| Tuner mode           | Cable     |
|                      | Satellite |
|                      | Skip      |
|                      |           |
| •••                  | •         |

**مسح المشغل** : إذا كان متاحًا، فسيتم إدراج مشغلي الكابلات على الشاشة. قم بتمييز المشغل المطلوب .واضغط على **موافق** . حدد بدء واضغط على **موافق** لإجراء مسح القناة

| Digital Setup |                                                   |
|---------------|---------------------------------------------------|
|               |                                                   |
|               |                                                   |
|               |                                                   |
| Valiana       | relast only one powerter from the following list  |
| You can se    | select only one operator from the following list. |
|               | Magenta                                           |
|               | Others                                            |
|               |                                                   |
|               |                                                   |
|               |                                                   |
|               |                                                   |
|               |                                                   |

**أخرى** : حدد خيار أخرى إذا لم يكن مشغل الكابل الخاص بك مدرجًا في القائمة أو إذا كان التلفزيون متصلاً .بنظام كابل محلي. حدد نوع المسح واضغط على **موافق** لعرض خيارات المسح **المسح الكامل:** يبحث البحث الكامل التلقائي في نطاق التردد بأكمله؛ ويجب تحديد هذا الخيار إذا لم يتم .العثور على جميع القنوات أثناء البحث في الشبكة

**المسح السريع** : سيتم بدء البحث السريع، والذي سيضع القنوات في ترتيب مُرتب مسبقًا. مع هذا النوع من .البحث، من الضروري إدخال معرف الشبكة والتردد المركزي

**مسح الشبكة:** من خلال البحث عن الشبكة، يتم إرسال قائمة قنوات كاملة ومحدثة لمزود الخدمة، وبالتالي يتعرف جهاز الاستقبال على جميع القنوات، وهو أمر مفضل لمشغلي التلفزيون الكبلي. مع هذا النوع من .البحث، من الضروري إدخال معرف الشبكة على الأقل

| Digital Setup |           |              |  |
|---------------|-----------|--------------|--|
|               |           |              |  |
|               | Scan Type | Full Scan    |  |
|               |           | Quick Scan   |  |
|               |           | Network Scan |  |
|               |           |              |  |
|               |           |              |  |
|               |           |              |  |
|               |           |              |  |
|               |           |              |  |
|               |           |              |  |
|               |           |              |  |
|               |           |              |  |

حدد "تخطي المسح" للمتابعة دون إجراء بحث.

#### 7.1.3 القمر الصناعي

ملاحظة حول تركيب القنوات الفضائية لأجهزة تلفزيون تومسون المثبتة في النمسا أو ألمانيا:

الخاصة بنا بوظيفة الإعدادات المسبقة للقنوات الفضائية، والتي لا يمكن Thomson تتمتع أجهزة تلفاز تحديدها وتنفيذها إلا أثناء التثبيت الأولي لأجهزة التلفاز. تتوفر هذه الوظيفة فقط إذا تم تحديد النمسا أو .ألمانيا كدولة للتثبيت أثناء التثبيت الأولي

.سيتم تنفيذ هذه الوظيفة فقط أثناء التثبيت الأولي للتلفزيون عند تثبيت القنوات الفضائية

| THOMSON              |        |           |  |
|----------------------|--------|-----------|--|
| Channel installation |        | Antenna   |  |
| Tuner mode           |        | Cable     |  |
|                      |        | Satellite |  |
|                      |        | Skip      |  |
|                      |        |           |  |
|                      |        |           |  |
|                      | •• 🔊 • |           |  |
|                      |        |           |  |

لتفعيله اتبع خطوات التثبيت التالية:

- .1 .قائمة وضع الموالف حدد القمر الصناعي كخيار للتثبيت
  - حدد القنوات الفضائية المحددة مسبقًا
    - 3. .اضغط على زر **موافق** لتأكيد اختيارك

| Channel installation | Satellite Channels Preset |
|----------------------|---------------------------|
| Туре                 | Digital                   |
|                      | Back                      |
|                      | Skip                      |
|                      |                           |
| •• 5 •               |                           |
|                      |                           |

#### تركيب الأقمار الصناعية

.قم باختيار خيار التثبيت الرقمي للاستمرار في تثبيت القنوات الفضائية

#### M7 مشغلي

هم مشغلو التلفزيون المدفوع الذين يقدمون حزمًا ثقافية ولغوية محددة لثماني دول: هولندا M7 مشغلو .وبلجيكا وألمانيا والنمسا وجمهورية التشيك وسلوفاكيا ورومانيا والمجر

| ば。 | erator Setup |                  |                               |              |  |
|----|--------------|------------------|-------------------------------|--------------|--|
|    |              |                  |                               |              |  |
|    |              |                  |                               |              |  |
|    |              |                  |                               |              |  |
|    |              | You can select o | nly one operator from the fol | lowing list. |  |
|    |              |                  | M7 operators                  |              |  |
|    |              |                  | ORF                           |              |  |
|    |              |                  | SkyD                          |              |  |
|    |              | ۰                | Others                        |              |  |
|    |              |                  |                               |              |  |
|    |              |                  |                               |              |  |
|    |              |                  |                               |              |  |
|    |              |                  |                               |              |  |
|    |              |                  |                               |              |  |

إذا كان التلفزيون متصلاً بنظام الأقمار الصناعية لاستقبال أقمار صناعية متعددة، حدد "نعم" ثم اضغط على .**موافق"** للمتابعة**"** 

إذا كنت متصلاً بنظام الأقمار الصناعية مع استقبال الأقمار الصناعية، حدد "لا" واتبع تعليمات التثبيت التي .تظهر على الشاشة

| Do you have any DiSEqC device connected to TV?<br>NO YES<br>SkyD<br>Others | Operator Setup |                                        |          |
|----------------------------------------------------------------------------|----------------|----------------------------------------|----------|
| Do you have any DiSEqC device connected to TV?<br>NO YES<br>SkyD<br>Others |                |                                        |          |
| Do you have any DiSEqC device connected to TV?<br>NO YES<br>SkyD<br>Others |                |                                        |          |
| Do you have any DiSEqC device connected to TV?<br>NO YES<br>SkyD<br>Others |                |                                        |          |
| NO YES<br>SkyD<br>Others                                                   |                | Do you have any DiSEqC device connecte | d to TV? |
| SkyD<br>Others                                                             |                |                                        | NO YES   |
| Others                                                                     |                | SkvD                                   |          |
|                                                                            |                |                                        |          |
|                                                                            |                | Others                                 |          |
|                                                                            |                | Others                                 |          |
|                                                                            |                | Others                                 |          |

اضغط على الزر الأصفر في جهاز التحكم عن بعد، ثم اضغط على الزر ، DiSEqC لإجراء اكتشاف تلقائي لمنفذ .الأزرق لبدء مسح القنوات

| Auto DiSEqC                                   |             |                |                     |  |
|-----------------------------------------------|-------------|----------------|---------------------|--|
| 2                                             |             |                | 2                   |  |
| 19.2E<br>Astra 1                              | LNB1        | LNB2           | 23.5E<br>Astra 3    |  |
| 13.0E<br>Hotbird 1                            | LNB3        | LNB4           | 34.5W<br>Intelsat 3 |  |
| (Navigate the color buttons by pressing right | t key)      |                |                     |  |
| Back Manual Scan                              | Auto DiSEqC | Start FastScan |                     |  |
|                                               | -11         |                |                     |  |
| M7 Fast Scan                                  |             |                |                     |  |
|                                               |             |                |                     |  |
|                                               |             |                |                     |  |
|                                               |             |                |                     |  |
|                                               |             |                |                     |  |
|                                               | Programme   | s Found: 0     |                     |  |
|                                               |             | line           |                     |  |
|                                               | Search      | ing            |                     |  |
|                                               |             |                |                     |  |

إذا كنت تريد إلغاء البحث الجاري، فاضغط على زر **الرجوع** . سيتم تخزين القنوات التي تم العثور عليها بالفعل .في قائمة القنوات. عند اكتمال الإعداد الأولي، سيتم عرض النتائج. اضغط على **موافق** لإنهاء الإعداد

#### تركيب مشغل الأقمار الصناعية المحلي

إذا كان متاحًا، حدد مشغلًا من القائمة الخاصة ببلد موقع التثبيت الخاص بك. سيتم فرز القنوات وفقًا لفرز .للمشغل المحدد LCN قنوات

آحرون

.قم بتحديد خيار التثبيت هذا إذا كنت تريد برمجة القنوات الفضائية بشكل فردي تنقسم شاشة التلفزيون إلى ثلاثة أعمدة. اضغط على أزرار الاتجاه لأعلى/لأسفل ولليسار/لليمين بجهاز .التحكم عن بعد للتنقل بين الأعمدة .**العمود الأول - القمر الصناعي: اختر** القمر الصناعي المفضل لديك من القائمة واستخدم <sup>نر</sup> **موافق** لتحديده

| Satellite Tune                  |                     |                             |                        |
|---------------------------------|---------------------|-----------------------------|------------------------|
| Satellite                       | Transponder         | Astra 1KR/1L/               | 1M/1N                  |
|                                 | 🗌 001 10758 V 22000 | LNB Type                    | 09750/10600            |
| 23 Ku_Eutelsat 10A 10.0E        |                     | LNB Power                   |                        |
| 24 Ku_Hotbird 13B/13E/13G 13.0E | □ 002 10773 H 22000 |                             |                        |
| 25 Ku Eutoleat 164 16 05        | 🗌 003 10788 V 22000 | Unicable                    | Off                    |
|                                 | □ 004 10803 H 22000 |                             |                        |
| 26 Ku_Amos 17 17.0E             |                     |                             |                        |
| 27 Ku_Astra 1KR/1L/1M/1N 19.2E  | 005 10818 V 22000   |                             |                        |
|                                 | 🗌 006 10832 H 22000 |                             |                        |
| 28 Ku_Eutelsat 218 21.5E        | 007 10847 V 22000   |                             | None                   |
| 29 Ku_Astra 3B 23.5E            |                     | DISEQUI.0                   | LINDI                  |
| 30 Ku Eshail 1 25.5E            | 008 10876 V 22000   | DISEQUIT                    |                        |
|                                 | 🗌 009 10891 H 22000 |                             |                        |
| 31 Ku_Eshail 2 26.0E            | 010 10006 V 22000   |                             |                        |
|                                 |                     |                             |                        |
| Signal Level                    |                     |                             | 100                    |
| Signal Quality                  |                     |                             | 100                    |
| Delete Edit Ad                  | dd Scan             | (Navigate the color buttons | by pressing right key) |

**العمود الثاني - جهاز الإرسال والاستقبال : <sup>حدد</sup> ج**هاز الإرسال والاستقبال الفردي وقم بتمييزه من القائمة إذا .كنت لا تريد مسح القمر الصناعي بأكمله ولكن بعض أجهزة الإرسال والاستقبال فقط

| Satellite                       | Transponder         | Astra 1KR/1L/               | 1M/1N                  |
|---------------------------------|---------------------|-----------------------------|------------------------|
|                                 | 🗌 001 10758 V 22000 | LNB Type                    | 09750/10600            |
| 23 Ku_Eutelsat 10A 10.0E        |                     | LNB Power                   | Auto                   |
| 24 Ku_Hotbird 13B/13E/13G 13.0E | 002 10773 H 22000   | 22KHz                       |                        |
|                                 | 🗌 003 10788 V 22000 | Unicable                    | Off                    |
| 25 KU_EUTEISAT TOA TO.UE        | ✓ 004 10803 H 22000 |                             |                        |
| 26 Ku_Amos 17 17.0E             |                     |                             |                        |
| 27 Ku Astra 1KR/11 /1M/1N 19 2F | 🗹 005 10818 V 22000 |                             |                        |
|                                 | 006 10832 H 22000   |                             |                        |
| 28 Ku_Eutelsat 21B 21.5E        |                     | Toneburst                   |                        |
| 29 Ku_Astra 3B 23.5E            | ₩ 007 10847 V 22000 | DiSEqC1.0                   | LNB1                   |
|                                 | 🗌 008 10876 V 22000 | DiSEqC1.1                   |                        |
| 30 Ku_Eshail 1 25.5E            |                     |                             |                        |
| 31 Ku_Eshail 2 26.0E            | 009 10891 H 22000   |                             |                        |
|                                 | 🗌 010 10906 V 22000 |                             |                        |
| Signal Level                    |                     |                             |                        |
| Signal Quality                  |                     |                             | 100                    |
| Delete Edit A                   | dd 🔤 Scan           | (Navigate the color buttons | by pressing right key) |
|                                 |                     |                             |                        |

**الثالث – خصائص الاستقبال:** اضبط خصائص الاستقبال للقمر الصناعي الذي اخترته، على سبيل المثال للقمر الصناعي المحدد. بشكل افتراضي، يتم ضبط هذا العمود على DiSEqC position أو On / Off أو Unicable On / Off . . استقبال قمر صناعي واحد

| Satellite Tune                   |                     | 7                |                 |
|----------------------------------|---------------------|------------------|-----------------|
| Satellite                        | Transponder         | Ast              | ra 1KR/1L/1M/1N |
|                                  | 🗌 001 10758 V 22000 | LNB Type         | 09750/10600     |
| 23 Ku_Eutelsat 10A 10.0E         |                     | LNB Power        |                 |
| 24 Ku_Hotbird 13B/13E/13G 13.0E  | 002 10773 H 22000   |                  |                 |
| 25 Ku Futelsat 164 16 0F         | 🗌 003 10788 V 22000 | Unicable         | Off             |
|                                  | 🗌 004 10803 H 22000 |                  |                 |
| 26 Ku_Amos 17 17.0E              |                     |                  |                 |
| 🗹 27 Ku_Astra 1KR/1L/1M/1N 19.2E | 005 10818 V 22000   |                  |                 |
| 29 Ku Eutoleat 21B 21 5E         | 🗌 006 10832 H 22000 | Topoburet        | None            |
|                                  | 007 10847 V 22000   | DiSEaC1.0        | None            |
| 29 Ku_Astra 3B 23.5E             |                     | DiSEqC1.1        | I ND1           |
| 30 Ku_Eshail 1 25.5E             | 008 10876 V 22000   |                  |                 |
| 21 Ku Eshail 2 26 05             | 🗌 009 10891 H 22000 |                  | LNB2            |
| ST_RU_ESHAN 2 20.0E              | 010 10906 V 22000   |                  | LNB3            |
| Signal Level                     |                     |                  | LNB4            |
|                                  |                     |                  |                 |
| Delete Edit                      | dd Scan             | (Navigate the co |                 |

.ملاحظة : يتم توضيح وظيفة الأزرار الملونة في أسفل الشاشة

.اضغط على الزر الأحمر لحذف القمر الصناعي أو جهاز إرسال واستقبال القمر الصناعي من القائمة .اضغط على الزر الأخضر لتحرير القمر الصناعي أو جهاز إرسال واستقبال القمر الصناعي من القائمة .اضغط على الزر الأصفر لإضافة الأقمار الصناعية أو أجهزة إرسال واستقبال الأقمار الصناعية اضغط على الزر الأزرق لبدء البحث عن البث الفضائي من قمر صناعي أو من جهاز إرسال واستقبال قمر .صناعي واحد

**ملاحظة** : إذا لم يتم عرض مستوى الإشارة وجودتها للقمر الصناعي المحدد، فاستخدم الأزرار الاتجاهية لاختيار .جهاز إرسال واستقبال قمر صناعي آخر من القائمة في العمود الثاني للتحقق من استقبال القمر الصناعي قد تكون هذه الخطوة ضرورية إذا كان جهاز الإرسال والاستقبال الأول في القائمة غير نشط. لمواصلة البحث في القمر الصناعي بالكامل، قم بإلغاء تحديد أجهزة الإرسال والاستقبال المختارة واضغط على الزر الأزرق .لبدء البحث

عند الانتهاء من تثبيت القنوات الفضائية، يمكنك تثبيت موالفات أخرى إذا كان التلفزيون متصلاً أيضًا .بالتلفزيون الهوائي أو الكابلي أو حدد "تخطي" لمواصلة تثبيت التلفزيون

| THOMSON              |         |           |
|----------------------|---------|-----------|
| Channel installation |         | Antenna   |
| Tuner mode           |         | Cable     |
|                      |         | Satellite |
|                      |         | Skip      |
|                      |         |           |
|                      |         |           |
|                      | ••• ••• |           |
|                      |         |           |

# 8 التحقق من الإعدادات

يرجى التحقق من إعدادات وضع الموالف في إعدادات النظام. إذا كنت ترغب في تغيير البلد/المنطقة أو نوع تثبيت القناة، فقم بتمييز خيار القائمة المقابل واضغط على **موافق** . راجع فقرة التثبيت السابقة لإعداد .الإعدادات

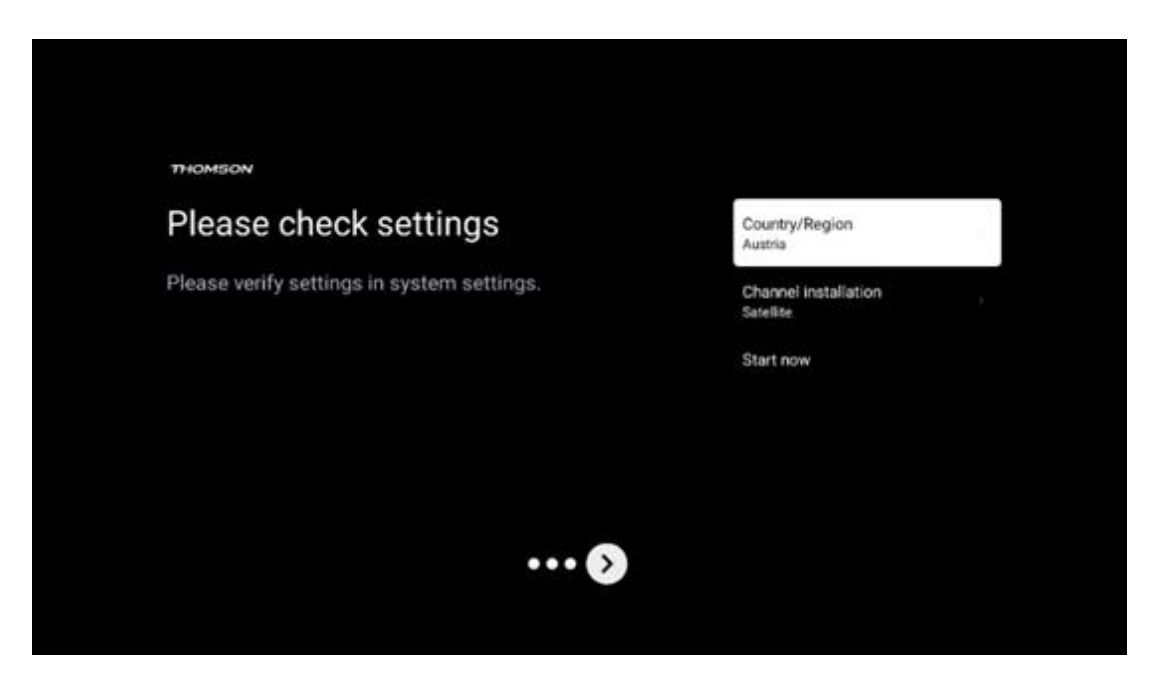

،إذا تم ضبط إعدادات التثبيت بشكل صحيح، اضغط على "ابدأ الآن" للمتابعة إلى التثبيت النهائي

يرجى الانتظار حتى يكمل التلفزيون عملية الإعداد. قد يستغرق هذا بضع دقائق. هذا الوقت مطلوب لإكمال .التثبيت النهائي وفقًا للإعدادات التي حددتها

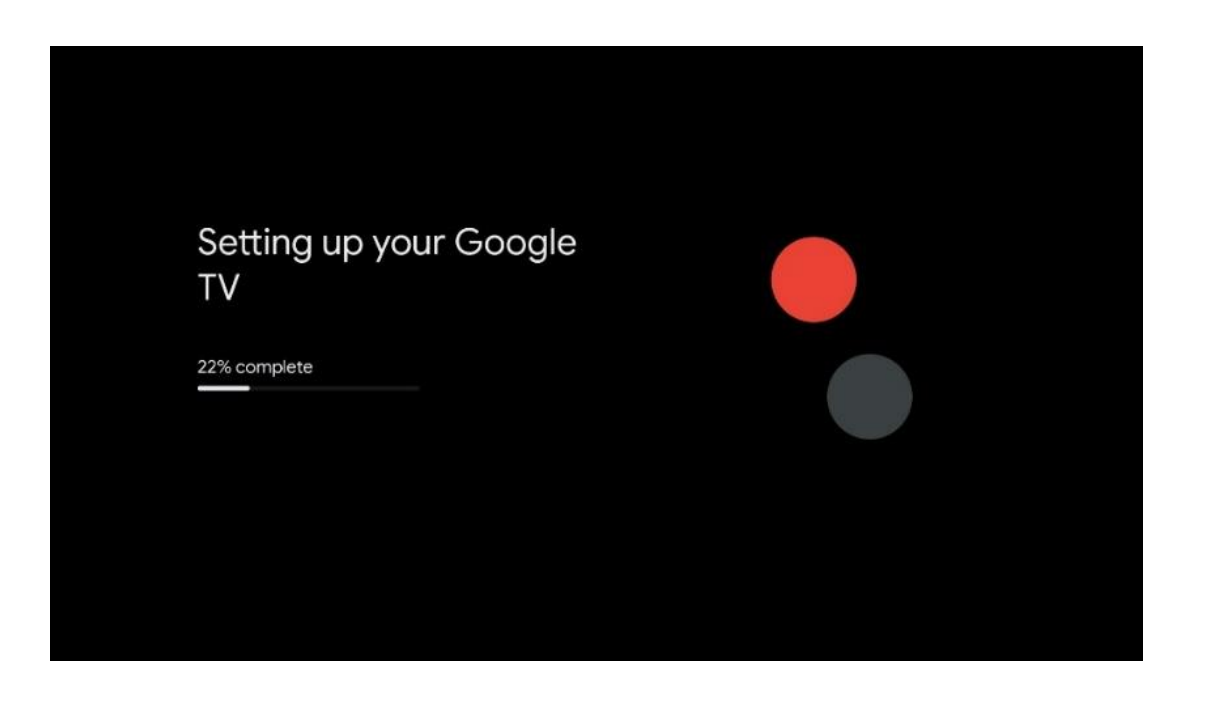

# 9 الشاشة الرئيسية

الشاشة الرئيسية هي القطعة المركزية في جهاز التلفزيون الخاص بك. من الشاشة الرئيسية، يمكنك تشغيل لمشاهدة البث التلفزيوني، ومشاهدة فيلم من تطبيقات البث Live TV أي تطبيق مثبت، وتشغيل تطبيق يمكنك أيضًا الخروج من تشغيل أي تطبيق في أي وقت .HDMI المختلفة أو التبديل إلى جهاز متصل بمنفذ .والعودة إلى الشاشة الرئيسية بالضغط على زر الصفحة الرئيسية في جهاز التحكم عن بعد

في الصف الأول (أفضل الخيارات بالنسبة لك)، سيتم اقتراح محتوى البث لتطبيقات البث المثبتة على جهاز التلفزيون الخاص بك وفقًا لمعايير البحث الخاصة بك في سجل البحث الخاص بك. ستجد هنا أيضًا الاختيار المباشر لآخر اتصال إدخال تلفزيوني تم تحديده. في هذا السطر، في الموضع الأول، ستجد أيضًا مربع .على هذا الجهاز HDMI CEC الاختيار مع آخر مصدر إدخال، إذا تم تمكين وظيفة التحكم في

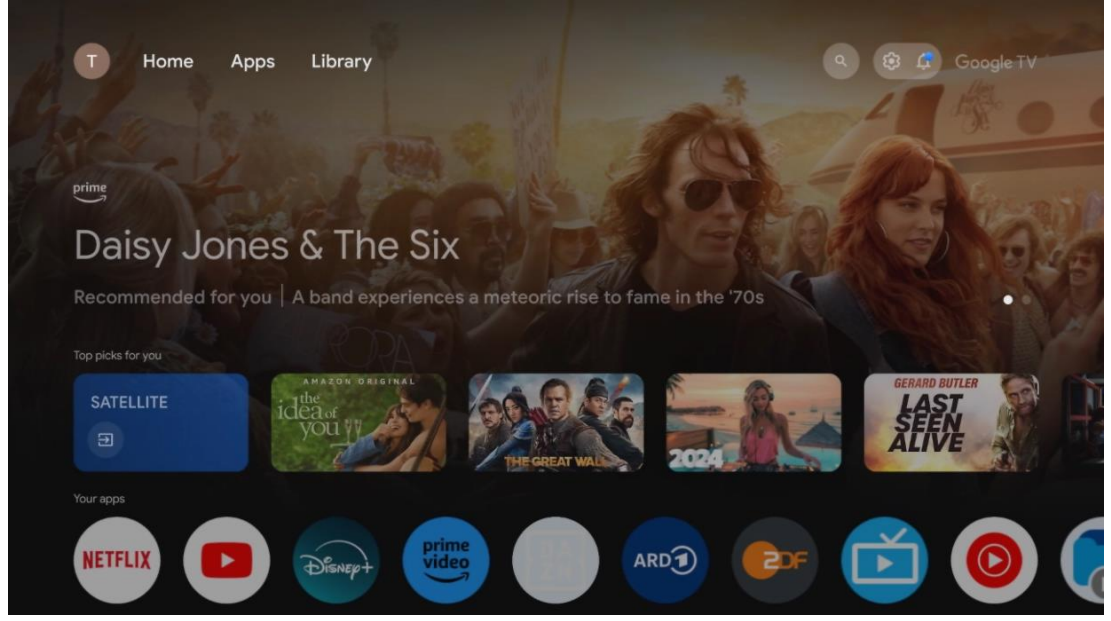

**ملاحظة** : اعتمادًا على إعدادات جهاز التلفزيون الخاص بك واختيار البلد أثناء الإعداد الأولي، قد تحتوي .القائمة الرئيسية على عناصر مختلفة

الصف الثاني (تطبيقاتك) هو صف التطبيقات. يمكن العثور هنا على أهم التطبيقات لخدمات البث مثل .(MMP) بالإضافة إلى البث التلفزيوني المباشر ومشغل الوسائط المتعددة YouTube أو Netflix

حدد تطبيقًا باستخدام الأزرار الاتجاهية على جهاز التحكم عن بعد الخاص بك وأكد اختيارك باستخدام زر **موافق** .لبدء تشغيل التطبيق المحدد

حدد تطبيقًا واضغط مع الاستمرار على زر **"موافق"** لإزالة التطبيق المحدد من صف المفضلة أو نقله إلى .موضع جديد أو تشغيله

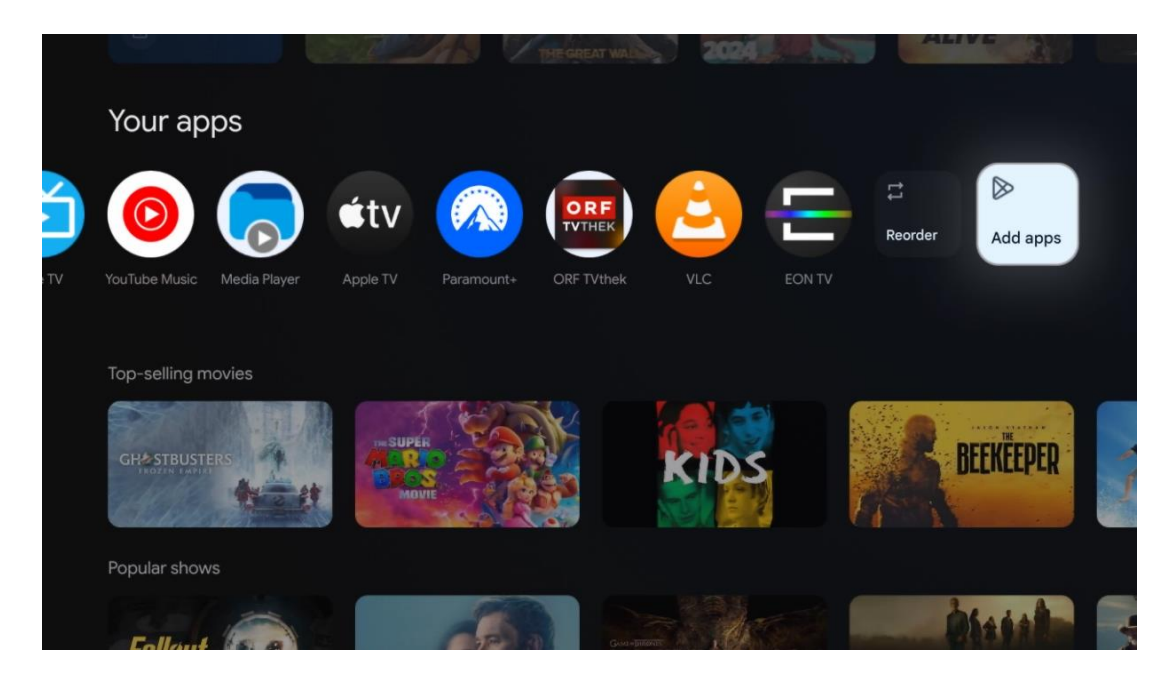

في الموضع قبل الأخير والأخير في هذا الصف، ستجد مربعات تحتوي على خياري إعادة الترتيب وإضافة تطبيقات. حدد هذين الخيارين لإعادة ترتيب التطبيقات في هذا الصف أو لإضافة تطبيق جديد إلى صف .التطبيقات المفضلة هذا

.يتم شرح تشغيل تطبيق التلفزيون المباشر ومشغل الوسائط المتعددة في فصل القائمة المنفصل

ستجد أسفل الشاشة الرئيسية قنوات إضافية معروضة حسب النوع أو فئة محتوى البث.

## 9.1 **حساب جوجل**

انتقل إلى أيقونة ملفك الشخصي في الزاوية اليسرى العليا واضغط على **موافق** . قم بتمييز أيقونة الملف . الشخصي واضغط على **موافق** 

جديدة، أو إدارة الحسابات الموجودة Google يمكنك هنا تغيير إعدادات ملفك الشخصي، وإضافة حسابات .بالفعل

| Google TV          |  |
|--------------------|--|
| Choose an account  |  |
| John * Add account |  |
| & Manage accounts  |  |

### 9.2 التطبيقات

.حدد علامة التبويب "التطبيقات" على الشاشة الرئيسية لعرض التطبيقات المثبتة على جهاز التلفزيون Google لتثبيت تطبيق، انتقل إلى شريط البحث واكتب اسم التطبيق. سيؤدي هذا إلى بدء البحث في متجر .Play

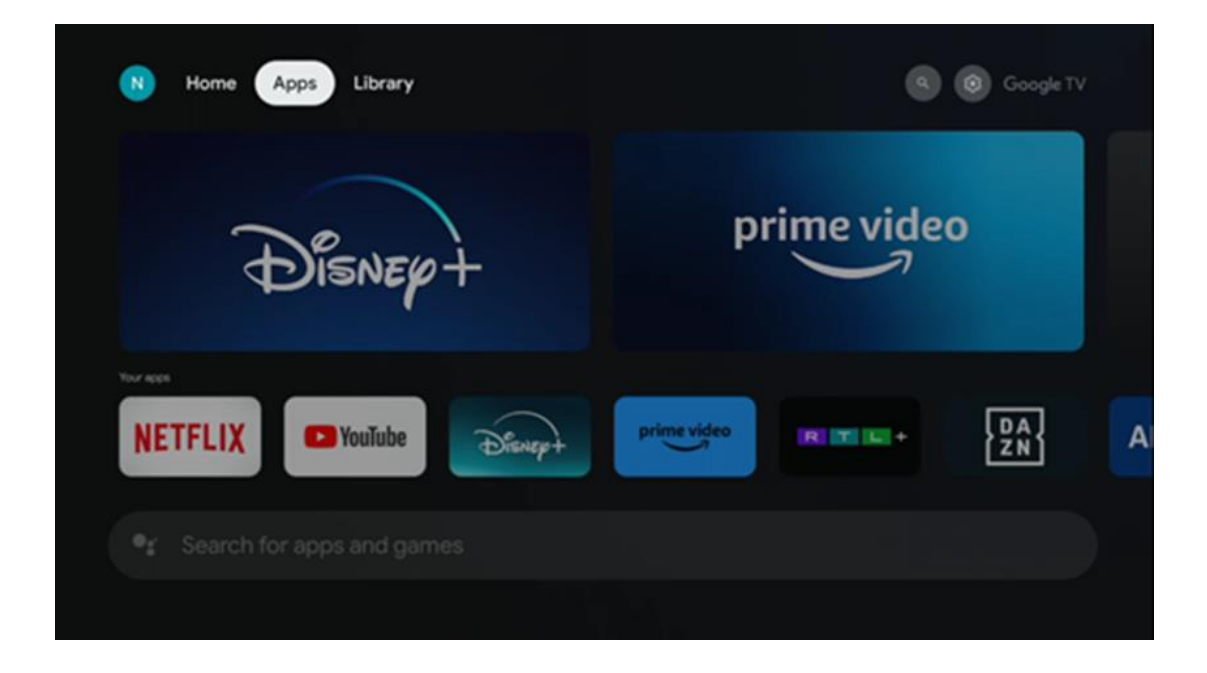

## 9.3 **مكتبة**

حدد علامة التبويب "المكتبة" في الصفحة الرئيسية لتشغيل المحتوى المتدفق الذي اشتريته أو استأجرته بالفعل على جهاز التلفزيون أو الأجهزة المحمولة مثل هاتفك المحمول أو جهازك اللوحي باستخدام حساب .الخاص بك Google

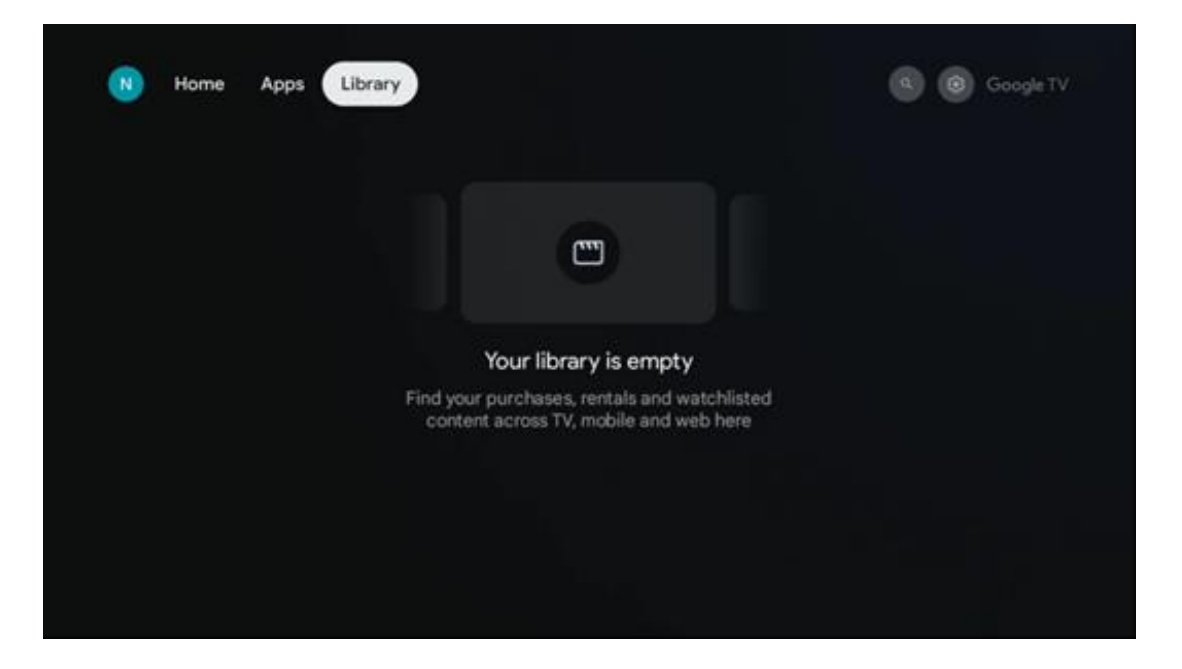

**Google TV** 9.4 بحث

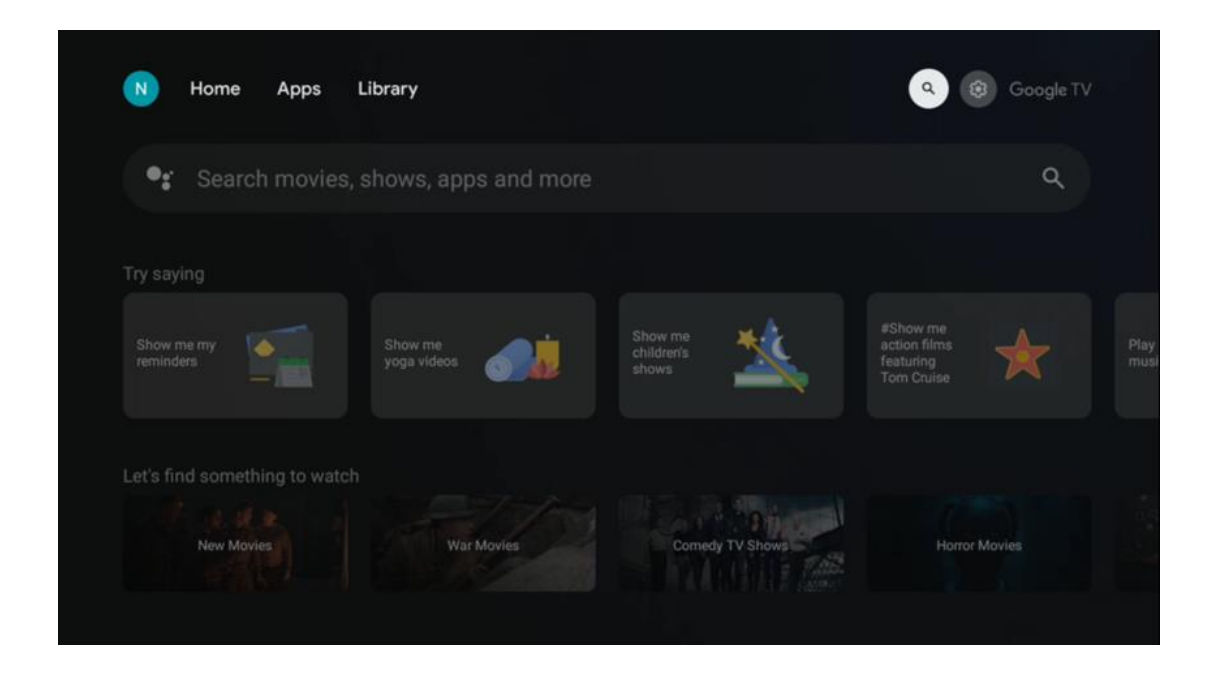

توجد أدوات البحث في أعلى يمين الشاشة. يمكنك إما إدخال كلمة لبدء البحث باستخدام لوحة المفاتيح الافتراضية أو تجربة البحث الصوتي باستخدام الميكروفون المدمج في جهاز التحكم عن بعد. انقل التركيز إلى .الخيار المطلوب واضغط على **موافق** للمتابعة

البحث الصوتي – اضغط على أيقونة الميكروفون لبدء وظيفة البحث الصوتي. يظهر حقل بحث صوتي من وسيجيبك التلفزيون. بالنسبة لمصطلحات البحث Google في أعلى الشاشة. اطرح سؤالك على Google .المحلية، من المهم ضبط لغة القائمة في التلفزيون على اللغة المحلية

Google البحث باستخدام لوحة المفاتيح – حدد شريط البحث واضغط على **موافق** . ستظهر لوحة مفاتيح . الافتراضية على الشاشة. اكتب السؤال الذي تريد الإجابة عليه

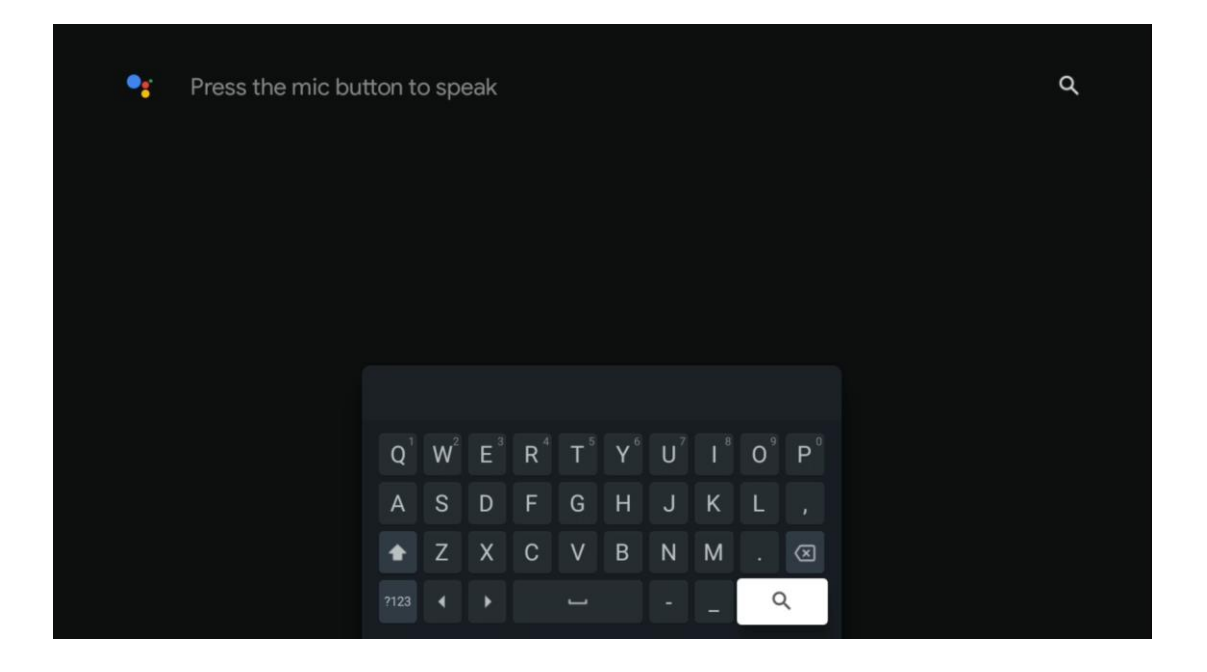

### 9.5 إشعار

يظهر زر الإشعارات فقط عندما يكون هناك إشعار واحد أو أكثر غير مقروء. للتحقق منها، يرجى الانتقال إلى أيقونة الإعدادات، والتي ستفتح القائمة الفرعية. في أسفل القائمة الفرعية، ستتمكن من العثور على جميع .الإشعارات الأحدث

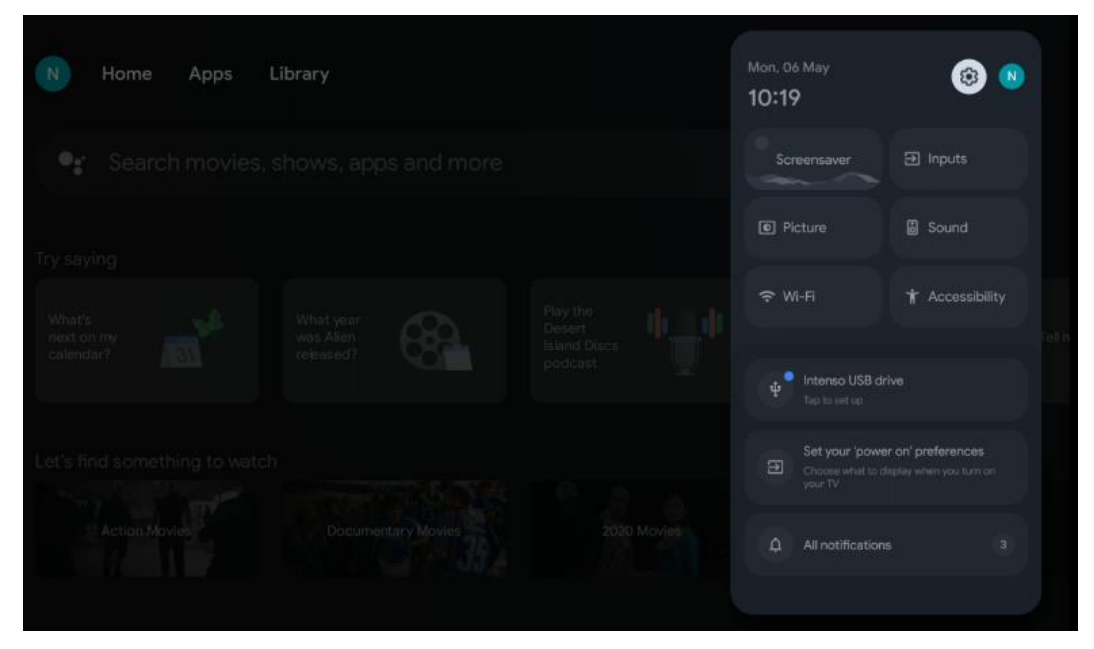

# 10إعدادات

لرؤية القائمة الكاملة للإعدادات المتاحة، انتقل إلى الشاشة الرئيسية، بالضغط على زر الشاشة الرئيسية. انقر . فوق زر الإعدادات في الزاوية اليمنى العليا

| T Home Apps Library                   | Fri, 22 Mar<br><b>09:02</b>                                                     | <b>(3)</b>                                                                               |
|---------------------------------------|---------------------------------------------------------------------------------|------------------------------------------------------------------------------------------|
| • Search movies, shows, apps and more | Screensaver                                                                     | ∃ Inputs                                                                                 |
|                                       | Picture                                                                         | 3 Sound                                                                                  |
|                                       | ≎ Wi-Fi<br>Tip of                                                               | ★ Accessibility<br>the day                                                               |
|                                       | One watchlist acros<br>Find all the movi<br>you've added to<br>single place und | s streaming services<br>es and shows that<br>your watchilist in a<br>ler the library tab |

# 10.1 قم بتعيين جهاز اسم

في هذه القائمة، لديك خيار تحديد اسم التلفزيون الخاص بك من قائمة الأسماء المقترحة. يمكنك أيضًا تعيين .اسم مخصص للتلفزيون الخاص بك

لذا سيتم التعرف على جهاز التلفزيون الخاص بك بالاسم ،Chromecast يعد هذا أمرًا مهمًا لتشغيل وظيفة الصحيح. من خلال تعيين اسم التلفزيون، سيتم التعرف على جهاز التلفزيون الخاص بك بشكل صحيح أيضًا .في شبكتك المنزلية

# 10.2 **القنوات والمدخلات**

البحث عن القنوات والمدخلات المتاحة.

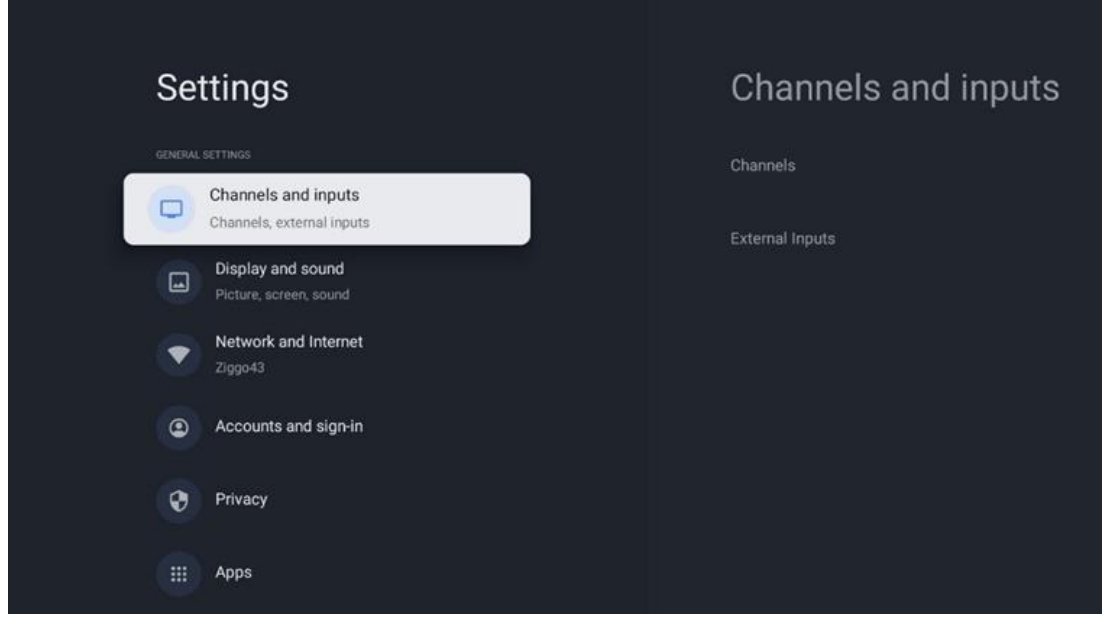

#### 10.2.1 القنوات

حدد وضع الموالف واضغط على **موافق** للمتابعة. ثم قم بتمييز أحد الخيارات المتاحة: الهوائي أو الكابل أو القمر الصناعي. اضغط على **موافق** ثم اضغط على **الرجوع** في جهاز التحكم عن بعد الخاص بك لعرض .خيارات الضبط. بناءً على اختيار وضع الموالف الخاص بك، ستكون هناك خيارات ضبط مختلفة

PIN الخاص بك للمتابعة. يمكنك تعيين رمز PIN **ملاحظة** : قبل البحث عن القنوات، قد يُطلب منك إدخال رمز هذا للعديد من وظائف التلفزيون، مثل إعادة مسح PIN لأول مرة. ستحتاج إلى رمز Live TV بفتح تطبيق القنوات أو ضبط عناصر التحكم الأبوية أو إعادة ضبط التلفزيون إلى إعدادات المصنع. بدلاً من ذلك، قد .بعد إكمال مسح القنوات في عملية التثبيت الأولية PIN يُطلب منك تعيين رمز

**ملاحظة** : لا تكون قائمة الإعدادات الإضافية ذات صلة إلا إذا كان الإدخال الأخير هو القمر الصناعي. بالنسبة .لأي إدخال آخر، لن يكون هناك سوى مسح القنوات ولوحة المفاتيح الافتراضية

#### 10.2.1.1 مسح القنوات

10.2.1.1.1 **هوائ**ي

.حدد الهوائي في القائمة الفرعية لوضع الموالف واضغط على زر **الرجوع** للرجوع إلى قائمة مسح القنوات حدد القائمة الفرعية "المسح التلقائي للأقمار الصناعية" أو "المسح اليدوي للهوائي" ثم اضغط على .الخاص بك لمواصلة مسح القنوات PIN **موافق"** . أدخل رمز**"** 

- المسح التلقائي للهوائي : اضغط على زر موافق في جهاز التحكم عن بعد لإجراء البحث التلقائي عن DVB-T/T2.
  - المسح اليدوي للهوائي : حدد قناة التردد اللاسلكي باستخدام أزرار الاتجاه اليمنى/اليسرى. سيتم عرض مستوى الإشارة وجودة الإشارة للقناة المحددة. حدد بدء المسح واضغط على موافق لبدء
المسح للقناة التردد اللاسلكي المحددة. سيتم تخزين القنوات التي تم العثور عليها في قائمة .القنوات

 تحديث المسح (المسح التلقائي للهوائي): اضغط على زر موافق لتشغيل /إيقاف وظيفة مسح التحديث . عندما تكون قيد التشغيل، ستقوم بتحديث معلومات قائمة القنوات بالضغط على المسح .التلقائي للهوائي

| Channel Scan                     | Tuner Mode  |
|----------------------------------|-------------|
| <b>Country/Region</b><br>Austria | Antenna     |
| Tuner Mode<br>Antenna            | Cable       |
| Antenna Auto Scan                | ◯ Satellite |
| Antenna Manual Scan              |             |
| Update Scan (Antenna Auto Scan)  |             |
|                                  |             |
|                                  |             |

#### 10.2.1.1.2 كابل

حدد "كبل" في القائمة الفرعية "وضع الموالف" ثم اضغط على زر **"الرجوع"** للعودة إلى قائمة "مسح ."القنوات

حدد القائمة الفرعية "المسح التلقائي للكابل" أو "المسح اليدوي للكابل" ثم اضغط على **"موافق"** . أدخل رمز .الخاص بك لمواصلة مسح القنوات PIN

| Channel Scan              | Tuner Mode  |
|---------------------------|-------------|
| Country/Region<br>Austria | O Antenna   |
| Tuner Mode<br>Cable       | Cable       |
| Cable Auto Scan           | O Satellite |
| Cable Manual Scan         |             |
|                           |             |
|                           |             |
|                           |             |

### المسح التلقائي للكابل

حدد مشغل الكابل الخاص بك أو حدد أخرى ثم اضغط على زر **موافق** على جهاز التحكم عن بعد الخاص بك .DVB-C لإجراء البحث التلقائي عن القنوات الرقمية والتناظرية

#### مسح المشغل

أثناء التثبيت الأولي للقناة وفي قائمة المشغل في DVB-C اختياريًا، يتم إدراج موفري خدمة تلفزيون الكابل .الإعدادات، اعتمادًا على البلد المختار

### آحرون

Others من موفري خدمة تلفزيون الكابل غير المخصصين، فحدد الخيار DVB-C إذا كنت تتلقى إشارة **(موافق)** لبدء البحث عن القنوات. في قائمة البحث عن القنوات، يمكنك تحديد أحد **OK** (آخرون). اضغط على .(سريع) Quick (متقدم) أو Advanced (كامل) أو Full :خيارات البحث عن القنوات الثلاثة

- .المتاحة DVB-C كامل : البحث التلقائي عن جميع قنوات
- المتاحة. بالنسبة لهذا الخيار، من الضروري إدخال DVB-C متقدم : البحث التلقائي عن جميع قنوات باستخدام خيار البحث هذا، يتم فرز .DVB-C معلمات الاستقبال والتردد ومعرف الشبكة لموفر خدمة لموفري خدمة الكابل LCN القنوات حسب.
  - المتاحة. سيؤدي هذا إلى البحث عن جميع أجهزة DVB-C سريع : البحث التلقائي عن جميع قنوات
     الإرسال والاستقبال الكبلية المتاحة التي تحمل الرموز القياسية

#### المسح اليدوي للكابل

اضغط على زر **موافق** لإدخال إعدادات المسح. اضغط على أزرار الاتجاه اليسرى/اليمنى لتحديد رقم القناة أو .واحد DVB-C التردد الذي تريد إجراء المسح اليدوي عليه لجهاز إرسال واستقبال قناة

•

### 10.2.1.13 القمر الصناعي :ملاحظة حول تركيب القنوات الفضائية لأجهزة تلفزيون تومسون المثبتة في النمسا أو ألمانيا

الخاصة بنا بوظيفة إعداد القنوات الفضائية المسبقة، والتي لا يمكن تحديدها Thomson تتمتع أجهزة تلفاز وتنفيذها إلا أثناء التثبيت الأولي لأجهزة التلفاز. تتوفر هذه الوظيفة **فقط** إذا تم تحديد النمسا أو ألمانيا كدولة .للتثبيت أثناء التثبيت الأولي لأجهزة التلفاز

.سيتم تنفيذ هذه الوظيفة **فقط** أثناء التثبيت الأولي للتلفزيون عند تثبيت القنوات الفضائية

حدد القمر الصناعي في القائمة الفرعية لوضع الموالف واضغط على زر **الرجوع** للعودة إلى قائمة مسح .القنوات

الخاص بك PIN حدد القائمة الفرعية "المسح التلقائي للأقمار الصناعية" ثم اضغط على **"موافق"** . أدخل رمز .لمواصلة مسح القنوات

| Channel Scan              | Tuner Mode |
|---------------------------|------------|
| Country/Region<br>Austria | O Antenna  |
| Tuner Mode<br>Satellite   | Cable      |
| Satellite Auto Scan       | Satellite  |
|                           |            |
|                           |            |
|                           |            |
|                           |            |

.يمكنك العثور على شرح مفصل لتثبيت القمر الصناعي في الفصل 7.3 من دليل المستخدم هذا

*10.2.1.2* **إعداد القناة الرقمية** 10.2.1.2 **إعداد الترجمة** 10.2.1.2.1

| Digital Channel<br>Setup | Subtitle Setup                          |
|--------------------------|-----------------------------------------|
| Subtitle Setup           | off Primary Preferred Language          |
| Teletext Setup           | English<br>Secondary Preferred Language |
| Audio Setup              |                                         |
|                          |                                         |
| Auto Service Update      |                                         |
| HbbTv Settings           |                                         |

- إعداد الترجمة: اضبط هذا الخيار على إيقاف التشغيل أو أساسي أو لضعاف السمع. إذا تم تحديد
   . خيار ضعاف السمع، فسيوفر ترجمة مع أوصاف إضافية للمشاهدين الصم وضعاف السمع
- . اللغة الأساسية المفضلة: قم بتعيين إحدى اللغات المدرجة كلغة أولى مفضلة للترجمة الرقمية
- اللغة المفضلة الثانوية: اضبط إحدى اللغات المدرجة كلغة الترجمة الرقمية المفضلة الثانية. إذا لم تكن اللغة الأساسية المحددة في خيار لغة الترجمة الرقمية متاحة، فسيتم عرض الترجمة باستخدام هذا الإعداد.

| التليفزيوني | إعداد النص | 10.2.1.2.2 |
|-------------|------------|------------|
| ~ ~ ~ ~     | <u>،</u>   |            |

| Digital Channel<br>Setup | Teletext Setup<br>Preferred Teletext<br>English |
|--------------------------|-------------------------------------------------|
| Subtitle Setup           | Decoding Page Language<br>West EUR              |
| Teletext Setup           |                                                 |
| Audio Setup              |                                                 |
| LCN                      |                                                 |
| Auto Service Update      |                                                 |
| HbbTv Settings           |                                                 |

- .النص التليفزيوني المفضل: قم بتعيين لغة النص التليفزيوني للبث الرقمي
- لغة صفحة فك التشفير: تعيين لغة صفحة فك التشفير لعرض النص التليفزيوني

### 10.2.1.2.3 **إعداد الصوت**

| Digital Channel<br>Setup | Audio Setup<br>Spoken Subtitles |
|--------------------------|---------------------------------|
| Subtitle Setup           | Audio Type                      |
|                          | Normal                          |
| Teletext Setup           | Audio Format                    |
| Audio Setup              | Mutti Channel                   |
|                          | English                         |
|                          | Secondary Preferred Language    |
| Auto Service Update      | German                          |
| HbbTv Settings           |                                 |

- الترجمة الشفهية: عند تشغيلها ، سيتم أيضًا قراءة الترجمة بصوت عال
- نوع الصوت: حدد خيار "ضعاف السمع" ، إذا كان التلفزيون مخصصًا للاستخدام من قبل شخص يعاني من مشاكل في السمع.
  - ... **تنسيق الصوت:** حدد ستيريو أو متعدد القنوات، حسب إعداد نظام الصوت لديك
- .اللغة الأساسية المفضلة: قم بتعيين أحد خيارات اللغة المدرجة كلغة الصوت المفضلة الأولى لديك
  - اللغة المفضلة الثانوية: اضبط أحد خيارات اللغة المدرجة كلغة صوتية ثانية مفضلة لديك. إذا لم تكن اللغة الأساسية المحددة في خيار لغة الصوت متاحة، فسيتم تشغيل الصوت باستخدام هذا الإعداد

10.2.1.2.4 **إل سي إن** في التلفزيون الرقمي بتعيين رقم فريد لكل قناة وفقًا لمعلومات (LCN) يقوم الترقيم المنطقي للقنوات .الموفر

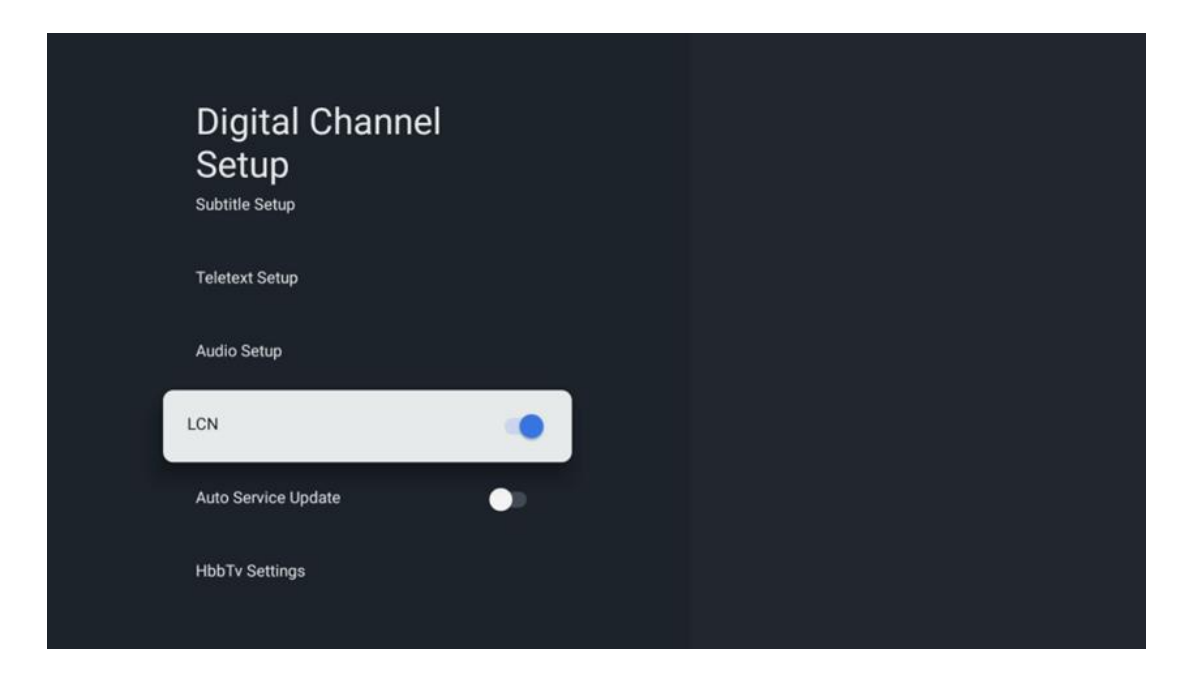

10.2.1.2.5 **تحديث خدمة السيارات** 

من خلال ضبط تحديث الخدمة التلقائي على "تشغيل"، سيقوم التلفزيون بالتحديث وإضافة قنوات أو .خدمات رقمية جديدة تلقائيًا

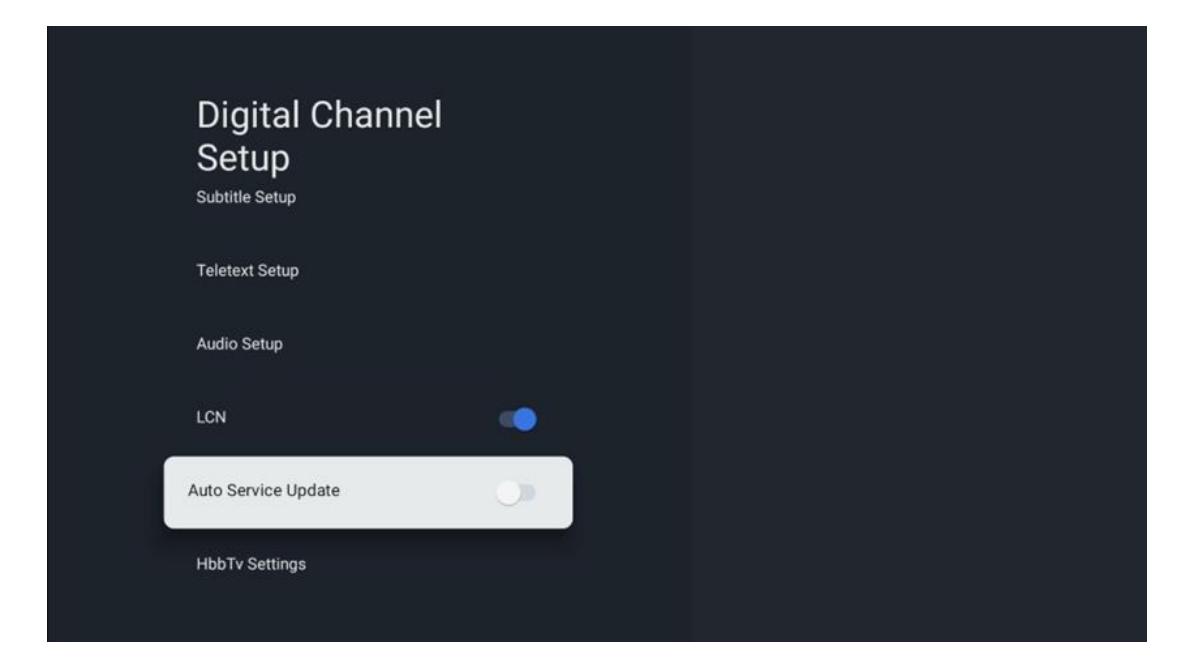

### HbbTv 10.2.1.2.6 إعدادات

| Digital Channel<br>Setup          | HbbTv Settings                         |
|-----------------------------------|----------------------------------------|
| Subtritie Setup<br>Teletext Setup | On<br>Do Not Tracking<br>Not Preferred |
| Audio Setup                       |                                        |
| Auto Service Update               |                                        |

- . تشغيل أو إيقاف HbbTv تمكين: تشغيل
- عادةً، تتتبع . HbbTv عدم التتبع: عند تشغيله، يتم تعطيل التتبع على القنوات التي تحتوي على ميزة القنوات بياناتك لأغراض الإعلان فقط.
  - EPG) 10.2.1.3 (EPG) دليل البرامج الإلكتروني

| Channels              |  |
|-----------------------|--|
| Channel Scan          |  |
| Digital Channel Setup |  |
| EPG                   |  |
| Favorite              |  |
| Channel Diagnostic    |  |
| Channel Organizer     |  |
| Virtual Keyboard      |  |

بالضغط على **موافق** على جهاز التحكم عن بعد الخاص بك، يقوم التلفزيون بإعادة توجيهك إلى البث من خلال التطبيق. استمتع بميزة دليل البرامج (EPG) التلفزيوني المباشر يمكنك فتح دليل البرامج الإلكتروني على جهاز التلفزيون الخاص بك، والتي تمكنك من تصفح جدول القنوات المتاحة حاليًا في (EPG) الإلكتروني .قائمة القنوات الخاصة بك دون عناء. يرجى ملاحظة أن توفر هذه الوظيفة يعتمد على البرنامج

،بدلاً من ذلك، يمكنك الوصول إلى دليل البرامج الإلكتروني أثناء وجودك في وضع البث التلفزيوني المباشر وذلك ببساطة بالضغط على زر **موافق** ثم تحديد دليل البرامج . للعودة إلى البث التلفزيوني المباشر، اضغط .على زر **الرجوع** بجهاز التحكم عن بعد

يمكنك التنقل عبر دليل البرنامج باستخدام أزرار التوجيه الموجودة بجهاز التحكم عن بعد. استخدم أزرار التوجيه لأعلى/لأسفل أو أزرار البرنامج +/- للتنقل عبر القنوات، وأزرار التوجيه لليمين/لليسار لتحديد حدث مرغوب على القناة المميزة. سيتم عرض معلومات تفصيلية مثل اسم الحدث بالكامل ووقت البدء والانتهاء والتاريخ .والنوع ووصف موجز في أسفل الشاشة إذا كانت متوفرة

.لمزيد من المعلومات حول حدث مميز، اضغط على زر **موافق** . حدد عرض إذا كان البرنامج يبث حاليًا

لعرض الأحداث من اليوم السابق أو التالي، ما عليك سوى الضغط على الأزرار الحمراء أو الخضراء على التوالي. لإضافة أو إزالة القنوات من/إلى المفضلة، ما عليك سوى الضغط على الأزرار الصفراء أو الزرقاء .على التوالي. يتم تعيين هذه الوظائف للأزرار الملونة على جهاز التحكم عن بعد الخاص بك إذا كانت متوفرة .راجع التعليمات التي تظهر على الشاشة لمعرفة الوظائف المحددة لكل زر

يرجى ملاحظة أن الدليل لن يكون متاحًا إذا تم قفل مصدر إدخال التلفزيون. يمكنك قفل/إلغاء قفل مصدر الإدخال بالانتقال إلى إعدادات البث التلفزيوني المباشر > خيارات التلفزيون > خيارات القناة > أدوات الرقابة .الأبوية > قفل المصدر

| Channels              | Favorite              |
|-----------------------|-----------------------|
| Channel Scan          | Add to Favorites      |
| Digital Channel Setup | Remove from Favorites |
| EPG                   |                       |
| Favorite              |                       |
| Channel Diagnostic    |                       |
| Channel Organizer     |                       |
| Virtual Keyboard      |                       |

10.2.1.4 مفضل

10.2.1.4.1 أضف إلى المفضلة

أضف القنوات الأكثر مشاهدة أو المفضلة لديك إلى قائمة المفضلة لديك باتباع الخطوات التالية:

- على الشاشة الرئيسية حدد البث التلفزيوني المباشر افتح التطبيق واضغط على موافق لفتحه أو على جهاز التحكم عن بعد الخاص بك Live TV اضغط على زر
  - حدد القناة التي ترغب في إضافتها
- < اضغط على زر الإعدادات في جهاز التحكم عن بعد الخاص بك وانتقل إلى القنوات والمدخلات القنوات > المفضلة
  - .حدد إضافة إلى المفضلة واختر القائمة التي تريد إضافة هذه القناة إليها

يُرجى الرجوع إلى . Live TV بدلاً من ذلك، يمكنك إضافة القنوات إلى قائمة المفضلة لديك في قائمة تطبيق .الفصل 11.2.2

ملاحظة: يمكنك إضافة نفس القناة إلى قوائم مفضلة متعددة.

.لرؤية قوائمك المفضلة، يرجى الرجوع إلى الفصل 11.2.4

### 10.2.1.4.2 إزالة من المفضلة

:قم بإزالة القنوات من قائمة المفضلة لديك باتباع الخطوات التالية

- Live TV واضغط على موافق لفتحه أو اضغط على زر Live TV على الشاشة الرئيسية، حدد تطبيق في جهاز التحكم عن بعد الخاص بك
  - حدد القناة التي تريد إزالتها
  - < < اضغط على زر الإعدادات في جهاز التحكم عن بعد الخاص بك وانتقل إلى القنوات والمدخلات القنوات > المفضلة
    - .حدد إزالة من المفضلة واختر من القائمة التي تريد إزالة هذه القناة منها

يُرجى الرجوع إلى .Live TV بدلاً من ذلك، يمكنك إزالة القنوات من قائمة المفضلة لديك في قائمة تطبيق .الفصل 11.2.3

**ملاحظة** : إذا كان لديك نفس القناة في قوائم مفضلة متعددة، فإن إزالتها من إحدى القوائم لا يؤثر على .القوائم الأخرى

#### *10.2.1.5* تشخيص القناة

| Channels              | Channel Diagnostic           |
|-----------------------|------------------------------|
| Digital Channel Setup | Frequency (MHz)<br>11303.000 |
| EPG                   | Service ID<br>4911           |
| Favorite              | Network ID<br>0              |
| Channel Diagnostic    | Network Name                 |
| Channel Organizer     |                              |
| Virtual Keyboard      |                              |

- ستظهر نافذة منبثقة تعرض تردد القناة ،OK يعرض تردد قناة معينة. بالضغط على :(MHz) التردد
   ومستوى إشارتها وجودتها
  - . .معرف الخدمة: يعرض معرف الخدمة لقناة محددة
  - .معرف الشبكة: يعرض معرف الشبكة لقناة محددة
    - ...اسم الشبكة: يعرض اسم شبكة قناة محددة

10.2.1.6 منظم القناة

| Channels              |  |
|-----------------------|--|
| Digital Channel Setup |  |
| EPG                   |  |
| Favorite              |  |
| Channel Diagnostic    |  |
| Channel Organizer     |  |
| Virtual Keyboard      |  |
|                       |  |

في قائمة إعدادات القناة الرقمية باتباع الخطوات LCN لتحرير قائمة القنوات، تأكد أولاً من تعطيل وظيفة .راجع الفصل LCN، 10.2.1.2.4 التالية. لمزيد من المعلومات حول وظيفة

- افتح تطبيق البث التلفزيوني المباشر
  - اضغط على زر **الإعدادات**
- LCN. قم بإيقاف تشغيل LCN. < انتقل إلى القنوات والمدخلات > القنوات > إعداد القناة الرقمية
  - العودة إلى القنوات بالضغط على زر الرجوع
    - حدد منظم القناة واضغط على زر **موافق**

حدد القناة التي تريد إجراء تغييرات عليها ثم اضغط على **موافق** . تتوفر الخيارات التالية:

### 10.2.1.6.1 إخفاء القناة

.إخفاء القنوات من قائمة القنوات، وسيظل ترقيم القنوات دون تغيير

- . حدد القناة التي تريد إخفاءها ثم اضغط على **موافق**
- . حدد إخفاء في القائمة المنبثقة ثم اضغط على **موافق**
- . اضغط على "رجوع" للعودة إلى البث التلفزيوني المباشر

:لإظهار القنوات المخفية اتبع الخطوات التالية

- . حدد القناة التي تريد إخفاءها ثم اضغط على **موافق**
- . حدد إظهار في القائمة المنبثقة واضغط على **موافق**
- . اضغط على "رجوع" للعودة إلى البث التلفزيوني المباشر

### 10.2.1.6.2 **تبديل القناة**

.تبديل موضع القنوات في قائمة القنوات

- . حدد القناة ثم اضغط على **موافق**
- للدخول إلى وضع التبديل **OK** في القائمة المنبثقة واضغط على Swap حدد.
  - . حدد القناة التي ترغب في تغيير موضعها ثم اضغط على **موافق**
- . قم بتمييز القناة الأخرى التي ترغب في تبديل الموضع بها واضغط على الزر الأزرق
  - .اضغط على **موافق** لتأكيد الإجراء

.عدد القنوات المتبادلة تلقائيًا وفقًا للتغييرات التي تم إجراؤها

### 10.2.1.6.3 تعديل القناة

.تعديل معلومات القناة مثل رقم القناة أو اسمها

- . حدد القناة التي ترغب في تحريرها ثم اضغط على **موافق** 
  - . حدد تحرير في القائمة المنبثقة واضغط على **موافق**
  - ستظهر نوافذ منبثقة تحتوي على رقم القناة والاسم
- ، حدد المعلومات التي ترغب في تحريرها ثم اضغط على موافق . ستظهر لوحة المفاتيح الافتراضية .
   مما يسمح لك بكتابة المعلومات المخصصة .
  - - . اضغط على "رجوع" للعودة إلى البث التلفزيوني المباشر

**ملاحظة** : إذا قمت بإدخال رقم أو اسم مشغول بقناة أخرى، ستظهر رسالة خطأ تقترح عليك إدخال معلومات .مختلفة

### 10.2.1.6.4 إدراج القناة

.نقل قنوات متعددة إلى موضع مختلف، مما يؤدي إلى تغيير الرقم. يظل ترتيب القنوات دون تغيير

- . حدد القناة ثم اضغط على **موافق**
- . حدد إدراج في القائمة المنبثقة واضغط على **موافق**
- .قم بتمييز ثم اضغط على "موافق" لتحديد قناة واحدة أو أكثر ترغب في نقلها
- . قم بتمييز القناة التي تريد نقل القنوات المحددة إليها أسفلها ثم اضغط على **موافق** 
  - .اضغط على **موافق** لتأكيد الإجراء

. **ملحوظة** : سيتم تحديث عدد القنوات تلقائيًا وفقًا للتغييرات التي تم إجراؤها

### 10.2.1.6.5 حذف القناة

قم بإزالة القنوات غير المرغوب فيها من قائمة القنوات. لاحظ أنه لاستعادة القنوات المحذوفة، سيتعين .عليك إجراء مسح للقنوات

- . حدد القناة ثم اضغط على **موافق**
- . حدد قناة واحدة أو أكثر ترغب في حذفها في القائمة المنبثقة ثم اضغط على **موافق** 
  - .اضغط **موافق** للتأكيد

. **ملحوظة** : سيتم تحديث عدد القنوات تلقائيًا وفقًا للتغييرات التي تم إجراؤها

### 10.2.1.6.6 نقل القناة

.إعادة ترتيب موضع القنوات في قائمة القنوات

- . حدد القناة ثم اضغط على **موافق**
- · . حدد نقل في القائمة المنبثقة واضغط على **موافق**
- . حدد القناة التي ترغب بنقلها ثم اضغط على **موافق**
- . قم بتمييز القناة التي تريد نقل القنوات المحددة إليها أسفلها ثم اضغط على **موافق** 
  - .اضغط على **موافق** لتأكيد الإجراء

.**ملحوظة** : سيتم تحديث ترقيم القنوات تلقائيًا وفقًا للتغييرات التي تم إجراؤها

## 10.2.2 **المدخلات الخارجية**

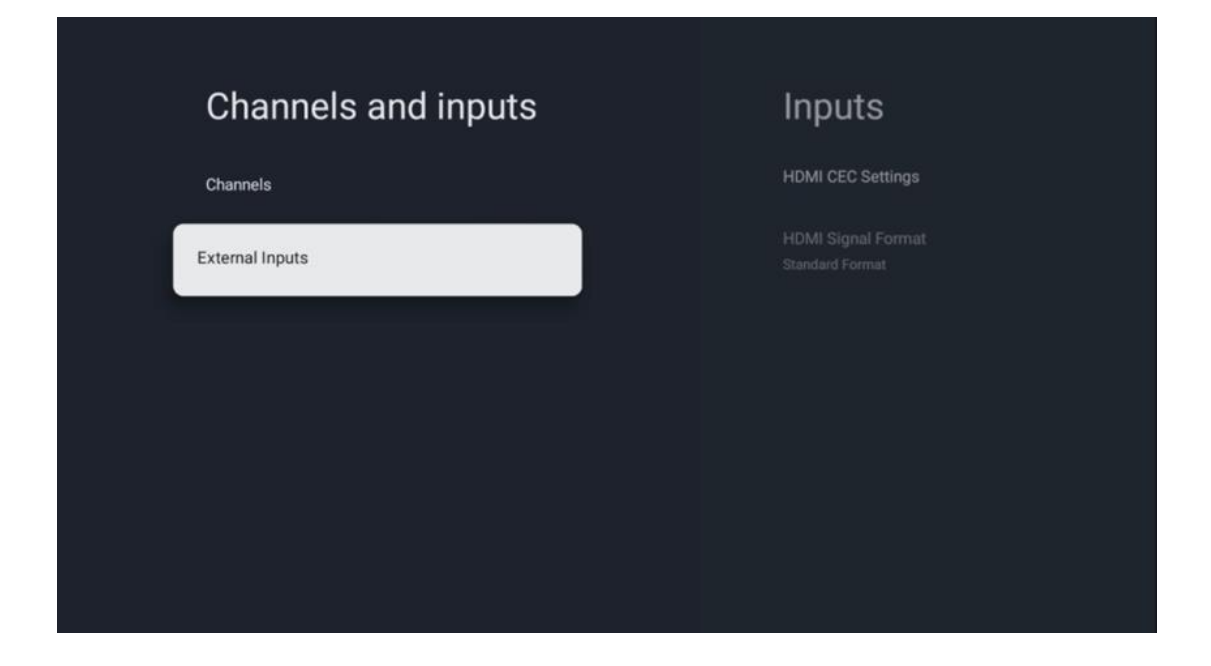

### HDMI CEC 10.2.2.1 إعدادات

| HDMI CEC Set          | tinas                                                                    |
|-----------------------|--------------------------------------------------------------------------|
| CEC Control           | •                                                                        |
| Device Auto Power Off |                                                                          |
| Tv Auto Power On      | •                                                                        |
|                       |                                                                          |
|                       |                                                                          |
|                       |                                                                          |
|                       | HDMI CEC Set<br>CEC Control<br>Device Auto Power Off<br>Tv Auto Power On |

(التحكم في الإلكترونيات الاستهلاكية)، فيمكنك تشغيل الجهاز الخارجي HDMI CEC إذا تم تنشيط وظيفة باستخدام جهاز التحكم عن بعد الخاص بالتلفزيون. لكي يعمل بشكل صحيح، HDMI المتصل بأحد توصيلات ويجب تنشيطها ومزامنة تشغيل وظيفة ،HDMI CEC يجب أن يدعم الجهاز الخارجي المتصل أيضًا وظيفة .الخاصة بالتلفزيون HDMI CEC للجهاز الخارجي المتصل مع وظيفة HDMI CEC وعندما يتم توصيل الجهاز الخارجي، سيتم إعادة تسمية HDMI CEC بشكل افتراضي، يتم تنشيط وظيفة .المقابل إلى اسم الجهاز المتصل HDMI مصدر إدخال

HDMI يمكن لجهاز التحكم عن بعد الخاص بالتلفزيون التحكم في الجهاز الخارجي تلقائيًا بمجرد تحديد مصدر .المتصل

- HDMI. يمكن للتلفزيون التحكم في أجهزة :CEC التحكم في
- الخارجي HDMI إيقاف تشغيل الجهاز تلقائياً: عند إيقاف تشغيل التلفزيون، سيتم إيقاف تشغيل جهاز .تلقائيًا
  - الخارجي، سيتم تشغيل التلفزيون تلقائيًا HDMI التشغيل التلقائي للتلفزيون: عند تشغيل جهاز

| Innute                     | HDMI Signal Format |
|----------------------------|--------------------|
|                            |                    |
| HUMI CEC Settings          | Standard Format    |
| HDMI Signal Format<br>Auto | Enhanced Format    |
|                            | Auto               |
|                            |                    |
|                            |                    |
|                            |                    |
|                            |                    |
|                            |                    |

### HDMI 10.2.2.2 تنسيق إشارة

وتسمح لك بالاختيار بين ثلاثة تنسيقات إشارة ،HDMI تتوفر هذه القائمة فقط إذا تم تعيين المصدر على :متاحة

- التنسيق القياسي: إذا قمت بتحديد هذا التنسيق، فقد لا يتم دعم بعض الدقة العالية بسبب قيود HMDI 1.4. النطاق الترددي لبروتوكول
- : ملاحظة .1.1 HDMI عالية الجودة عبر اتصال HDMI التنسيق المحسن: سيعرض التلفزيون إشارات والذي ، HDMI وقد تحتاج إلى كابل ،2.1 HDMI يجب أن يكون التلفزيون الخاص بك مزودًا بوصلة ،عالية الجودة HDMI وقد تحتاج إلى كابل ،2.1 بلكسا يجب أن يكون التلفزيون اللفزيون الخاص بك مزودًا بوصلة ،عالية الجودة الخيار فقط إذا كان جهازك يدعم تنسيقات .2.1 HDMI يدعم بروتوكول .وما إلى ذلك VRR/ALLM يعبة ،2.2 bit، 4:2:0 10 bit، 4:2:4 بال الحيات فقط إذا كان جهازك يدعم تنسيقات .2.1 ملك منودًا بوصلة ...
  - : ملاحظة ADMI 2.1. تلقائي: سيحاول التلفزيون افتراضيًا عرض إشارات عالية الجودة عبر اتصال الذي ،HDMI وقد تحتاج إلى كابل ،2.1 HDMI يجب أن يكون التلفزيون الخاص بك مزودًا بوصلة فسيتحول التلفزيون تلقائيًا ،2.1 HDMI إذا كان جهازك لا يدعم تنسيق .HDMI 2.1 يدعم بروتوكول HDMI 1.4.

# 10.3 **العرض والصوت**

اضبط إعدادات الصورة والشاشة والصوت ومخرجات الصوت. استخدم أزرار الاتجاهات لتحديد أحد الخيارات . على الجانب الأيمن من الشاشة وأكد اختيارك بالضغط على **موافق** 

| Settings                                                            | Display and sound |
|---------------------------------------------------------------------|-------------------|
| Channels and inputs<br>Channels, external inputs                    | Picture           |
| Display and sound<br>Picture, screen, sound<br>Network and Internet | Sound             |
| Streamview_5 GHz  Accounts and sign-in                              | Audio output      |
| 🍞 Privacy                                                           |                   |
| ## Apps                                                             |                   |

## 10.3.1 صورة

### صورة وضع

حدد أحد إعدادات وضع Eco. في التثبيت الأولي للتلفزيون، يتم ضبط التلفزيون افتراضيًا على وضع الصورة .في جهاز التحكم عن بعد الخاص بك **OK** الصورة المسبقة وأكد اختيارك بالضغط على زر

### دبليو سي جي

على الرغم من عدم ارتباطهما جوهريًا. يزيد ،HDR مع (WCG) غالبًا ما يتم إقران مجموعة الألوان الواسعة من النطاق الديناميكي، مما يعزز وضوح الصورة مع سطوع أكثر سطوعًا وداكنة أكثر قتامة . في HDR إعادة إنتاج الألوان، مما يجعل اللون الأحمر أكثر احمرارًا، والأزرق أكثر زرقة، والأخضر أكثر WCG المقابل، يعزز ذلك نوعيًا. اضغط على **موافق** لتحديد WCG وضوح الصورة كميًا، بينما يفعل HDR اخضرارًا. لذلك، يحسن WCG. خيارات

- - : الإعدادات المتقدمة
- ،درجة حرارة اللون : اضبط تفضيلات درجة حرارة اللون. الخيارات المتاحة هي: قياسي، دافئ
   دافئ، بارد وبارد
  - التباين الديناميكي : يتم تنشيط التباين الديناميكي افتراضيًا. يمكنك تنشيطه أو إلغاء
     تنشيطه
- يتوفر خيار القائمة هذا فقط عند توصيل جهاز كمبيوتر أو وحدة تحكم : HDMI PC/AV وضع ألعاب بالتلفزيون
- تقليل الضوضاء: اضبط تفضيلات تقليل الضوضاء على منخفضة، متوسطة، عالية، تلقائية
   أو قم بإيقاف تشغيلها
  - ما المصنع العادة تعيين إعدادات الصورة إلى إعدادات المصنع الافتراضية.

- م عبارة عن وظيفة تقوم بالتبديل (ALLM) وضع زمن الانتقال المنخفض التلقائي : ALLM تلقائيًا بين وضع زمن الانتقال المنخفض ووضع جودة الصورة العالية وفقًا لمصدر الإدخال مثل جهاز الألعاب. يتوفر خيار القائمة هذا فقط عند توصيل ،HDMI من جهاز متصل بمنفذ .جهاز كمبيوتر أو وحدة تحكم ألعاب بالتلفزيون
  - (تقدير الحركة/تعويض الحركة) هي تقنية تستخدم في أجهزة التلفاز MEMC : MEMC
     وشاشات الفيديو لتقليل ضبابية الحركة والاهتزاز في المشاهد سريعة الحركة. يحدد تقدير الحركة الحركة في الإطارات المتعاقبة، بينما ينشئ تعويض الحركة الإطارات الوسيطة ويدرجها لتنعيم الحركة.

### 10.3.2 شاشة

.قم بضبط نسبة العرض إلى الارتفاع لشاشة التلفزيون لديك

### 10.3.3 صوت

ضبط إعدادات الصوت في التلفزيون الخاص بك.

- **وضع الصوت** : اضبط تفضيلات الصوت الخاصة بك على "قياسي"، أو "سينما"، أو "موسيقى"، أو ."أخبار"، أو "شخصي"
- بعد تغيير خيار الإعداد هذا، يجب عليك .Dolby Atmos قم بتنشيط أو إلغاء تنشيط : Dolby Atmos
   بعد تغيير خيار الإعداد هذا، يجب عليك .
   فصل الجهاز لفترة وجيزة عن مصدر الطاقة ثم توصيله مرة أخرى (إعادة ضبط الطاقة)
- **وضع الصوت المحيطي** : متاح فقط لمحتوى الوسائط المتعددة أو تشغيل التلفزيون المباشر الذي .يتضمن صوتًا محيطيًا
- الصوت فقط : قم بإيقاف تشغيل شاشة التلفزيون وتشغيل الصوت فقط. هذا الإعداد مفيد عند
   الاستماع إلى القنوات الإذاعية التي يتم استقبالها عبر الهوائي أو التلفزيون الكبلي أو القمر الصناعي
  - : متقدم إعدادات
  - معزز الحوار : ضبط صوت الحوارات تلقائيًا، مما يجعلها تبرز من بين الأصوات الأخرى
  - التوازن: ضبط توازن مستوى الصوت الأيمن والأيسر لمكبرات الصوت وسماعات الرأس.
    - موت إعادة الضبط : إعادة تعيين إعدادات الصوت إلى إعدادات المصنع الافتراضية

### 10.3.4 **مخرج الصوت**

### جهاز الإخراج

- عبر إخراج AV مكبرات صوت التلفزيون : حدد هذا الخيار إذا لم يكن التلفزيون متصلاً بجهاز الاستقبال HDMI. الصوت البصري أو عبر كابل
  - عبر الكابل AV حدد خيار الصوت هذا إذا كان التلفزيون متصلاً بجهاز استقبال : SPDIF/Optica I: البصري
  - من HDMI عبر AV حدد خيار الصوت هذا إذا كان التلفزيون متصلاً بجهاز استقبال : HDMI ARC .في التلفزيون eARC منفذ

### نوع مخرج الصوت

- (تعديل رمز النبضة): يتم تحويل إشارة الصوت التناظرية إلى إشارة رقمية يتم فك تشفيرها PCM AV. بشكل فردي وتشغيلها بواسطة جهاز استقبال
  - .دون تعديل التلفزيون AV **المرور** : يتم توجيه إشارة الصوت إلى جهاز استقبال
  - . المتصل AV تلقائي : يتم تكوين مخرج صوت التلفزيون تلقائيًا وفقًا لجهاز الاستقبال

**تأخير الصوت الرقمي ( مللي ثانية )** .ضبط تأخير إخراج الصوت

**مستوى الصوت الرقمي** .ضبط مستوى الصوت لمخرجات الصوت

إي آر سي

- eARC . **إيقاف** : تنشيط أو إلغاء تنشيط وظيفة
- · أو شريط AV تلقائيًا وفقًا لجهاز الاستقبال HDMI الخاصة بمخرج eARC **تلقائي** : يتم تكوين وظيفة الصوت المتصل.

## 10.4 الشبكة والانترنت

.بإمكانك تكوين إعدادات شبكة التلفزيون لديك باستخدام خيارات هذه القائمة

| Se | ttings                                           | Net<br>Inte | work and<br>ernet                         |         |
|----|--------------------------------------------------|-------------|-------------------------------------------|---------|
| Ö  | Channels and inputs<br>Channels, external inputs |             |                                           | OR YOUR |
|    | Display and sound<br>Picture, screen, sound      | Wi-Fi       |                                           | ۰       |
| •  | Network and Internet<br>Streamview_5 GHz         | AVAILABLE 1 | NETWORKS<br>Streamview_5 GHz<br>Connected | ₿       |
| ٢  | Accounts and sign-in                             | •           | Streamview_2.4GHz                         | ð       |
| 0  | Privacy                                          |             | Ziggo-ap-40984ee                          | ð       |
|    | Apps                                             | See all     |                                           |         |

## **Wi-Fi** 10.4.1 تشغيل/إيقاف تشغيل

.وإيقاف تشغيلها (WLAN) قم بتشغيل وظيفة الشبكة المحلية اللاسلكية

## 10.4.2 المتاحة Wi-Fi اختر شبكة

سيتم عرض الشبكات اللاسلكية المتاحة. قم بتمييز "عرض الكل" واضغط على Wi-Fi عند تشغيل وظيفة **موافق"** لعرض جميع الشبكات. حدد واحدة واضغط على **"موافق"** للاتصال. قد يُطلب منك إدخال كلمة**"** .مرور للاتصال بالشبكة المحددة في حالة حماية الشبكة بكلمة مرور

## 10.4.3 **خيارات أخرى**

- .مخفية SSID **إضافة شبكة جديدة** : إضافة شبكات ذات معرفات
- ، المسح الضوئي متاح دائمًا : يمكنك السماح لخدمة الموقع والتطبيقات الأخرى بالبحث عن الشبكات
   ، متوقفة عن التشغيل. اضغط على موافق لتشغيلها وإيقاف تشغيلها Wi-Fi حتى عندما تكون وظيفة

### 10.4.4 **خيارات إيثرنت**

- ...MAC و IP وعناوين Ethernet **متصل / غير متصل** : يعرض حالة اتصال الإنترنت عبر
- للمتصفح يدويًا. لا يجوز استخدام هذا الوكيل بواسطة HTTP إعدادات الوكيل : قم بتعيين وكيل .
   تطبيقات أخرى
  - . الخاصة بالتلفزيون الخاص بك IP قم بتكوين إعدادات : IP إعدادات .

## 10.5 **الحسابات وتسجيل الدخول**

- الخاص Google TV سيكون هذا الخيار متاحًا إذا قمت بتسجيل الدخول إلى حساب : Google TV حساب
   بك. يمكنك قفل تفضيلات حسابك، وتكوين تفضيلات مزامنة البيانات، وإدارة مدفوعاتك وعمليات
   وتمكين وضع التطبيقات فقط، وإزالة الحساب من ،Google Assistant الشراء، وضبط إعدادات
   التلفزيون الخاص بك
  - . .**إضافة حساب** : قم بإضافة حساب جديد عن طريق تسجيل الدخول إليه

| Settings                                         | Accounts and                        |
|--------------------------------------------------|-------------------------------------|
| Channels and inputs<br>Channels, external inputs |                                     |
| Display and sound<br>Picture, screen, sound      | Thomson<br>thomson.technl@gmail.com |
| Network and Internet<br>Streamview_5 GHz         | + Add an account                    |
| Accounts and sign-in                             |                                     |
| Privacy                                          | + Add a child                       |
| III Apps                                         |                                     |
| C System                                         |                                     |

## 10.6 **خصوصية**

.قم بتغيير وضبط إعدادات الخصوصية وأذونات التطبيق

| Settings                                    | Privacy               |
|---------------------------------------------|-----------------------|
| Display and sound<br>Picture, screen, sound | DEVICE SETTINGS       |
| Network and Internet<br>Streamview_5 GHz    | Location              |
| Accounts and sign-in                        | Usage & diagnostics   |
| Privacy                                     | Ads                   |
|                                             | ACCOUNT SETTINGS      |
| iii Apps                                    | Google Assistant      |
| System                                      | Payment and purchases |
| Remotes and accessories                     | APP SETTINGS          |

#### إعدادات الجهاز:

- الخاصة بك. من Wi-Fi جمع بيانات الموقع وفقًا لشبكة Google الموقع : حدد ما إذا كان يجوز لشركة لأن تثبيت العديد من التطبيقات يعتمد على الموقع Google المهم أن تقدم موقعك لشركة الجغرافي. لا يمكن تثبيت بعض تطبيقات البث المباشر، وخاصة تلك التي تبث قنوات البث
   التلفزيوني، إلا وفقًا لقواعد الموقع الجغرافي
  - Google الاستخدام والتشخيص : إرسال معلومات التشخيص تلقائيًا إلى
  - بجمع بيانات الاستخدام والتشخيصات والترويج Google الإعلانات : حدد ما إذا كان يُسمح لشركة للإعلانات المخصصة لك

#### إعدادات الحساب:

- حدد حسابك النشط، واعرض الأذونات، وحدد التطبيقات التي يجب تضمينها في Google: مساعد
   . نتائج البحث، وقم بتنشيط مرشح البحث الآمن واعرض تراخيص المصدر المفتوح
  - Google. الدفع والمشتريات : قم بإعداد إعدادات الدفع والمشتريات في

#### إعدادات التطبيق:

- الوصول الخاص للتطبيقات: حدد التطبيقات التي يمكنها الوصول إلى معلوماتك والتي تتمتع بوصول خاص.
- الأمان والقيود : يمكنك استخدام الخيارات في هذه القائمة للسماح بتثبيت التطبيقات من مصادر أو تقييدها. اضبط الخيارات بحيث لا يسمح جهاز التلفزيون لديك بتثبيت Google Play أخرى غير متجر التطبيقات التي قد تسبب مشكلات خطيرة أو يحذرك من ذلك.

## 10.7 التطبيقات

استخدم الخيارات الموجودة في هذه القائمة لإدارة التطبيقات المثبتة على التلفزيون الخاص بك.

| Settings                                 | Apps                      |
|------------------------------------------|---------------------------|
| Network and Internet<br>Streamview_5 GHz | See all apps              |
| Accounts and sign-in                     | PERMISSIONS               |
| Privacy                                  | App permissions           |
| н Аррз                                   | Special app access        |
| System                                   | Security and restrictions |
| e Remotes and accessories                |                           |
| Help and feedback                        |                           |

ا**لتطبيقات التي تم فتحها مؤخرًا:** يتم عرض التطبيقات التي تم فتحها مؤخرًا هنا.

**عرض جميع التطبيقات:** حدد عرض جميع التطبيقات واضغط على **موافق** لعرض قائمة شاملة بجميع التطبيقات المثبتة على التلفزيون. ستتمكن أيضاً من رؤية مساحة التخزين التي يشغلها كل تطبيق. من هناك، يمكنك التحقق من إصدارات التطبيقات وبدء تشغيلها أو إيقاف تشغيلها بالقوة وإلغاء تثبيت التطبيقات التي تم تنزيلها والتحقق من الأذونات وتشغيلها أو إيقاف تشغيلها وإدارة الإشعارات ومسح البيانات والذاكرة المؤقتة وغير ذلك الكثير. ما عليك سوى تحديد أحد التطبيقات والضغط على **موافق** .للوصول إلى الخيارات المتاحة

الأذونات: إدارة الأذونات وبعض الميزات الأخرى للتطبيقات.

- أذونات التطبيق: سيتم فرز التطبيقات حسب فئة نوع الأذونات. يمكنك تمكين/تعطيل الأذونات للتطبيقات من داخل هذه الفئات.
  - .الوصول الخاص للتطبيق: تكوين ميزات التطبيق والأذونات الخاصة
- الأمان والقيود: باستخدام خيارات هذه القائمة، يمكنك السماح بتثبيت التطبيقات من مصادر أخرى أو تقييدها. اضبط التلفزيون على عدم السماح بتثبيت التطبيقات التي قد Google Play غير متجر .تسبب ضررًا أو التحذير قبل تثبيتها

## 10.8 نظام

.استخدم أزرار الاتجاهات لعرض الخيارات "حول" و"التاريخ والوقت" و"اللغة" و"التخزين" و"الطاقة" وغيرها .اضغط على **"موافق"** لتحديد الخيار الفرعي المقابل الذي تريد تعديله

| Settings                | System             |
|-------------------------|--------------------|
| Accounts and sign-in    | Accessibility      |
| Privacy                 | () About           |
| ### Apps                | O Date and time    |
| System                  | ⊕ Language         |
| Remotes and accessories | Keyboard<br>Gboard |
| Help and feedback       | Storage            |
|                         | Ambient mode       |

# 10.8.1 إمكانية الوصول

- التسميات التوضيحية : قم بتشغيل/إيقاف تشغيل التسميات التوضيحية، وضبط اللغة وحجم النص واختيار نمط التسمية التوضيحية
  - ...**نص عالي التباين** : تمكين أو تعطيل النص عالي التباين
- ستقوم هذه .Google تحويل النص إلى كلام : تمكين أو تعطيل وظيفة تحويل النص إلى كلام من الوظيفة تلقائياً بتحويل النص المعروض على الشاشة إلى صوت. وهي وظيفة مفيدة للأشخاص الذين يعانون من مشاكل في البصر. في قسم القائمة هذا، يمكنك ضبط إعدادات تحويل النص إلى . كلام مثل معدل الكلام واللغة الافتراضية

  - .التحدث مرة أخرى: تمكين أو تعطيل التحدث مرة أخرى وتخصيصه
  - ...يُحوّل الوصول : تمكين أو تعطيل الوصول عبر التبديل وتخصيصه

## 10.8.2 **ع**ن

يمكنك هنا العثور على معلومات الأجهزة والبرامج المتعلقة بالتلفزيون الخاص بك بالإضافة إلى نظام .Netflix ESN وإصدار Android التشغيل

- تحديث النظام: حدد خيار القائمة هذا واضغط على موافق على جهاز التحكم عن بعد الخاص بك للتحقق مما إذا كان تحديث البرنامج متاحًا للتلفزيون الخاص بك.
- اسم الجهاز: حدد خيار القائمة هذا واضغط على موافق على جهاز التحكم عن بعد لتغيير الاسم أو تعيين اسم مخصص لجهاز التلفزيون الخاص بك. هذا مهم لأنه يجب تحديد جهاز التلفزيون الخاص بك بشكل صحيح في شبكتك أو عند تنفيذ وظيفة
- إعادة الضبط: حدد خيار القائمة هذا لإعادة ضبط التلفزيون إلى إعدادات المصنع وإعادة تثبيت
   التلفزيون
  - IP **الحالة:** ستجد في هذه القائمة معلومات الأجهزة الخاصة بالتلفزيون الخاص بك مثل عنوان والرقم التسلسلي ووقت التشغيل Bluetooth وعنوان MAC وعنوان
  - المعلومات القانونية: في هذه القائمة ستجد المعلومات القانونية الخاصة بالتلفزيون الخاص بك.

- يظهر لك إصدار نظام التشغيل المثبت على التلفزيون :Android TV إصدار نظام التشغيل
   الخاص بك
- يعرض تاريخ تصحيح الأمان المثبت على Android TV: مستوى تصحيح أمان نظام التشغيل
   التلفزيون الخاص بك

### 10.8.3 **التاريخ والوقت**

اضبط التاريخ والوقت على جهاز التلفزيون الخاص بك. يمكنك تحديث هذه البيانات تلقائيًا عبر الشبكة أو عبر البث. اضبطها وفقًا لبيئتك وتفضيلاتك. قم بإلغاء تنشيط خيار التاريخ والوقت التلقائي إذا كنت تريد تغيير .التاريخ أو الوقت يدويًا. ثم اضبط خيارات تنسيق التاريخ والوقت والمنطقة الزمنية والساعة

### 10.8.4 لغة

.قم بضبط لغة القائمة الخاصة بالتلفزيون الخاص بك

## 10.8.5 **لوحة المفاتيح**

حدد نوع لوحة المفاتيح الافتراضية لديك وقم بإدارة إعدادات لوحة المفاتيح.

### 10.8.6 تخزين

يتم هنا عرض حالة إجمالي مساحة التخزين للتلفزيون والأجهزة المتصلة، إذا كانت متوفرة. لعرض معلومات الاستخدام التفصيلية، قم بتمييز قسم التخزين الداخلي أو جهاز التخزين الخارجي المتصل واضغط على .**موافق** . يتم أيضاً عرض خيارات إخراج وتنسيق أجهزة التخزين المتصلة

## 10.8.7 **الوضع المحيط**

الوضع المحيطي على التلفزيون هو ميزة تقوم بتحويل شاشة التلفزيون إلى إطار صور رقمي أو عرض فني .افتراضي عند عدم الاستخدام. يمكنك بدء هذا الوضع يدويًا في قسم القائمة هذا

- . القنوات : اختر مصدر الصور أو الصور التي تريد عرضها في الوضع المحيط.
  - المزيد من الإعدادات
- عرض الطقس بالدرجات المئوية أو الفهرنهايت. يمكنك اختيار إظهار كلا النظامين من
   الدرجات أو إخفاء الدرجات على الإطلاق
  - و. إظهار أو إخفاء الوقت
  - o Google Photos. o ضبط الصور الشخصية وإعدادات
    - صورة شخصية من صور جوجل
      - . تجميع الصور الشخصية
      - . ضبط سرعة عرض الشرائح

### 10.8.8 **القوة والطاقة**

- أو مصدر الإدخال Google TV **سلوك التشغيل :** اختر ما إذا كنت تريد رؤية الشاشة الرئيسية لجهاز المستخدم الأخير بعد تشغيل التلفزيون.
  - . .موفر الطاقة: اضبط وقت عدم النشاط، وبعده يقوم التلفزيون بإيقاف تشغيل نفسه تلقائيًا

### 10.8.9 يقذف

من الجهاز المحمول الموجود على نفس الشبكة التي يوجد بها جهاز Chromecast عند تشغيل وظيفة وسيسمح لمساعد Google Cast التلفزيون الخاص بك، سيتم التعرف على جهاز التلفزيون الخاص بك كجهاز .المتصلة Chromecast والخدمات الأخرى بإيقاظ جهاز التلفزيون الخاص بك والاستجابة لأجهزة Google سيكون من الممكن بث المحتوى أو محتوى الوسائط المتعددة المحلي من الأجهزة المحمولة إلى جهاز .التلفزيون الخاص بك

لديك ثلاثة خيارات للإعداد .Chromecast حدد تفضيلاتك فيما يتعلق بتوفر:

- دائماً: سيكون جهاز التلفزيون الخاص بك مرئيًا دائمًا للأجهزة الأخرى التي تدعم هذه الميزة (حتى إذا (كان في وضع الاستعداد وتم إيقاف تشغيل الشاشة.
  - . . Chromecast **أثناء البث** : سيكون التلفزيون الخاص بك مرئيًا فقط أثناء استخدام وظيفة
    - أبداً: لن يكون جهاز التلفزيون الخاص بك مرئياً للأجهزة الأخرى

### 10.8.10 **جوجل**

.تحقق ما إذا كانت هناك أي تحديثات متاحة لخدمة النظام

## 10.8.11 أصوات النظام

.تنشيط أو إلغاء تنشيط أصوات النظام

### 10.8.12 تلفزيون

- . مؤقت النوم : اضبط الوقت الذي سيتم بعده إيقاف تشغيل التلفزيون تلقائيًا
- وضع الاستعداد للتلفزيون الخامل : اضبط الوقت الذي سيتم بعده إيقاف تشغيل التلفزيون تلقائياً عند عدم نشاطه
- إعداد مؤقت الخروج : اضبط الوقت الذي يجب أن ينتقل التلفزيون بعده تلقائيًا إلى الشاشة الرئيسية عند عدم النشاط HDMI/أو وضع التلفزيون.
  - :إعدادات
  - ،القفل : قم بتعيين خيارات الرقابة الأبوية مثل: تمكين / تعطيل، حظر مصدر الإدخال
     PIN. والقنوات التي يجب حظرها، والتقييمات وتعديل رمز
    - : قوة
    - الاستيقاظ على الشبكة : ممكّن/معطل
  - تتيح لك هذه .Wake on WLAN قم بتشغيل أو إيقاف تشغيل وظيفة : WoW
     الوظيفة تشغيل التلفزيون أو إيقاظه عبر شبكة لاسلكية
- Titue Titue Titu
  - ممكّن/معطل. سيتم تشغيل التلفزيون أو إيقاف : Chromecast الاستيقاظ على Chromecast تشغيله عن طريق تشغيل أو إيقاف بث محتوى الوسائط المتعددة .من الجهاز المحمول المتصل
  - وضع الاستعداد للشبكة : في وضع الاستعداد للشبكة، يمكن التحكم في وضع الاستعداد للتلفزيون الخاص بك عبر تطبيقات خاصة أو خدمات شبكة أخرى. يؤدي .تنشيط هذه الوظيفة إلى زيادة استهلاك الطاقة

- USB ADB تمكين أو تعطيل وضع تصحيح أخطاء : USB
- عبر الهواء. يرجى عدم Google تحديث البرنامج : سيتم تحديث برنامج التلفزيون تلقائيًا بواسطة .تعديل خيار القائمة هذا
  - .الشروط والأحكام : عرض الشروط والأحكام
  - البيئة : اختر بين الوضع المنزلي أو المتجر
- تحديث البرنامج الثابت لجهاز التحكم عن بعد : سيتم إجراء تحديث البرنامج لجهاز التحكم عن بعد عبر الهواء. يرجى عدم تعديل خيار القائمة هذا Google تلقائيًا بواسطة.

## 10.8.13 وقت تشغيل النظام

يتم عرض وقت تشغيل التلفزيون بالكامل.

### 10.8.14 إعادة تشغيل

أعد تشغيل التلفزيون الخاص بك.

## 10.9 جهاز التحكم عن بعد والملحقات

الخاصة بك مثل شريط الصوت، أو سماعات الرأس، أو مكبرات الصوت Bluetooth قم بتوصيل أجهزة .أو الماوس ولوحة المفاتيح، أو وحدة تحكم الألعاب بالتلفزيون الخاص بك ،Bluetooth

- . .قم بضبط الجهاز الذي تريد توصيله إلى وضع الاقتران
- حدد خيار قائمة الملحقات المزدوجة واضغط على زر موافق في جهاز التحكم عن بعد لبدء البحث عن
   .في وضع الاقتران Bluetooth أجهزة
  - . سيتم التعرف على الأجهزة المتاحة وعرضها في قائمة
  - . .قم بتحديد الجهاز المطلوب من القائمة ثم اضغط على **موافق** لبدء عملية الاقتران بالتلفزيون
    - .عند اكتمال عملية الاقتران، سيتم إدراج الأجهزة المتصلة عبر البلوتوث ضمن الملحقات

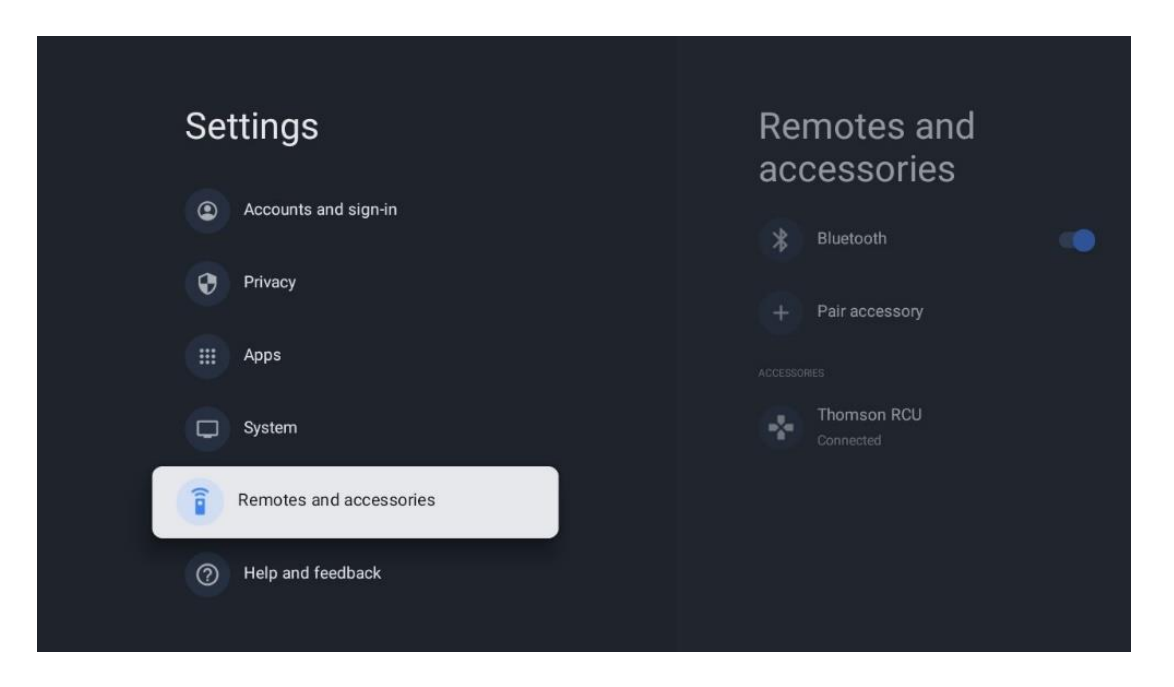

## 10.10 المساعدة وردود الفعل

Google TV ؟ تفضل بزيارة مساعدةGoogle TV هل لديك أي أسئلة أو تريد ترك بعض التعليقات بخصوص .g.co/tv/help على

# 11البث التلفزيوني المباشر

.على الشاشة الرئيسية ثم اضغط على **موافق** لبدء تشغيله Live TV قم بتحديد تطبيق لأول مرة بعد تثبيت التلفزيون، سيتم توجيهك عبر العديد من شاشات الحوار. ستخبرك Live TV عند تشغيل من خلال تطبيقات البث بالإضافة إلى استخدام موالف Live TV هذه الشاشات أنه يمكنك مشاهدة قنوات .التلفزيون المثبت على التلفزيون

مكون من أربعة أرقام. هذا الرمز مطلوب لتكوين الإعدادات في قائمة PIN سيُطلب منك أيضًا إنشاء رمز ضروريًا لعرض البرامج التلفزيونية المحمية PIN الرقابة الأبوية. بالإضافة إلى ذلك، سيكون نفس رمز .بواسطة الرقابة الأبوية، إذا تم تمكين هذا الخيار أو عند إعادة البحث عن القنوات

.اضغط على **"موافق"** في وضع البث التلفزيوني المباشر لعرض خيارات القائمة

- 11.1 قائمة القنوات
- 11.1.1 دليل البرنامج

| Channels        |                        |  |  |  |  |
|-----------------|------------------------|--|--|--|--|
|                 | 맥                      |  |  |  |  |
| Programme guide | New Channels Available |  |  |  |  |
| TV Options      |                        |  |  |  |  |

على جهاز التلفزيون الخاص بك، والتي تمكنك من تصفح جدول (EPG) استمتع بميزة دليل البرامج الإلكتروني القنوات المتاحة حاليًا في قائمة القنوات الخاصة بك دون عناء. يرجى ملاحظة أن توفر هذه الوظيفة يعتمد .على البرنامج للوصول إلى دليل البرامج الإلكتروني أثناء وضع البث التلفزيوني المباشر، ما عليك سوى تحديد خيار القائمة بجهاز التحكم عن بعد. للعودة إلى البث التلفزيوني المباشر، اضغط على **EPG** المناسب أو الضغط على زر .زر **الرجوع** بجهاز التحكم عن بعد

| Programme guide    |                      |                                                                                                    |                                                                                                    | 10:58:                                                                       | 40, Thu 16/May/2024        |
|--------------------|----------------------|----------------------------------------------------------------------------------------------------|----------------------------------------------------------------------------------------------------|------------------------------------------------------------------------------|----------------------------|
| 10:55-12:55        |                      | 0:30 1                                                                                                    | 1:00                                                                                                    |                                                                              |                            |
| 11                 | ProSieben<br>Austria | Brooklyn Nine-Nine                                                                                                    | Brooklyn Nine-Nine                                                                                                    | Die Goldbergs                                                                | Die Goldbergs              |
| 12                 | RTL Austria          | Ulrich Wetzel - Das Strafgericht                                                                                                    | Barbara Salesch - Das Strafgeri                                                                                            | cht                                                                          | Punkt 12 - Das RTL-Mittags |
| 13                 |                      | Die Schnäppchenhäuser -<br>Der Traum vom Eigenheim Die S                                                                                                   | Schnäppchenhäuser - Promi-Spez                                                                                             | zial                                                                         |                            |
|                    | RTLZWEI<br>Austria   | Die Schnäppchenhäuser - F<br>10:55-12:55 Social/Political<br>Calvin in ellein zu Haus<br>Reality-TV-Sternchen Sarah Joe<br>handwerklicher Defizite ein Mar | Promi-Spezial<br>Issues/Economics Not Defined<br>Ile packt an! Sie zieht zurück in ihr<br>mmut-Projekt angehen. Das geerbt | en Geburtsort Eschweiler. Hier will<br>te Haus ihrer Großeltern soll saniert | sie trotz<br>werden.       |
| 14                 | Kabel 1 Austria      | Elementary                                                                                                    | Elementary                                                                                                    |                                                                              | Elementary                 |
| 15<br>Previous Day | VOX Austria          | CSI: Venas<br>Add to Favorites                                                                                                    | CSI <sup>.</sup> Miami<br>Remove from Favorites 🛞 Lon                                                                      | ig press for virtual keyboard                                                | CSI <sup>,</sup> Miami     |

.حدد حدث البث الحالي أو القادم واضغط على **موافق** لقراءة وصف المحتوى (إذا كان متاحًا للبرنامج المحدد) .على الجانب الأيمن من الشاشة، يمكنك رؤية مربعات اختيار العرض أو التذكير

- . .عرض : حدد هذا المربع ثم اضغط على موافق لعرض البرنامج الحالي
- تذكير: حدد هذا المربع لتعيين تذكير لمشاهدة هذا البرنامج. سيتم عرض هذا التذكير على شاشة التلفزيون قبل بدء البرنامج المحدد.

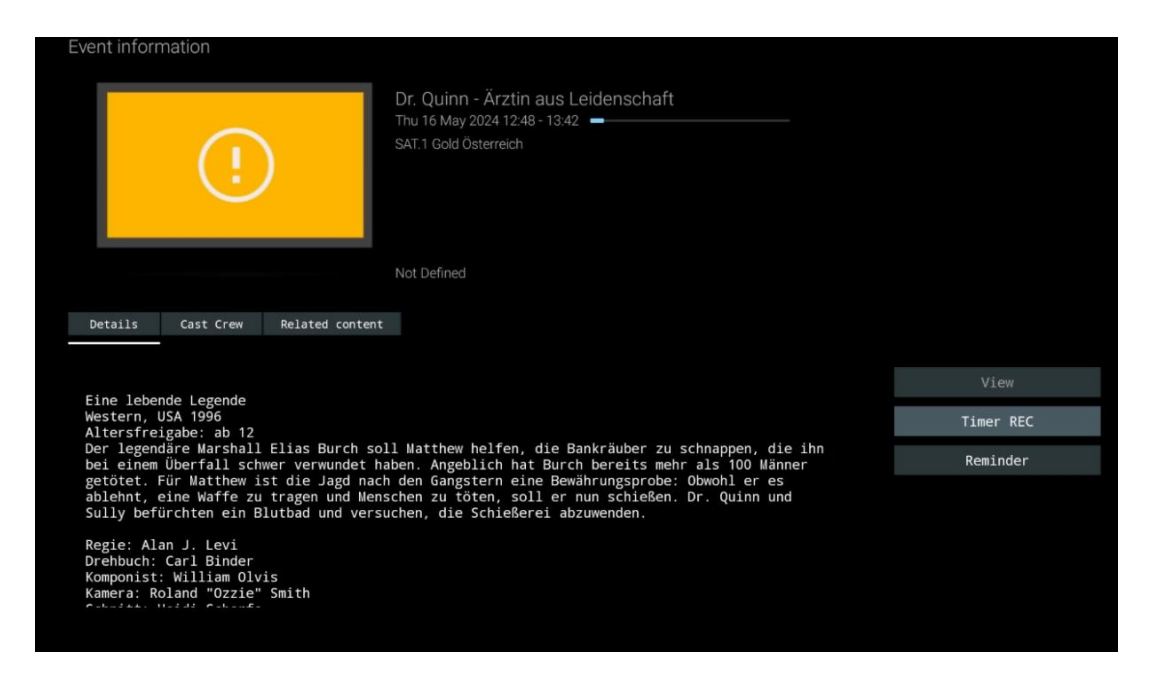

## 11.1.2 **قنوات جديدة متاحة**

حدد أحد مصادر البث التلفزيوني المباشر أو أحد تطبيقات التلفزيون المباشر لبدء أو إنهاء التثبيت.

| Channels        |                        |  |  |  |
|-----------------|------------------------|--|--|--|
| ≡               | 맥                      |  |  |  |
| Programme guide | New Channels Available |  |  |  |
| TV Options      |                        |  |  |  |

|                                                                                                    | ATV<br>Not set up         |          |
|----------------------------------------------------------------------------------------------------|---------------------------|----------|
|                                                                                                    | Cable<br>Not set up       | Finished |
| Set up your sources                                                                                                    | VLC<br>Not set up         |          |
|                                                                                                    |                           |          |
| Get started by setting up the channel sources already installed. Or browse<br>Cocola Play Store for more anne that offer live channels |                           |          |
|                                                                                                    | Antenna<br>72 channels    |          |
|                                                                                                    | Satellite<br>472 channels |          |
|                                                                                                    |                           |          |

# 11.2 **خيارات التلفزيون**

لعرض خيارات التلفزيون، اضغط على **موافق** في وضع التلفزيون المباشر واستخدم أزرار الاتجاهات للانتقال .إلى قائمة خيارات التلفزيون

## 11.2.1 **لغة الترجمة**

اعرض خيارات الترجمة المتاحة للبرنامج التلفزيوني الحالي. حدد الخيار المفضل لديك وأكد اختيارك باستخدام . زر **موافق** 

| Channels<br>TV Options   |              |                 |                |                          |                 |
|--------------------------|--------------|-----------------|----------------|--------------------------|-----------------|
| Subtitle Language<br>off | Add Favorite | Remove Favorite | Open Favorites | Audio Language<br>German | Channel Options |
|                          | - ·          | ¥               | - ·            | Ý                        |                 |

| Subtitle Language  |  |  |
|--------------------|--|--|
|                    |  |  |
| Off                |  |  |
| O Basic            |  |  |
| O Hearing Impaired |  |  |
|                    |  |  |
|                    |  |  |
|                    |  |  |
|                    |  |  |
|                    |  |  |
|                    |  |  |

## 11.2.2 أضف المفضلة .قم بإنشاء قوائم مفضلة وأضف القنوات المفضلة لديك إليها

| Channels<br>TV Options   |              |                 |                |                          |                 |
|--------------------------|--------------|-----------------|----------------|--------------------------|-----------------|
| Subtitle Language<br>Off | Add Favorite | Remove Favorite | Open Favorites | Audio Language<br>German | Channel Options |
|                          |              |                 |                |                          |                 |

**ملاحظة** : تتوفر لديك أربع قوائم مفضلة فقط . حدد إحدى القوائم واضغط على زر **موافق** لإضافة القناة . الحالية إلى قائمة المفضلة المحددة

| Add to                 | Favorites |  |
|------------------------|-----------|--|
| Favorites<br>Not added |           |  |
| Favorites<br>Not added |           |  |
| Favorites<br>Not added |           |  |
| Favorites<br>Not added |           |  |
|                        |           |  |
|                        |           |  |

في وضع البث التلفزيوني المباشر، اضغط على زر الاتجاه الأيسر لعرض قائمة قنوات التلفزيون ومصادر لعرض قنوات التلفزيون Satellite أو Antenna أو Cable أو ATV البث وقوائم المفضلة . يمكنك اختيار .المخزنة المتوفرة. في القائمة العامة، سيتم تمييز القنوات المفضلة برمز القلب

إذا كنت تريد فقط عرض القنوات المضافة إلى إحدى قوائمك المفضلة ، فحدد القائمة التي قمت بإنشائها .بالفعل

|             | Das Erste HD                      |  |
|-------------|-----------------------------------|--|
| ATV         | 9 ♥ A ,<br>ZDF HD                 |  |
| Cable       | 10 ♥ 🗂 →<br>SAT.1 A               |  |
| Antenna     | 11 ♥ 合 →<br>ProSieben Austria     |  |
| Satellite   | 12 🛛 🏓 🖨 👌                        |  |
| Favorites 1 | 13 📕 🖨 ><br>RTLZWEI Austria       |  |
| Favorites 2 | 14 🤎 🗂 ><br>Kabel 1 Austria       |  |
| Favorites 3 | 15 🛛 🕈 🗛 ><br>VOX Austria         |  |
| Favorites 4 | 16 🤎 🖨 ,<br>sixx AUSTRIA          |  |
|             | 17 ♡ 🛆 →<br>SAT.1 Gold Österreich |  |
|             | 18 <b>8</b> 8                     |  |
|             |                                   |  |
| ATV         | 1        ♥                        |  |
| Cable       | 2 🛛 🗮 👌 👌 Kabel 1 Austria         |  |
| Antenna     | 3        ♥  ✿                     |  |
| Satellite   | 4                                 |  |
| Favorites 1 |                                   |  |
| Favorites 2 |                                   |  |
| Favorites 3 |                                   |  |
| Favorites 4 |                                   |  |
|             |                                   |  |
|             |                                   |  |
|             |                                   |  |
| ATV         | 1 ♥ ♣ →<br>sixx AUSTRIA           |  |
| Cable       | 2         ♥  ✿                    |  |
| Antenna     |                                   |  |
| Satellite   |                                   |  |
| Favorites 1 |                                   |  |
| Favorites 2 |                                   |  |
| Favorites 3 |                                   |  |
| Favorites 4 |                                   |  |
|             |                                   |  |
|             |                                   |  |

## 11.2.3 **إزالة المفضلة**

. قم بإزالة قناة التلفزيون الحالية من إحدى قوائمك المفضلة أو جميعها

| Channels                        |              |                 |                |                |               |
|---------------------------------|--------------|-----------------|----------------|----------------|---------------|
| TV Options<br>Subtitle Language | Add Favorite | Remove Favorite | Open Favorites | Audio Language | Channel Optio |
| off                             | $\heartsuit$ | $\heartsuit$    | $\heartsuit$   | German         |               |
|                                 |              |                 |                |                |               |
|                                 |              |                 |                |                |               |

Favorites 1 <sub>Added</sub> Favorites 2

## 11.2.4 **فتح المفضلة**

. عرض قوائم المفضلة التي تم إنشاؤها

| Channels<br>TV Options<br>Subtitle Language<br>off | Add Favorite | Remove Favorite | Open Favorites | Audio Language<br>German | Channel Options |
|----------------------------------------------------|--------------|-----------------|----------------|--------------------------|-----------------|
|                                                    |              |                 |                |                          |                 |

| Open Favorites |  |
|----------------|--|
| Favorites 1    |  |
| Favorites 2    |  |
| Favorites 3    |  |
| Favorites 4    |  |
|                |  |
|                |  |

### 11.2.5 **اللغة الصوتية**

.توفر بعض القنوات التلفزيونية لغات صوتية متعددة. حدد لغة الصوت المفضلة لديك في هذه القائمة

## 11.2.6 **خيارات القناة**

#### 11.2.6.1 تخصيص قائمة القنوات

حدد القنوات من القائمة التي لا تريد عرضها في قائمة القنوات. للقيام بذلك، استخدم زر الاتجاه الأيمن بجهاز .التحكم عن بعد

### 11.2.6.2 الرقابة الأبوية

الذي قمت بتعيينه بعد PIN قم بضبط خيارات الرقابة الأبوية المتنوعة. للوصول إليها، ستحتاج إلى إدخال رمز .لأول مرة Live TV فتح تطبيق

- .ممكّن / معطل : تمكين أو تعطيل وظيفة الرقابة الأبوية
- . .قفل المصدر : قفل مصادر البث التلفزيوني أو مصادر الإدخال الخارجية
  - .القنوات المحظورة : قم بحظر قنوات البث التلفزيوني المحددة
    - .التقييمات : قم بتحديد وتعيين حدود التقييم المختلفة
- . الخاص بك (PIN) إدارة رمز التعريف الشخصي : (PIN) تغيير رقم التعريف الشخصي

### CI CAM 11.2.6.3 الخاص بـ PIN رمز

CI إذا كانت متاحة أو مطلوبة لوحدة CI CAM الخاص بـ PIN قم بتنشيط أو إلغاء تنشيط وظيفة إدخال رمز .المتصلة CAM

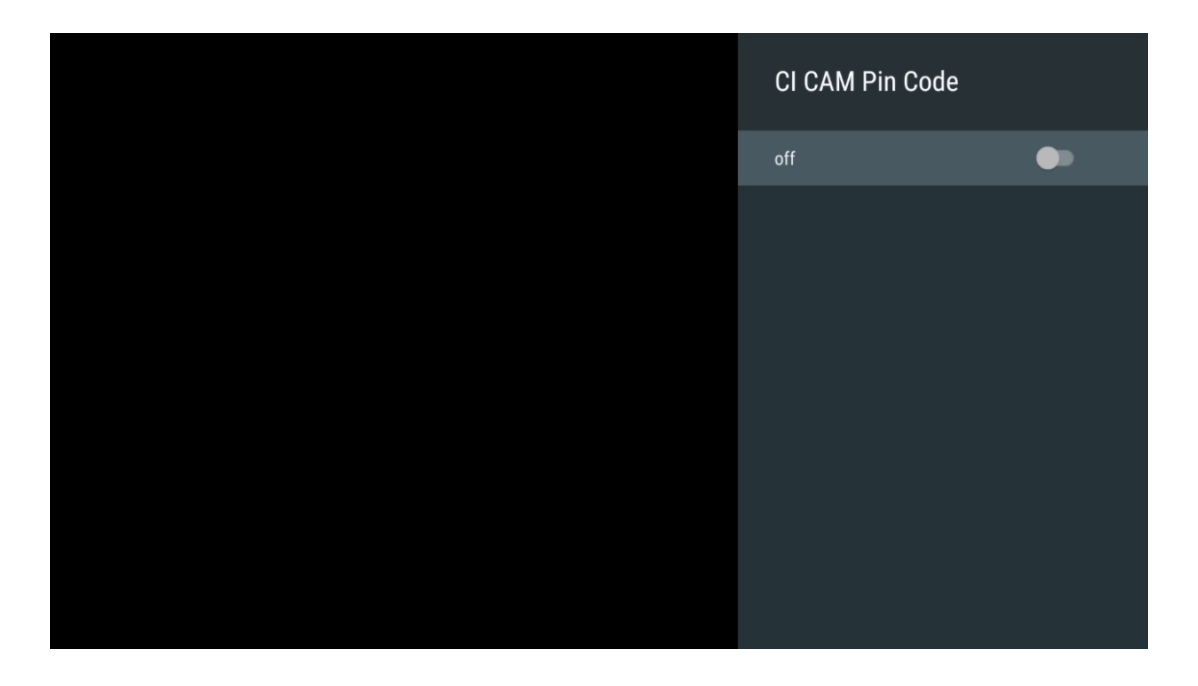

### 11.2.6.4 واجهة مشتركة

. المتصلة بالضغط على زر **موافق** Cl يمكنك الوصول إلى قائمة وحدة

| Interface Slot          |
|-------------------------|
| Irdeto Access<br>Stot 0 |
|                         |
|                         |
|                         |
|                         |
|                         |
|                         |
|                         |
|                         |

| Irdeto Access                                       |  |  |  |
|-----------------------------------------------------|--|--|--|
| IRDETO - MAIN                                       |  |  |  |
| Irdeto CA Status                                    |  |  |  |
| Select a language<br>CAM Management<br>Text Message |  |  |  |
|                                                     |  |  |  |
| Press 'OK' to select; Press 'EXIT' to quit.         |  |  |  |

## *11.2.6.*5 رخص مفتوحة المصدر

.عرض معلومات حول تراخيص المصدر المفتوح

| Channel Options                                                                                                    |
|----------------------------------------------------------------------------------------------------|
| Customise channel list<br>Choose channels for your programme guide<br>Parental Controls<br>On<br>CI CAM Pin Code<br>Common Interface |
| Select recording storage device                                                                                                    |
| Open source licences                                                                                                    |
| Version<br>2.00.000 (11414815-30)                                                                                                    |

## *11.2.6.6* **إصدار** .عرض إصدار البرنامج الخاص بجهاز التلفزيون

# 12تطبيق مشغل الوسائط المتعددة

إذا كنت تريد تشغيل محتوى الوسائط المتعددة مثل الأفلام أو الموسيقى أو الصور من أجهزة التخزين . فقم بتشغيل تطبيق مشغل الوسائط المتعددة من الشاشة الرئيسية ،USB الخارجية المتصلة بمنفذ

**NTFS أو FAT32** بتنسيق ،USB أو أقراص HDD/SDD المتصلة، مثل USB **ملاحظة :** يجب تنسيق أجهزة تخزين . exFAT لا يتم دعم الأجهزة بتنسيق **.** 

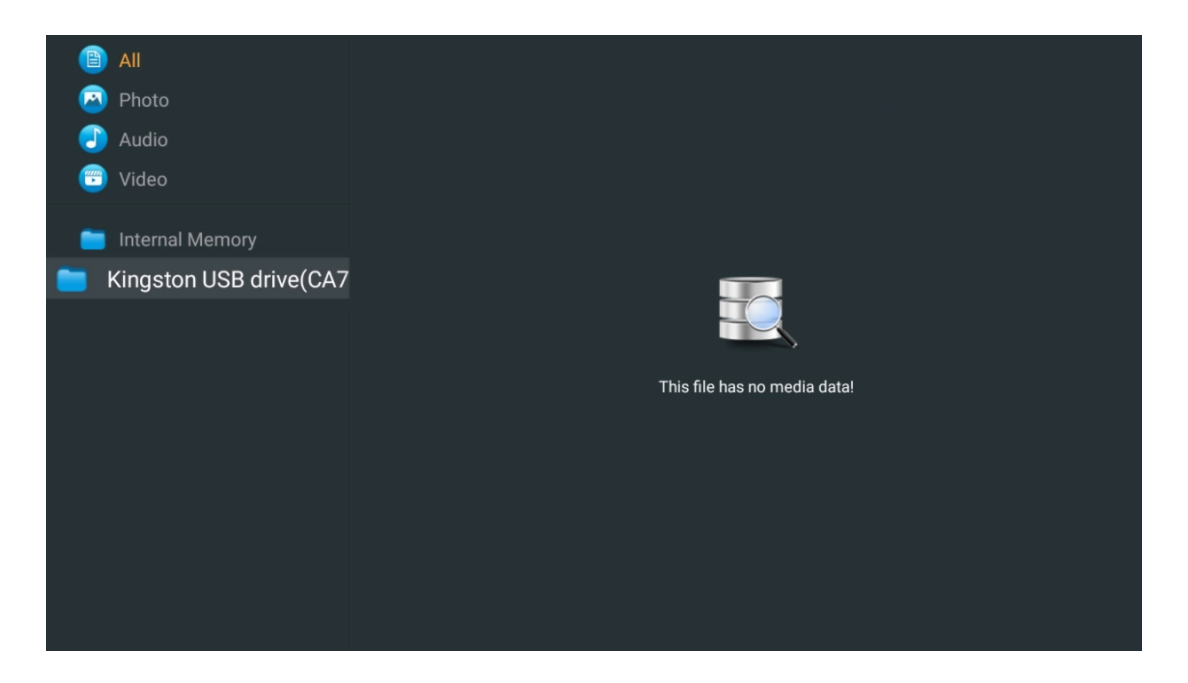

.على الشاشة واضغط على زر **موافق** . سيتم عرض محتوى الوسائط المتعددة المخزن USB حدد جهاز تخزين .حدد المحتوى المطلوب واضغط على **موافق** لعرضه

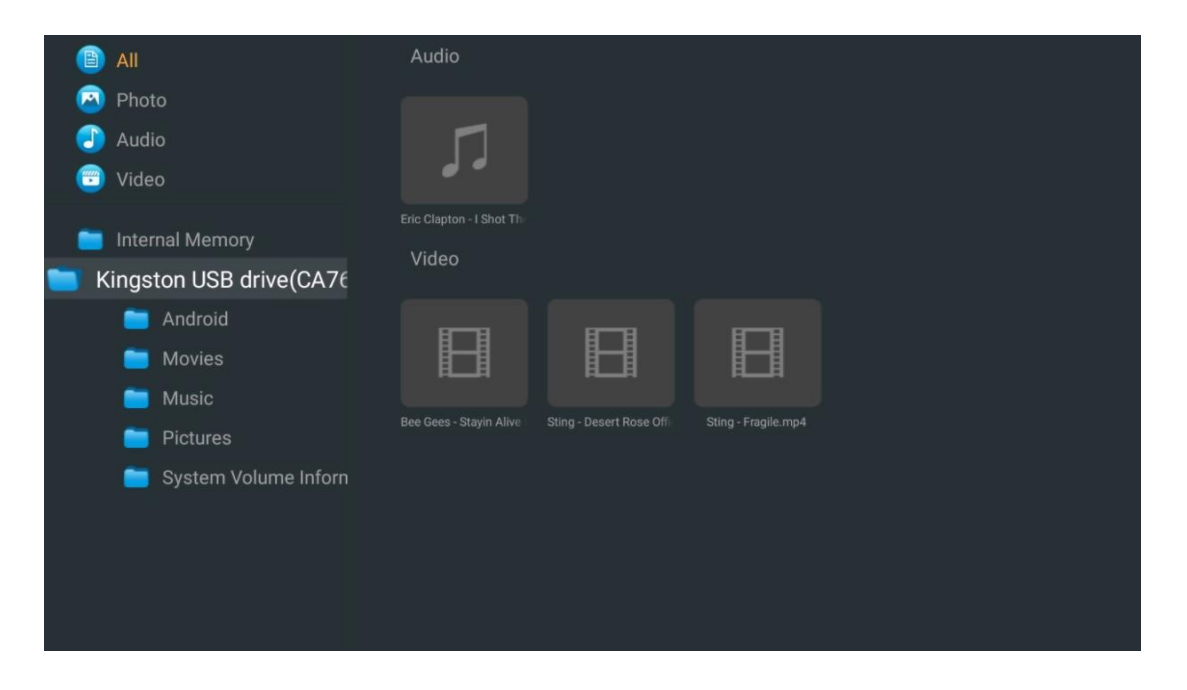
# **استكشاف الأخطاء وإصلاحها**

|                        | يفحص لو ال سلك الطاقة المتردد الخاص بك تلفزيون يكون مسدود في أو لا. لو هنالك         |
|------------------------|--------------------------------------------------------------------------------------|
| لا يوجد طاقة           | .ما زال لا قوة، لو سمحت قطع الاتصال القابس و إعادة الاتصال بـ مقبس بعد 60 ثواني      |
|                        | . قم بتدوير تم إعادة تشغيل الطاقة                                                    |
| الايمجد متمية          | يفحص لو ال كابل الهوائي في ال خلف يكون متصل بشكل صحيح. قم بعرض القنوات               |
| لا يوجد صوره           | الأخرى لمعرفة ما إذا كانت المشكلة لا تزال قائمة.                                     |
| فدريم بظمر معالا ممت   | يحاول لزيادة ال مقدار.                                                               |
| فيديو يظهر مع لا صوتي  | يفحص إذا كان التلفزيون صوت يكون على أخرس أم لا                                       |
|                        | يصنع بالتأكيد ال بلاستيك شنطة أيّ أتى مع ال بعيد يتحكم يكون تمت إزالته. يحاول        |
|                        | استخدام ال بعيد على مسافة أقصر من التلفزيون .تحقق من وضع البطاريات بشكل              |
| بعبد لا يفعل عمل       | صحيح أو حاول استخدام بطاريات جديدة مع جهاز التحكم عن بعد.                            |
|                        | . ال تلفزيون سوف يذهب داخل تعليق وضع إذا كان يستقبل لا إجابة داخل أ دقائق قليلة      |
|                        | افصل القوة كابل و انتظر 30 ثانية ثم أعد توصيل كابل الطاقة الى المقبس. إذا كانت       |
| المشاكل نكون غير محلول | هناك مشاكل لا تزال موجودة، لا تحاول إصلاحها التلفاز بنفسك، يرجى الاتصال بالخدمة      |
|                        | .مرکز                                                                                |
|                        | 1. قم بتوصيل جهاز البث                                                               |
|                        | ·                                                                                    |
|                        | الخاص بك Thomson TV.                                                                 |
|                        | 2. تأكد من التوصيل الصحيح يجهاز الاستقبال/المضخم الصوتي/الفيديو                      |
|                        | o Dolby ₀ تأكد من أن حهاز الاستقبال/المضخم الصوتي الخاص بك بدعم تقنية                |
| L . ) Dalby Atmas      | Atmos.                                                                               |
| Doiby Atilios لا يعمل  | o   بمنفذ HDMI eARC الخاص بك باستخدام منفذ Thomson قم بتوصيل تلفاز                   |
| مع اجهره البت المنصنة  | الموجود على جهاز الاستقبال/المضخم الصوتي/الفيديو الخاص بك HDMI In                    |
|                        | Dolby Atmos .3 التحقق من توفر                                                        |
|                        | o عند تشغيل مقطع فيديو، تحقق من وصف الفيديو للتعرف على خيارات<br>o                   |
|                        |                                                                                      |
|                        | .تشغيل الصوت                                                                         |
|                        | .تشغيل الصوت<br>٥ كخيار إذا تم إعداد الاتصالات بشكل صحيح وكان Dolby Atmos سيتم إدراج |

# 14المواصفات الفنية

|                           | 43UG4S14           | 50UG4S14           | 55UG4S14           | 65UG4S14           |  |
|---------------------------|--------------------|--------------------|--------------------|--------------------|--|
| 1 = 4 "11                 | تيار متردد 100-240 | تیار متردد 100-240 | تیار متردد 100-240 | تیار متردد 100-240 |  |
| جهد التسغيل               | فولت 50/60 هرتز    | فولت 50/60 هرتز    | فولت 50/60 هرتز    | فولت 50/60 هرتز    |  |
| قوة إخراج الصوت           | 2 × 8              | 2 × 10             | 2 × 10             | 2 × 10             |  |
| استهلاك الطاقة (واط)      | 90                 | 100                | 110                | 200                |  |
| استهلاك الطاقة الاحتياطية | 0.5                | 0.5                | 0.5                | 0.5                |  |
| للشبكة (وات)              | 0,5                | 0,5                | 0,5                | 0,5                |  |
| الوزن (كجم)               | 6                  | 8,58               | 11,48              | 17,02              |  |
| (LxWxH) أبعاد التلفاز     | 057,172,01         | 1111,260,602       | 1226,2260,745      | 1446,200,200       |  |
| (مع حامل) (مم)            | 957X172X591        | 1111X260X692       | 1220X200X745       | 1446x290x869       |  |
| (LxWxH) أبعاد التلفاز     |                    | 1111,77,612        | 1226,70,712        | 1446,70,024        |  |
| (بدون حامل) (مم)          | 957 X05X550        | 1111X77X045        | 12202702712        | 1446X79X834        |  |
| عرض                       | بوصة / 109 سم 43   | بوصة / 126 سم 50   | بوصة / 139 سم 55   | بوصة / 164 سم 65   |  |
| دقة الشاشة                | 3840 × 2160        | 3840 × 2160        | 3840 × 2160        | 3840 × 2160        |  |

### Thomson Google TV UHD أقدام جانبية لجهاز

#### Thomson Google TV UHD أقدام جانبية باللون الأبيض لجهاز

|                                           | 43UG4S14W                             | 50UG4S14W                             | 55UG4S14W                             |  |
|-------------------------------------------|---------------------------------------|---------------------------------------|---------------------------------------|--|
| جهد التشغيل                               | تيار متردد 100-240<br>فولت 50/60 هرتز | تيار متردد 100-240<br>فولت 50/60 هرتز | تيار متردد 100-240<br>فولت 50/60 هرتز |  |
| قوة إخراج الصوت                           | 2 × 8                                 | 2 × 10                                | 2 × 10                                |  |
| استهلاك الطاقة (واط)                      | 90                                    | 100                                   | 110                                   |  |
| استهلاك الطاقة الاحتياطية للشبكة (وات)    | 0,5                                   | 0,5                                   | 0,5                                   |  |
| الوزن (كجم)                               | 6                                     | 8,58                                  | 11,48                                 |  |
| (LxWxH) أبعاد التلفاز<br>(مع حامل) (مم)   | 957x172x591                           | 1111x260x692                          | 1226x290x745                          |  |
| (LxWxH) أبعاد التلفاز<br>(بدون حامل) (مم) | 957x85x556                            | 1111x77x643                           | 1226x78x712                           |  |
| عرض                                       | بوصة / 109 سم 43                      | بوصة / 126 سم 50                      | بوصة / 139 سم 55                      |  |
| دقة الشاشة                                | 3840 × 2160                           | 3840 × 2160                           | 3840 × 2160                           |  |

### Thomson Google TV UHD حامل مركزي لجهاز

|                                                                  | 43UG5C14                    | 50UG5C14                    | 55UG5C14                    | 65UG5C14                    | 75UG5C14                    |
|------------------------------------------------------------------|-----------------------------|-----------------------------|-----------------------------|-----------------------------|-----------------------------|
| جهد التشغيل                                                      | تيار متردد 100-<br>فولت 240 | تيار متردد 100-<br>فولت 240 | تيار متردد 100-<br>فولت 240 | تيار متردد 100-<br>فولت 240 | تيار متردد 100-<br>فولت 240 |
|                                                                  | هرتز 50/60                  | هرتز 50/60                  | هرتز 50/60                  | هرتز 50/60                  | هرتز 50/60                  |
| قوة إخراج الصوت                                                  | 2 × 8                       | 2 × 10                      | 2 × 10                      | 2 × 10                      | 2 × 10                      |
| استهلاك الطاقة (واط)                                             | 100                         | 120                         | 140                         | 200                         | 240                         |
| استهلاك الطاقة<br>الاحتياطية للشبكة (وات)                        | 0,5                         | 0,5                         | 0,5                         | 0,5                         | 0,5                         |
| الوزن (كجم)                                                      | 10                          | 13                          | 14,7                        | 19,5                        | 24                          |
| × أبعاد التلفاز ( الطول<br>العرض × الارتفاع) (مع<br>الحامل) (مم) | 957x281x587                 | 1111x281x676                | 1226x281x744                | 1446x281x869                | 1668x281x990                |
| × أبعاد التلفاز ( الطول<br>العرض × الارتفاع) (بدون<br>حامل) (مم) | 957x89x556                  | 1111x75x643                 | 1226x78x712                 | 1446x79x834                 | 1668x89x956                 |
|                                                                  | بوصة / 43 43                | بوصة / 126 50               | بوصة / 139 55               | بوصة / 164 65               | بوصة / 189 75               |
| عرص                                                              | سم                          | سم                          | سم                          | سم                          | سم                          |
| دقة الشاشة                                                       | 3840 × 2160                 | 3840 × 2160                 | 3840 × 2160                 | 3840 × 2160                 | 3840 × 2160                 |

|                         | 56              |                 |                 |                 | 0               |
|-------------------------|-----------------|-----------------|-----------------|-----------------|-----------------|
|                         | 43QG4S14        | 50QG4S14        | 55QG4S14        | 65QG4S14        | 85QG5S14        |
|                         | تيار متردد 100- | تيار متردد 100- | تيار متردد 100- | تيار متردد 100- | تيار متردد 100- |
| جهد التشغيل             | فولت 240        | فولت 240        | فولت 240        | فولت 240        | فولت 240        |
|                         | هرتز 50/60      | هرتز 50/60      | هرتز 50/60      | هرتز 50/60      | هرتز 50/60      |
| قوة إخراج الصوت         | 2 × 8           | 2 × 10          | 2 × 10          | 2 × 10          | 2 × 10          |
| استهلاك الطاقة (واط)    | 100             | 120             | 140             | 200             | 300             |
| استهلاك الطاقة          | 0.5             | 0.5             | 0.5             | 0.5             | 0.5             |
| الاحتياطية للشبكة (وات) | 0,5             | 0,5             | 0,5             | 0,5             | 0,5             |
| الوزن (كجم)             | 7,9             | 10,9            | 12,6            | 17,1            | 29,8            |
| × أبعاد التلفاز ( الطول |                 |                 |                 |                 |                 |
| العرض × الارتفاع) (مع   | 957x270x605     | 1111x270x677    | 1226x290x745    | 1446x290x869    | 1890x360x1115   |
| الحامل) (مم)            |                 |                 |                 |                 |                 |
| × أبعاد التلفاز ( الطول |                 |                 |                 |                 |                 |
| العرض × الارتفاع) (بدون | 957x89x556      | 1111x75x643     | 1226x78x712     | 1446x79x834     | 1890x95x1082    |
| حامل) (مم)              |                 |                 |                 |                 |                 |
| عرض                     | بوصة / 109 43   | بوصة / 126 50   | بوصة / 139 55   | بوصة / 164 65   | بوصة / 215 85   |
|                         | سم              | سم              | سم              | سم              | سم              |
| دقة الشاشة              | 3840 × 2160     | 3840 × 2160     | 3840 × 2160     | 3840 × 2160     | 3840 × 2160     |

### Thomson Google TV QLED أقدام جانبية لجهاز

#### Thomson Google من QLED حامل مركزي لتلفزيون

|                         |                 |                 |                 | -               | -               |
|-------------------------|-----------------|-----------------|-----------------|-----------------|-----------------|
|                         | 43QG5C14        | 50QG5C14        | 55QG5C14        | 65QG5C14        | 75QG5C14        |
|                         | تيار متردد 100- | تيار متردد 100- | تيار متردد 100- | تيار متردد 100- | تيار متردد 100- |
| جهد التشغيل             | فولت 240        | فولت 240        | فولت 240        | فولت 240        | فولت 240        |
|                         | هرتز 50/60      | هرتز 50/60      | هرتز 50/60      | هرتز 50/60      | هرتز 50/60      |
| قوة إخراج الصوت         | 2 × 8           | 2 × 10          | 2 × 10          | 2 × 10          | 2 × 10          |
| استهلاك الطاقة (واط)    | 100             | 120             | 140             | 200             | 240             |
| استهلاك الطاقة          | 0.5             | 0.5             | 0.5             | 0.5             | 0.5             |
| الاحتياطية للشبكة (وات) | - , -           |                 |                 |                 |                 |
| الوزن (كجم)             | 10              | 13              | 14,7            | 19,5            | 23,6            |
| × أبعاد التلفاز ( الطول |                 |                 |                 |                 |                 |
| العرض × الارتفاع) (مع   | 957x281x587     | 1111x281x677    | 1227x281x744    | 1446x281x869    | 1668x281x990    |
| الحامل) (مم)            |                 |                 |                 |                 |                 |
| × أبعاد التلفاز ( الطول |                 |                 |                 |                 |                 |
| العرض × الارتفاع) (بدون | 957x89x556      | 1111x75x643     | 1226x78x712     | 1446x79x834     | 1668x89x956     |
| حامل) (مم)              |                 |                 |                 |                 |                 |
|                         | بوصة / 109 43   | بوصة / 126 50   | بوصة / 139 55   | بوصة / 164 65   | بوصة / 190 75   |
| عرص                     | سم              | سم              | سم              | سم              | سم              |
| دقة الشاشة              | 3840 × 2160     | 3840 × 2160     | 3840 × 2160     | 3840 × 2160     | 3840 × 2160     |

### بلس QLED تلفزيون تومسون جوجل

|                           | 43QG6C14           | 50QG6C14           | 55QG6C14           | 65QG6C14           |
|---------------------------|--------------------|--------------------|--------------------|--------------------|
| 1                         | تيار متردد 100-240 | تيار متردد 100-240 | تيار متردد 100-240 | تیار متردد 100-240 |
| جهد التسغيل               | فولت 50/60 هرتز    | فولت 50/60 هرتز    | فولت 50/60 هرتز    | فولت 50/60 هرتز    |
| قوة إخراج الصوت           | 2 × 8              | 2 × 10             | 2 × 10             | 2 × 10             |
| استهلاك الطاقة (واط)      | 100                | 120                | 140                | 200                |
| استهلاك الطاقة الاحتياطية | 0.5                | 0.5                | 0.5                | 0.5                |
| للشبكة (وات)              | 0,5                | 0,5                | 0,5                | 0,5                |
| الوزن (كجم)               | 10,8               | 14                 | 15,8               | 21,3               |
| (LxWxH) أبعاد التلفاز     | 057,201,610        | 1111,201,712       | 1226,201,776       | 1446,291,004       |
| (مع حامل) (مم)            | 95782618019        | 1111X201X712       | 122082018770       | 1440x201x904       |
| (LxWxH) أبعاد التلفاز     | 057,00,000         | 1111,75,676        | 12262772745        | 1446,70,067        |
| (بدون حامل) (مم)          | 9578008509         | 1111X75X070        | 12208778745        | 1440X70X007        |
| عرض                       | بوصة / 109 سم 43   | بوصة / 126 سم 50   | بوصة / 139 سم 55   | بوصة / 65 65       |
| دقة الشاشة                | 3840 × 2160        | 3840 × 2160        | 3840 × 2160        | 3840 × 2160        |

#### 43QG7C14/ 50QG7C14/ 55QG7C14/ 65QG7C14/ 75QG7C14 43QG7C04 55QG7C04 50QG7C04 65QG7C04 تيار متردد 100-تيار متردد 100-تيار متردد 100-تيار متردد 100-تيار متردد 100-فولت 240 فولت 240 فولت 240 فولت 240 فولت 240 جهد التشغيل هرتز 50/60 هرتز 50/60 هرتز 50/60 هرتز 60/60 هرتز 50/60 قوة إخراج الصوت 2 × 8 2 × 10 2 × 10 2 × 10 2 × 10 240 140 170 200 استهلاك الطاقة (واط) 120 استهلاك الطاقة 0,5 0,5 0,5 0,5 0,5 الاحتياطية للشبكة (وات) الوزن (كجم) 10 13 14,7 19,5 24 × أبعاد التلفاز ( الطول

1227x78x712

1227x281x744

بوصة / 139 55

سم

3840 × 2160

1111x75x643

1111x281x676

بوصة / 126 50

سم

3840 × 2160

| جوجل | تومسون | تلفزيون | QLED | Pro |
|------|--------|---------|------|-----|
|------|--------|---------|------|-----|

1446x79x834

1446x281x869

بوصة / 164 65

سم

3840 × 2160

1668x89x956

1668x281x990

بوصة / 189 75

سم

3840 × 2160

|                                                                  | 85QG7S14                                  | 100QG7S14                                 |
|------------------------------------------------------------------|-------------------------------------------|-------------------------------------------|
| جهد التشغيل                                                      | تيار متردد 100-<br>فولت 240<br>هرتز 50/60 | تيار متردد 100-<br>فولت 240<br>هرتز 50/60 |
| قوة إخراج الصوت                                                  | 2 × 12                                    | 2 × 12                                    |
| استهلاك الطاقة (واط)                                             | 300                                       | 500                                       |
| استهلاك الطاقة الاحتياطية<br>للشبكة (وات)                        | 0,5                                       | 0,5                                       |
| الوزن (كجم)                                                      | 29,8                                      | 46,42                                     |
| × أبعاد التلفاز ( الطول<br>العرض × الارتفاع) (مع<br>الحامل) (مم) | 1890x95x1082                              | 2227x89x1271                              |
| × أبعاد التلفاز ( الطول<br>العرض × الارتفاع) (بدون<br>حامل) (مم) | 1890x360x1115                             | 2227x389x1321                             |
| عرض                                                              | بوصة / 215 85<br>سم                       | / بوصة 100<br>سم 223.5                    |
| دقة الشاشة                                                       | 3840 × 2160                               | 3840 × 2160                               |

957x89x556

957x281x587

بوصة / 109 43

سم

3840 × 2160

العرض × الارتفاع) (مع

الحامل) (مم) × أبعاد التلفاز ( الطول

العرض × الارتفاع) (بدون حامل) (مم)

عرض

دقة الشاشة

### 14.1 **قيود الدولة**

مخصص للاستخدام الداخلي فقط.

## 14.2 **التراخيص**

.يخضع للتعديلات. نتيجة للبحث والتطوير المستمر، قد تتغير المواصفات الفنية وتصميم ومظهر المنتجات YouTube و Google LLC. Google هو اسم تجربة البرنامج لهذا الجهاز وعلامة تجارية لشركة Google TV بلغات Google Assistant لا يتوفر .Google Cast علامات تجارية لشركة YouTube Musicو Google Cast ،Netflix هي علامة تجارية مسجلة لشركة Netflix .وبلدان معينة. يختلف توفر الخدمات حسب البلد واللغة لخطة اشتراكك وخدمة الإنترنت وإمكانيات K Ultra HD يخضع توفر Netflix. 4 مطلوب عضوية البث عبر .Inc Apple Inc.، هي علامة تجارية لشركة www.netflix.com/TermsOfUse. Apple TV .الجهاز وتوافر المحتوي .® Wi-Fi Alliance هي علامة تجارية مسجلة لشركة Wi-Fi .مسجلة في الولايات المتحدة ودول ومناطق أخرى . هي علامات تجارية أو HDMI High-Definition Multimedia Interface وHDMI المصطلحان Dolby .في الولايات المتحدة ودول أخرى HDMI Licensing Administrator, Inc. علامات مسجلة لشركة Dolby هي علامات تجارية لشركة D- والرمز المزدوج Dolby Audioو Dolby Visionو Dolby Visionو أعمال س ية .Dolby Laboratories تم تصنيعها بموجب ترخيص من .Laboratories Licensing Corporation جميع المنتجات والخدمات .Dolby Laboratories غير منشورة. حقوق الطبع والنشر © 1992–2025 والشركات والعلامات التجارية والأسماء التجارية أو أسماء المنتجات والشعارات الأخرى المشار إليها هنا هي ،فيينا StreamView GmbH، Franz-Josefs-Kai 1، 1010 ملك لأصحابها. جميع الحقوق محفوظة. ©2025 THOMSON وشعار StreamView GmbH. THOMSON النمسا. تم تصنيع هذا المنتج وبيعه تحت مسؤولية لمزيد من المعلومات، يرجى زيارة - StreamView GmbH علامتان تجاريتان مستخدمتان بموجب ترخيص من www.thomson-brand.com.